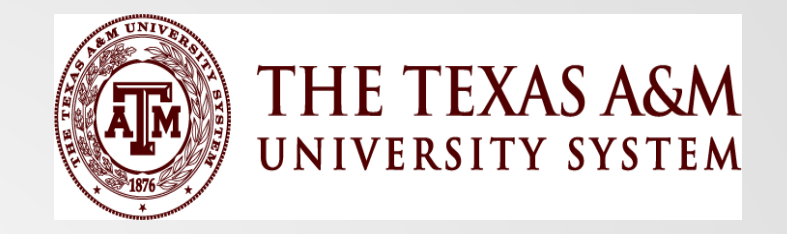

## Capital Asset Best Practices Workshop

## April 25-26, 2024

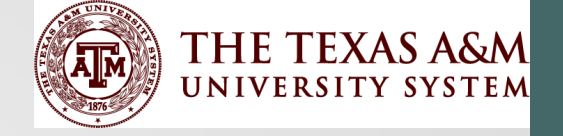

# Welcome and Overview

Teresa Edwards, CPA Controller Texas A&M System Office

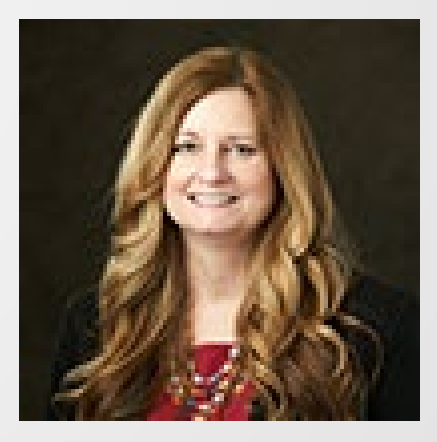

2

## Welcome

- Appreciate everyone investing their time in attending this workshop
- We understand each institution and agency has many tasks and responsibilities
- Capital Assets are material to the balance sheet
  - Critical to be accurately reported
  - Auditors will audit these balances
- The A&M members do an excellent job during AFR Desk Review and when SAO and the Comptroller's Office audits our capital assets

## Why is this course needed?

- Several members requested this Capital Asset Class
- We have several new property managers
- It has been several years since we have provided this class
- We want to make sure we are meeting needs and providing helpful information...it is a good to time to learn from each other

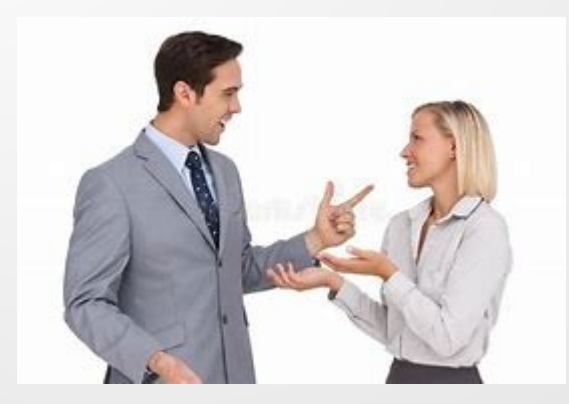

# How long have you been working with Capital Assets and Property Management?

- I'm a newbie 0-2 years
- I've been around for a little while 2-5 years
- I've pretty much got this down 6-10 years
- I'm a grizzled veteran 11-20 years
- I'm a capital asset guru-more than 20 years

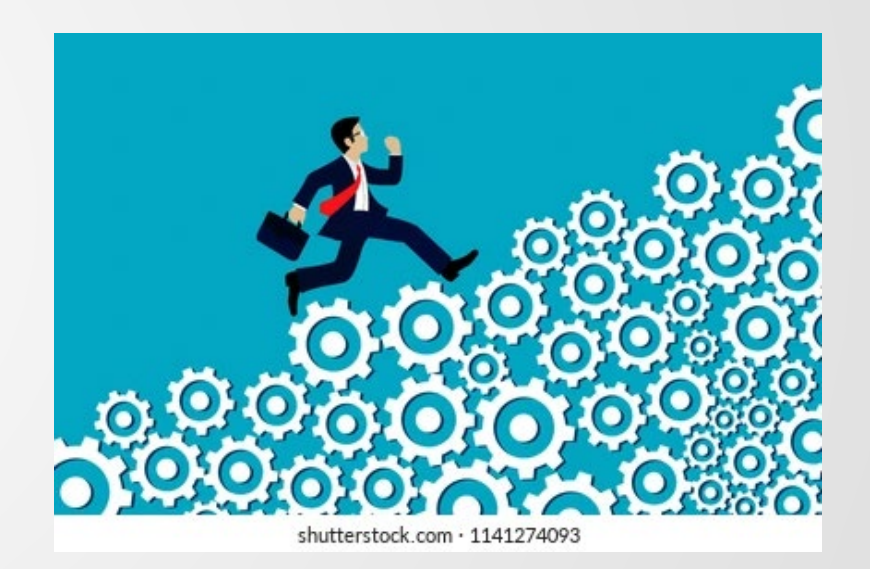

## A Journey of Remembrance

- We want to remember and honor those who have helped over the years and who are no longer with us
- Todd Gregory was an amazing person and remarkable resource, he was the Texas A&M University Property Manager
- Stacy Parker was our SPA analyst at the Texas Comptroller's Office for many years

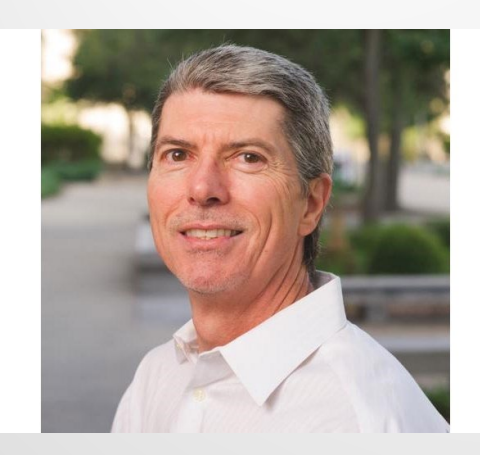

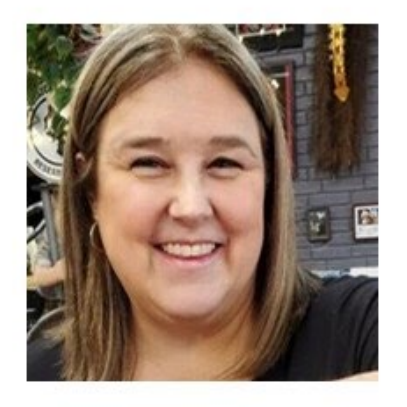

## Day 1 - Thursday, April 25<sup>th</sup>

- 8:15 am Welcome and Overview
- Comptroller's Office Capital Asset Guidelines/Policies-Shirley Perry
- Comptroller's Office Financial Reporting Updates-Diana Dunnahoo
- System Office Capital Asset Requirements-Teresa Break for Networking Lunch
- Capital Asset/FFX Overview-Amanda
- Asset-Related Commodity Codes & Object Codes-Clint
- Inventory Software Solutions-Clint & Dorothy
- Inquiry, Reporting and Reconciliations-Amanda and Teresa
- Reporting Considerations-Tracy

## Day 2 - Friday, April 26<sup>th</sup>

- 8:15 am Welcome
- Construction in Progress (CIP) Overview-Halli
- CIP Overview Member Perspective-Dorothy
- Capital Asset Audits-Teresa
- Importance of Capital Assets to Facilities and Administrative (F&A) Rate-Teresa
- Closing Comments

End at Noon

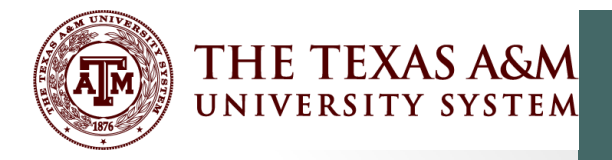

# Comptroller's Office Capital Asset Guidelines/Policies

Shirley Perry Comptroller's Office

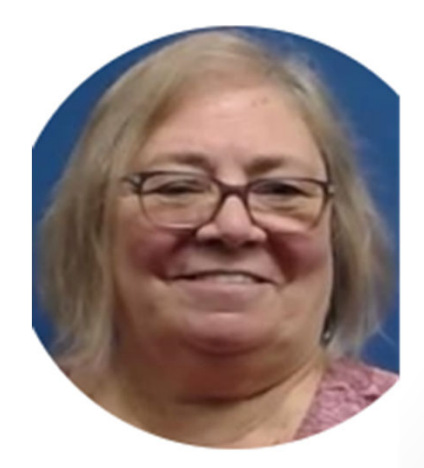

9

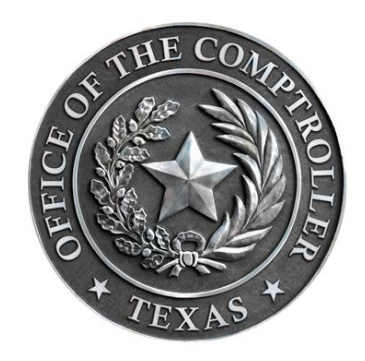

### **Capital Assets**

#### From CANSS Web App to ACFR Note 2

#### Presented by Diana Dunnahoo

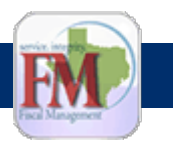

Reporting Requirements for the Annual Financial Reports of State Agencies and Universities-Capital Assets

https://fmx.cpa.texas.gov/fmx/pubs/afrrptreq/index.php

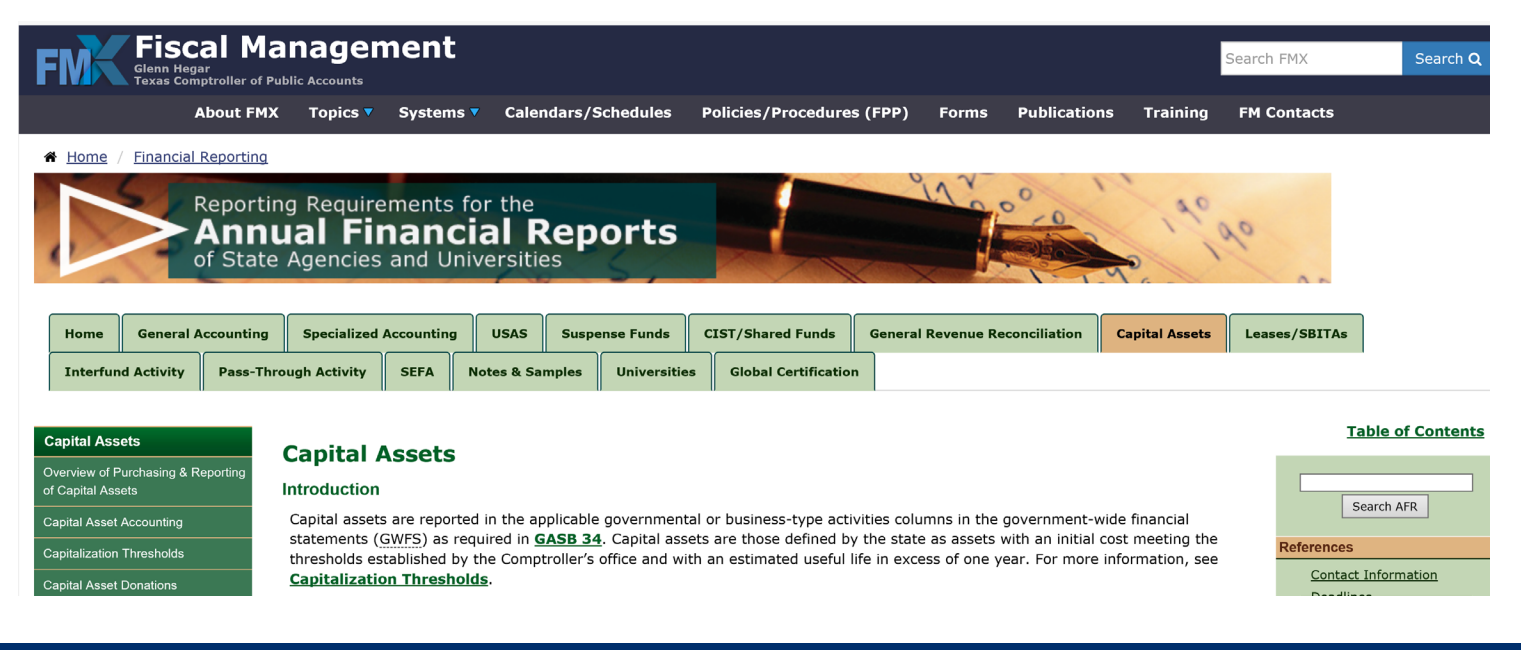

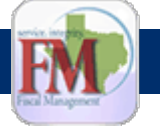

#### FINANCIAL REPORTING SECTION

11

Reporting Requirements for the Annual Financial Reports of State Agencies and Universities-Notes and Samples

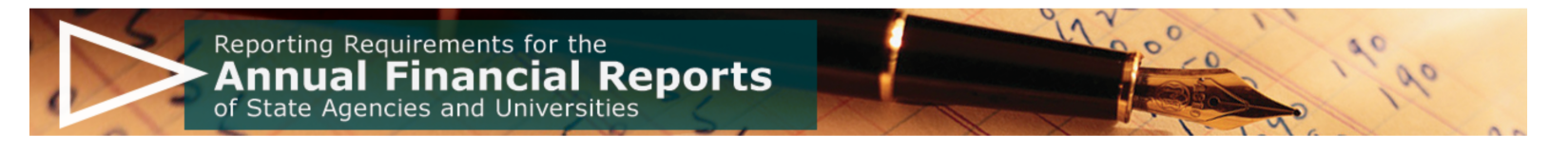

| Home     | General A  | ccounting | Specialized  | Accounting | USAS       | Susp  | ense Funds   | CIS | ST/Shared Funds      | General Revenue Reconciliation | Capital Assets | Leases/SBITAs |
|----------|------------|-----------|--------------|------------|------------|-------|--------------|-----|----------------------|--------------------------------|----------------|---------------|
| Interfun | d Activity | Pass-Thro | ugh Activity | SEFA       | Notes & Sa | mples | Universities | s   | Global Certification | n                              |                |               |

| Notes & Samples<br><u>1 - 9</u>   <u>10 - 18</u>   <u>19 - 32</u> | NOTE 2 – Capital Assets                                                                                                    | <u>Ta</u>                        |  |  |  |  |
|-------------------------------------------------------------------|----------------------------------------------------------------------------------------------------|----------------------------------|--|--|--|--|
| Instructions for the ONDSS Web<br>Application                     | According to <b>GASB 34</b> and <b>GASB 35</b> , capital assets are reported in the governmental activities column on the government-wide statement of net position. Capital assets of proprietary funds are reported on both the government-wide and fund financial statements. | Se                               |  |  |  |  |
| Note 1 – Summary of Significant<br>Accounting Policies            | GASB 42 established accounting and financial reporting standards for impairment of capital assets and established accounting                                                                                                    |                                  |  |  |  |  |
| Note 2 – Capital Assets                                           | requirements for insurance recoveries. For additional information, see <b><u>impairment of Capital Assets and insurance Recoveries</u>.<br/>GASB 62 established accounting and financial reporting standards for:</b>                                                            | <u>Deadline</u>                  |  |  |  |  |
| Summary of Changes in Capital<br>Assets                           | • Capitalization of interest expense (no longer required — for more information, see GASB 89 below).                                                                                                    | <u>AFR Sub</u><br><u>Submiss</u> |  |  |  |  |
| Instructions for the <u>CANSS</u> Web<br>Application              | <ul> <li>Non-monetary transactions (for more information, see <u>Non-Monetary Transactions</u>).</li> <li>GASB 72 requires measurement at acauisition value (an entry price) for:</li> </ul>                                                                                     | Resources                        |  |  |  |  |

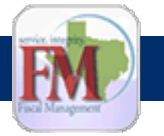

#### Reporting Requirements for the Annual Financial Reports of State Agencies and Universities

#### Notes & Samples <u>1 - 9</u> | <u>10 - 18</u> | <u>19 - 32</u>

| Instructions for the | ONDSS Web |
|----------------------|-----------|
| Application          |           |

Note 1 – Summary of Significant Accounting Policies

#### Note 2 – Capital Assets

Summary of Changes in Capital Assets Instructions for the CANSS Web Application SPA Capital Assets Reports Sample

Note 3 – Deposits, Investments and Repurchase Agreements

- Note 4 Short-Term Debt
- Note 5 Long-Term Liabilities
- Note 6 Bonded Indebtedness
- Note 7 Derivative Instruments
- Note 8 Leases/SBITAs

#### NOTE 2 – Capital Assets

#### **Instructions for the CANSS Web Application**

The <u>Capital Asset Note Submission System (CANSS</u>) web application provides a user-friendly and intuitive method to electronically submit certain capital asset and intangible right to use (RTU) asset note disclosures. <u>CANSS</u> ensures uniformity of these disclosures for the <u>ACFR</u> and automatically extracts <u>USAS</u> general ledger (<u>GL</u>) account balances for capital and RTU assets. Agencies can save work-in-progress in <u>CANSS</u> at any time and later recall a record for editing or deleting. Reports are available in <u>HTML</u> and <u>PDF</u> formats or as a download into an Excel file. <u>CANSS</u> also produces a statewide database and statewide reports that are used for the ACFR disclosures.

#### Open All Close All

Or click on the headings below to open a topic individually.

#### Deadlines for Entry [-]

The CANSS certification is due annually by:

- Sept. 28, 20CY (for GR consolidated agencies)
- Oct. 20, 20CY (for Full reporting agencies, independent universities and university system components)
- Nov. 1, 20CY (for Consolidated university systems)

#### General Features [+]

State Agencies and Universities are Required to use CANSS [+]

Establish Security for CANSS[+]

Log into the CANSS Web Application [+]

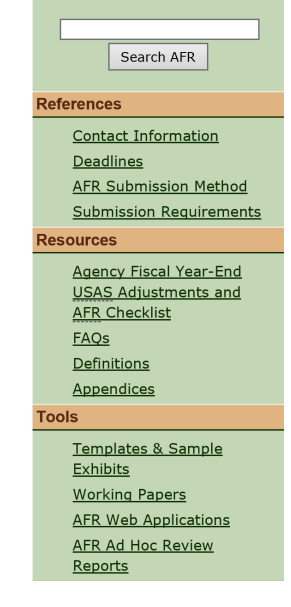

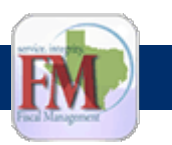

Reporting Requirements for the Annual Financial Reports of State Agencies and Universities-AFR Web Applications

|                                                                         |                                 |                                         |                                                           |        | Who is required to submit using the web application? |                         |                                      |  |
|-------------------------------------------------------------------------|---------------------------------|-----------------------------------------|-----------------------------------------------------------|--------|------------------------------------------------------|-------------------------|--------------------------------------|--|
| AFR Web Application                                                     | Open for<br>Current FY<br>Entry | Application Purpose<br>and Instructions | Security<br>Coordinator's<br>Application<br>Security Code | Agency | Independent<br>University                            | Component<br>University | Consolidated<br>University<br>System |  |
| ACFR Note Reporting &<br>Certification (CNRC)                           |                                 | <u>CNRC</u>                             | CNRC                                                      | Yes    | Yes                                                  | No                      | Yes                                  |  |
| <u>Bond Reporting System</u><br>( <u>BRS)</u>                           |                                 | BRS                                     | BOND                                                      | Yes    | Yes                                                  | No                      | Yes                                  |  |
| <u>Capital Asset Note</u><br><u>Submission System</u><br><u>(CANSS)</u> |                                 | CANSS                                   | CASS                                                      | Yes    | Yes                                                  | Yes                     | Yes                                  |  |

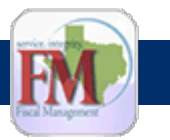

### Capital Assets FY2023 Review

Generally

- Agencies not meeting SPA deadlines
- SBITAs
- Use depreciation object codes to record amortization / RTU amortization
- Other amortization object codes used to record amortization
- Interagency transfers of assets

#### TAMU specific

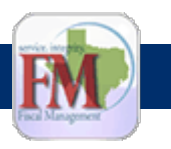

### **Capital Asset Thresholds**

#### **Capitalization Thresholds**

Standard capitalization thresholds for capitalizing assets were established for each major class of assets. All agencies are required to use these thresholds.

| Class of Asset                                     | Threshold   |
|----------------------------------------------------|-------------|
| Land/Land Improvements                             | 0 (zero)    |
| Infrastructure, Non-Depreciable                    | 0 (zero)    |
| Construction in Progress                           | 0 (zero)    |
| Buildings/Building Improvements                    | \$100,000   |
| Facilities & Other Improvements                    | \$100,000   |
| Infrastructure, Depreciable                        | \$500,000   |
| Furniture & Equipment/Vehicles, Boats and Aircraft | \$5,000     |
| Other Capital Assets – Livestock                   | \$5,000     |
| Library Books/Materials (collections)              | Various     |
| Works of Art/Historical Treasures                  | 0 (zero)    |
| Leasehold Improvements                             | \$100,000   |
| Internally Generated Computer Software             | \$1,000,000 |
| Other Computer Software                            | \$ 100,000  |
| Land Use Rights - Permanent                        | 0 (zero)    |
| Land Use Rights - Term                             | \$ 100,000  |
| Other Intangible Capital Assets                    | \$ 100,000  |

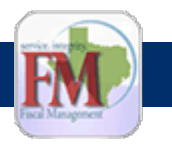

### **Capital Asset Thresholds**

#### FRS reviewed top 10 most populous states ACFR

• No changes to thresholds at this time.

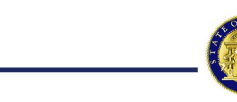

State of Georgia

Notes to the Financial Statements For the Fiscal Year Ended June 30, 2023

#### NOTE 1 - SUMMARY OF SIGNIFICANT ACCOUNTING POLICIES (continued)

Amounts for other asset categories are capitalized when the cost or value equals or exceeds the following thresholds. Items acquired through capital or donations are subject to these capitalization thresholds, using the classifications most closely related to the leased or donated assets.

| Asset Category                                                         | Th   | reshold |
|------------------------------------------------------------------------|------|---------|
| Infrastructure other than bridges and roadways in State highway system | \$1, | 000,000 |
| Software                                                               | \$1, | 000,000 |
| Intangible assets, other than software                                 | \$   | 100,000 |
| Buildings and building improvements                                    | \$   | 100,000 |
| Improvements other than buildings                                      | \$   | 100,000 |
| Library collections - capitalize all if collection equals or exceeds   | \$   | 100,000 |
| Machinery and equipment                                                | \$   | 5,000   |

The cost of normal maintenance and repairs that do not add to the value of the asset or materially extend asset lives is not capitalized. The State holds certain assets such as works of art, historical documents, and artifacts that have

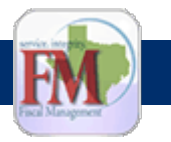

### **GASB** Implementations

No major GASB implementations this year affecting capital / leased assets

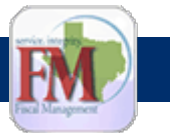

| State of Texas — Annual Financial Reporting<br>Capital Asset Note Submission System<br>(CANSS) |                  |                                        |  |  |  |  |  |
|------------------------------------------------------------------------------------------------|------------------|----------------------------------------|--|--|--|--|--|
| Home <<                                                                                        | Capital Assets   | Intangible Right to Use Assets         |  |  |  |  |  |
| Report                                                                                         |                  |                                        |  |  |  |  |  |
| GOVERNMENTAL<br>ACTIVITIES                                                                     | <u>log out</u>   |                                        |  |  |  |  |  |
| Non-depreciable/Non-amortizable Home                                                           |                  |                                        |  |  |  |  |  |
| Depreciable Assets                                                                             | Sele             | cted Fiscal Year: 2024                 |  |  |  |  |  |
| Accumulated Depreciation                                                                       | 2024             | Reset                                  |  |  |  |  |  |
| Amortizable Assets-Intangible                                                                  | Selected Agency: |                                        |  |  |  |  |  |
| Accumulated Amortization                                                                       |                  |                                        |  |  |  |  |  |
| BUSINESS TYPE<br>ACTIVITIES                                                                    | Go               | Agency V                               |  |  |  |  |  |
| Non-depreciable/Non-amortizable<br>Assets                                                      |                  |                                        |  |  |  |  |  |
| Depreciable Assets                                                                             | View             | Certification Status Certify Uncertify |  |  |  |  |  |
| Accumulated Depreciation                                                                       |                  |                                        |  |  |  |  |  |
| Amortizable Assets-Intangible                                                                  | Uplo             | ad a file for note 2:                  |  |  |  |  |  |
| Accumulated Amortization                                                                       | Upload           | a File                                 |  |  |  |  |  |

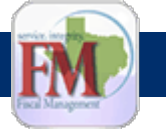

| State of Texas — Annual Financial Reporting |  |
|---------------------------------------------|--|
| Capital Asset Note Submission System        |  |
| (CANSS)                                     |  |

Select file to attach to disclosure

Choose File No file chosen

Continue

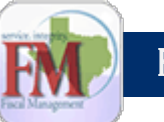

:tate.tx.us\Data) (G:) > FUND > FIN\_RPT > FRS\_23 > ACFR\_23 > Notes - ACFR Workpapers > Note 2 - Capital Assets > External Agencies TiTO

| Name                                                  | Date modified       | Туре              | Size   |
|-------------------------------------------------------|---------------------|-------------------|--------|
| FT05_TITO.xIsx                                        | 2/5/2024 4:18 PM    | Microsoft Excel W | 88 KB  |
| BUT System AGY 799 FY23 External_Agencies_Transfer_In | 12/25/2023 4:03 PM  | Microsoft Excel W | 27 KB  |
| FY23 739 External_Agencies_Transfer_In_Out.xlsx       | 12/25/2023 4:03 PM  | Microsoft Excel W | 20 KB  |
| TTU External_Agencies_Transfer_In_Out (15) Final.xlsx | 12/25/2023 4:02 PM  | Microsoft Excel W | 31 KB  |
| 798 TAMUS Combined_External_Agencies_Transfer_In_O    | 11/20/2023 12:24 PM | Microsoft Excel W | 663 KB |

State of Texas — Annual Financial Reporting Capital Asset Note Submission System

(CANSS)

Select file to attach to disclosure

Choose File 798 TAMUS...m FY23.xlsx

Continue

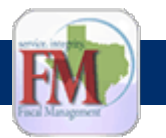

| Capita                            | State of Texas — Annual Financial Reporting<br>I Asset Note Submission Sy<br>(CANSS) |
|-----------------------------------|--------------------------------------------------------------------------------------|
| Capital Assets                    | Intangible Right to Use Assets                                                       |
| <u>log out</u>                    |                                                                                      |
| Home                              |                                                                                      |
| SAVE red                          | uired for Upload/Remove file.                                                        |
| Selec                             | ted Fiscal Year: 2024                                                                |
| 2024 <b>v</b>                     | :ted Agency: 014                                                                     |
| 014 - T<br>Go                     | exas A&M Research Foundation (Blended Component Unit) 🗸                              |
| View C                            | ertification Status Certify Uncertify                                                |
| Uploa                             | ad a file for note 2:                                                                |
| Remov<br>Open<br>Selected<br>Save | e File                                                                               |

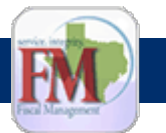

### From CANSS to Note 2

#### Certification and Balanced

| State of Texas — Annual Financial Reporting<br>Capital Asset Note Submission Syst<br>(CANSS) |                            |                                        |  |  |  |  |  |  |
|----------------------------------------------------------------------------------------------|----------------------------|----------------------------------------|--|--|--|--|--|--|
| Home <<                                                                                      | Conital Assats             | Intensible Diskt to Line Assate        |  |  |  |  |  |  |
| Report                                                                                       | Capital Assets             | Intangible Right to use Assets         |  |  |  |  |  |  |
| GOVERNMENTAL<br>ACTIVITIES                                                                   | <u>log out</u>             |                                        |  |  |  |  |  |  |
| Non-depreciable/Non-amortizable<br>Assets                                                    | Home                       |                                        |  |  |  |  |  |  |
| Depreciable Assets                                                                           | Selected Fiscal Year: 2023 |                                        |  |  |  |  |  |  |
| Accumulated Depreciation                                                                     | 2023                       | Reset                                  |  |  |  |  |  |  |
| Amortizable Assets-Intangible                                                                | Sele                       | Solosted Agenevy                       |  |  |  |  |  |  |
| Accumulated Amortization                                                                     | 36160                      | Red Agency.                            |  |  |  |  |  |  |
| BUSINESS TYPE Select Agency Go                                                               |                            |                                        |  |  |  |  |  |  |
| Non-depreciable/Non-amortizable<br>Assets                                                    |                            |                                        |  |  |  |  |  |  |
| Depreciable Assets                                                                           | View 0                     | Certification Status Certify Uncertify |  |  |  |  |  |  |
|                                                                                              |                            | OK                                     |  |  |  |  |  |  |

| Out of<br>Balance | Agency Title                                                 | Certified By         | Method<br>Used | Certification Timestamp    |
|-------------------|--------------------------------------------------------------|----------------------|----------------|----------------------------|
|                   | 012 - Texas State Affordable Housing Corporation             | CERTIFIED BY DDUN126 | LAMS           | 2024-01-23 16:47:12.000651 |
|                   | 014 - Texas A&M Research Foundation (Blended Component Unit) | CERTIFIED BY CTTB453 | LAMS           | 2023-10-27 17:59:44.000617 |

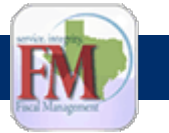

### From CANSS to Note 2 CANSS Capital Assets report

#### Report download

|     | FY: 2023 Date: 2024-02-02 13:03       |              |             |             |               |                   |             |            |             |                |                  |            |
|-----|---------------------------------------|--------------|-------------|-------------|---------------|-------------------|-------------|------------|-------------|----------------|------------------|------------|
| Agy | <br>Business-Type Activities          | Bala         | ance (prior | Adjustments | Completed CIP | Inc-Int'agy Trans | Dec-Int'agy | Additions  | Deletions   | Ending Balance | Balance (Current | Difference |
|     | Non-depreciable/Non-amortizable       |              |             |             |               |                   |             |            |             |                |                  |            |
| 014 | N/D Land and Land Improvements        |              | 82656.72    | 0.00        | 0.00          | 0.00              | 0.00        | 0.00       | 0.00        | 82656.72       | 82656.72         | 0.00       |
| 014 | N/D Infrastructure                    |              | 0.00        | 0.00        | 0.00          | 0.00              | 0.00        | 0.00       | 0.00        | 0.00           | 0.00             | 0.00       |
| 014 | N/D Construction in Progress          |              | 170270.00   | 0.00        | 0.00          | 0.00              | 0.00        | 0.00       | -170270.00  | 0.00           | 0.00             | 0.00       |
| 014 | N/D Other Tangible Capital Assets     |              | 0.00        | 0.00        | 0.00          | 0.00              | 0.00        | 0.00       | 0.00        | 0.00           | 0.00             | 0.00       |
| 014 | N/D Land use Rights                   |              | 0.00        | 0.00        | 0.00          | 0.00              | 0.00        | 0.00       | 0.00        | 0.00           | 0.00             | 0.00       |
| 014 | N/D Other Intangible Capital Assets   |              | 0.00        | 0.00        | 0.00          | 0.00              | 0.00        | 0.00       | 0.00        | 0.00           | 0.00             | 0.00       |
|     | Total Non Depr/Amrtz Assets           | •            | 252926.72   | 0.00        | 0.00          | 0.00              | 0.00        | 0.00       | -170270.00  | 82656.72       | 82656.72         | 0.00       |
|     | Depreciable Assets                    |              |             |             |               |                   |             |            |             |                |                  |            |
| 014 | Building and Building Improvements    |              | 1879982.86  | 0.00        | 0.00          | 0.00              | 0.00        | 623665.41  | 0.00        | 2503648.27     | 2503648.27       | 0.00       |
| 014 | Infrastructure                        |              | 0.00        | 0.00        | 0.00          | 0.00              | 0.00        | 0.00       | 0.00        | 0.00           | 0.00             | 0.00       |
| 014 | Facilities and Other Improvements     |              | 290579.76   | 0.00        | 0.00          | 0.00              | 0.00        | 0.00       | 0.00        | 290579.76      | 290579.76        | 0.00       |
| 014 | Furniture and Equipment               | - <b>F</b> 1 | 13677138.92 | 0.00        | 0.00          | 0.00              | 0.00        | 367630.47  | -1543776.02 | 12500993.37    | 12500993.37      | 0.00       |
| 014 | Vehicles, Boats, and Aircraft         |              | 124309.66   | 0.00        | 0.00          | 0.00              | 0.00        | 0.00       | -5000.00    | 119309.66      | 119309.66        | 0.00       |
| 014 | Other Capital Assets                  |              | 0.00        | 0.00        | 0.00          | 0.00              | 0.00        | 0.00       | 0.00        | 0.00           | 0.00             | 0.00       |
|     | Total Depreciable Assets              | 1            | 15972011.20 | 0.00        | 0.00          | 0.00              | 0.00        | 991295.88  | -1548776.02 | 15414531.06    | 15414531.06      | 0.00       |
|     | Accumulated Depreciation              |              |             |             |               |                   |             |            |             |                |                  |            |
| 014 | A/D Buildings and Improvements        |              | -1670158.93 | 0.00        | 0.00          | 0.00              | 0.00        | -22850.47  | 0.00        | -1693009,40    | -1693009.40      | 0.00       |
| 014 | A/D Infrastructure                    |              | 0.00        | 0.00        | 0.00          | 0.00              | 0.00        | 0.00       | 0.00        | 0.00           | 0.00             | 0.00       |
| 014 | A/D Facilities and Other Improvements |              | -40719.84   | 0.00        | 0.00          | 0.00              | 0.00        | -13208.04  | 0.00        | -53927.88      | -53927.88        | 0.00       |
| 014 | A/D Furniture and Equipment           | <b>-</b> 1   | 11587255.93 | 0.00        | 0.00          | 0.00              | 0.00        | -851148.96 | 1486636.61  | -10951768.28   | -10951768.28     | -0.00      |
| 014 | A/D Vehicles, Boats, and Aircraft     |              | -91886.62   | 0.00        | 0.00          | 0.00              | 0.00        | -19246.08  | 5000.00     | -106132.70     | -106132.70       | 0.00       |
| 014 | A/D Other Capital Assets              | •            | 0.00        | 0.00        | 0.00          | 0.00              | 0.00        | 0.00       | 0.00        | 0.00           | 0.00             | 0.00       |

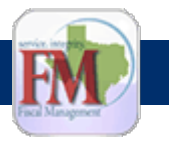

### From CANSS to Note 2 Download into excel; add data elements

| FY: 2 | 23 Date: 2024-02-02 13:04    | 4     |                                            |   |                 |             |                |              |                |                   |            |       |
|-------|------------------------------|-------|--------------------------------------------|---|-----------------|-------------|----------------|--------------|----------------|-------------------|------------|-------|
| FT 👻  | CAPITAL ASSET TYPE           | - A - | Business-Type Activities                   | - | Balance (pric 💌 | Adjustmen 👻 | Additior 👻     | Deletior 👻   | Ending Balan   | Balance (Currer - | Differen 🔻 | Agy 💌 |
| FT05  | Amortizable Assets-RTU       | 710   | RTU Building and Building Improvements     |   | 8,386,174.77    | -           | 1,154,965.15   | -            | 9,541,139.92   | 9,541,139.92      | -          | 798   |
| FT05  | Amortizable Assets-RTU       | 710   | RTU Facilities and Other Improvements      |   | -               | -           | -              | -            | -              | -                 | -          | 798   |
| FT05  | Amortizable Assets-RTU       | 710   | RTU Land and Land Improvements             |   | -               |             | -              | -            | -              | -                 | -          | 798   |
| FT05  | Amortizable Assets-RTU       | 710   | RTU Infrastructure                         |   | -               |             | -              | -            | -              | -                 | -          | 798   |
| FT05  | Amortizable Assets-RTU       | 710   | RTU Equipment                              |   | -               | -           | -              | -            | -              | -                 | -          | 798   |
| FT05  | Amortizable Assets-RTU       | 710   | RTU Vehicles                               |   | -               | -           | -              | -            | -              | -                 | -          | 798   |
| FT05  | Amortizable Assets-RTU       | 710   | RTU Subscriptions                          |   | -               | -           | 23,172,121.76  | -            | 23,172,121.76  | 23,172,121.76     | -          | 798   |
| FT05  | Accumulated RTU Amortization | 710   | A/A RTU Building and Building Improvements | 6 | (845,664.72)    | -           | (1,230,652.44) | -            | (2,076,317.16) | (2,076,317.16)    | -          | 798   |
| FT05  | Accumulated RTU Amortization | 710   | A/A RTU Facilities and Other Improvements  |   | -               |             | -              | -            | -              | -                 | -          | 798   |
| FT05  | Accumulated RTU Amortization | 710   | A/A RTU Land and Land Improvements         |   | -               |             | -              | -            | -              | -                 | -          | 798   |
| FT05  | Accumulated RTU Amortization | 710   | A/A RTU Infrastructure                     |   | -               |             | -              | -            | -              | -                 | -          | 798   |
| FT05  | Accumulated RTU Amortization | 710   | A/A RTU Equipment                          |   | -               | -           | -              | -            | -              | -                 | -          | 798   |
| FT05  | Accumulated RTU Amortization | 710   | A/A RTU Vehicles                           |   | -               | -           | -              | -            | -              | -                 | -          | 798   |
| FT05  | Accumulated RTU Amortization | 710   | A/A RTU Subscriptions                      |   | -               | -           | (7,141,153.32) | -            | (7,141,153.32) | (7,141,153.32)    | -          | 798   |
| FT05  | Amortizable Assets-RTU       | 711   | RTU Building and Building Improvements     |   | 107,665,231.42  | -           | 44,137,433.68  | (258,571.73) | 151,544,093.37 | 151,544,093.37    | -          | 798   |
| FT05  | Amortizable Assets-RTU       | 711   | RTU Facilities and Other Improvements      |   | -               | -           | -              | -            | -              | -                 | -          | 798   |
| FT05  | Amortizable Assets-RTU       | 711   | RTU Land and Land Improvements             |   | -               | -           | -              | -            | -              | -                 | -          | 798   |

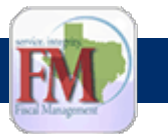

### From CANSS to Note 2 Pivot for Component Universities

| Agy         | 798                                        | -                     |                    |                  |                  |                       |
|-------------|--------------------------------------------|-----------------------|--------------------|------------------|------------------|-----------------------|
|             |                                            |                       |                    |                  |                  |                       |
|             |                                            | Values                |                    |                  |                  |                       |
| Agency Y    | Business-Type Activities                   | Sum of Balance (prior | Sum of Adjustments | Sum of Additions | Sum of Deletions | Sum of Ending Balance |
| ± 014       |                                            | 0.00                  | 0.00               | 0.00             | 0.00             | 0.00                  |
| - 555       | A/A RTU Building and Building Improvements | (511,563.79)          | 0.00               | (635,285.52)     | 114,606.49       | (1,032,242.82)        |
|             | A/A RTU Equipment                          | 0.00                  | 0.00               | 0.00             | 0.00             | 0.00                  |
|             | A/A RTU Facilities and Other Improvements  | 0.00                  | 0.00               | 0.00             | 0.00             | 0.00                  |
|             | A/A RTU Infrastructure                     | 0.00                  | 0.00               | 0.00             | 0.00             | 0.00                  |
|             | A/A RTU Land and Land Improvements         | 0.00                  | 0.00               | 0.00             | 0.00             | 0.00                  |
|             | A/A RTU Subscriptions                      | 0.00                  | 0.00               | (723,389.40)     | 0.00             | (723,389.40)          |
|             | A/A RTU Vehicles                           | 0.00                  | 0.00               | 0.00             | 0.00             | 0.00                  |
|             | RTU Building and Building Improvements     | 2,358,563.30          | 0.00               | 0.00             | (114,606.49)     | 2,243,956.81          |
|             | RTU Equipment                              | 0.00                  | 0.00               | 0.00             | 0.00             | 0.00                  |
|             | RTU Facilities and Other Improvements      | 0.00                  | 0.00               | 0.00             | 0.00             | 0.00                  |
|             | RTU Infrastructure                         | 0.00                  | 0.00               | 0.00             | 0.00             | 0.00                  |
|             | RTU Land and Land Improvements             | 0.00                  | 0.00               | 0.00             | 0.00             | 0.00                  |
|             | RTU Subscriptions                          | 0.00                  | 0.00               | 3,014,122.64     | 0.00             | 3,014,122.64          |
|             | RTU Vehicles                               | 0.00                  | 0.00               | 0.00             | 0.00             | 0.00                  |
| 555 Total   |                                            | 1,846,999.51          | 0.00               | 1,655,447.72     | 0.00             | 3,502,447.23          |
| ± 556       |                                            | 0.00                  | 0.00               | 0.00             | 0.00             | 0.00                  |
| ± 557       |                                            | 0.00                  | 0.00               | 0.00             | 0.00             | 0.00                  |
| - 575       | A/A RTU Building and Building Improvements | (1,831,607.79)        | 0.00               | (2,226,350.39)   | 1,328,834.34     | (2,729,123.84         |
|             | A/A RTU Equipment                          | 0.00                  | 0.00               | 0.00             | 0.00             | 0.00                  |
|             | A/A RTU Facilities and Other Improvements  | 0.00                  | 0.00               | 0.00             | 0.00             | 0.00                  |
|             | A/A RTU Infrastructure                     | 0.00                  | 0.00               | 0.00             | 0.00             | 0.00                  |
|             | A/A RTU Land and Land Improvements         | 0.00                  | 0.00               | 0.00             | 0.00             | 0.00                  |
|             | A/A RTU Subscriptions                      | 0.00                  | 0.00               | 0.00             | 0.00             | 0.00                  |
|             | A/A RTU Vehicles                           | 0.00                  | 0.00               | 0.00             | 0.00             | 0.00                  |
|             | RTU Building and Building Improvements     | 5,219,384.45          | 0.00               | 3,736,371.12     | (1,328,834.34)   | 7,626,921.23          |
|             | RTU Equipment                              | 0.00                  | 0.00               | 0.00             | 0.00             | 0.00                  |
|             | RTU Facilities and Other Improvements      | 0.00                  | 0.00               | 0.00             | 0.00             | 0.00                  |
|             | RTU Infrastructure                         | 0.00                  | 0.00               | 0.00             | 0.00             | 0.00                  |
|             | RTU Land and Land Improvements             | 0.00                  | 0.00               | 0.00             | 0.00             | 0.00                  |
|             | RTU Subscriptions                          | 0.00                  | 0.00               | 0.00             | 0.00             | 0.00                  |
|             | RTU Vehicles                               | 0.00                  | 0.00               | 0.00             | 0.00             | 0.00                  |
| 575 Total   |                                            | 3,387,776.66          | 0.00               | 1,510,020.73     | 0.00             | 4,897,797.39          |
| ± 576       |                                            | 0.00                  | 0.00               | 0.00             | 0.00             | 0.00                  |
| ± 707       |                                            | 0.00                  | 0.00               | 0.00             | 0.00             | 0.00                  |
| <b>∃708</b> | A/A RTU Building and Building Improvements | (317,163.90)          | 0.00               | (479,158.58)     | 0.00             | (796,322.48)          |
|             | A/A RTU Equipment                          | 0.00                  | 0.00               | 0.00             | 0.00             | 0.00                  |
|             | A/A RTU Facilities and Other Improvements  | 0.00                  | 0.00               | 0.00             | 0.00             | 0.00                  |
|             | A/A RTU Infrastructure                     | 0.00                  | 0.00               | 0.00             | 0.00             | 0.00                  |
|             | A/A RTU Land and Land Improvements         | 0.00                  | 0.00               | 0.00             | 0.00             | 0.00                  |
|             | •                                          |                       |                    |                  |                  |                       |

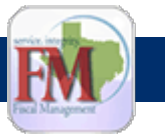

### From CANSS to Note 2 Pivot for System and Compare

|             | RTU Land and Land Improvements             | 0.00                  | 0.00                    | 0.00             | 0.00             | 0.00                  |
|-------------|--------------------------------------------|-----------------------|-------------------------|------------------|------------------|-----------------------|
| ]           | RTU Subscriptions                          | 0.00                  | 0.00                    | 1,739,225.26     | 0.00             | 1,739,225.26          |
| ]           | RTU Vehicles                               | 0.00                  | 0.00                    | 0.00             | 0.00             | 0.00                  |
| 770 Total   |                                            | 0.00                  | 0.00                    | 1,304,418.94     | 0.00             | 1,304,418.94          |
| Grand Total |                                            | 159,150,688.00        | 0.00                    | 77,615,798.97    | 0.00             | 236,766,486.97        |
|             |                                            |                       |                         |                  |                  |                       |
|             |                                            |                       |                         |                  |                  |                       |
| Agy         | U 798 .T                                   |                       |                         |                  |                  |                       |
|             |                                            |                       |                         |                  |                  |                       |
|             |                                            | Values                |                         |                  |                  |                       |
| Agency 💌    | Business-Type Activities                   | Sum of Balance (prior | Sum of Adjustments      | Sum of Additions | Sum of Deletions | Sum of Ending Balance |
| <b>798</b>  | A/A RTU Building and Building Improvements | (17,013,467.24)       | 0.00                    | (20,784,281.66)  | 2,245,861.95     | (35,551,886.95)       |
|             | A/A RTU Equipment                          | (413,004.10)          | 0.00                    | (486,877.28)     | 260,769.06       | (639,112.32)          |
|             | A/A RTU Facilities and Other Improvements  | 0.00                  | 0.00                    | 0.00             | 0.00             | 0.00                  |
| 1           | A/A RTU Infrastructure                     | 0.00                  | 0.00                    | 0.00             | 0.00             | 0.00                  |
|             | A/A RTU Land and Land Improvements         | (16,843.92)           | 0.00                    | (16,842.72)      | 0.00             | (33,686.64)           |
| 1           | A/A RTU Subscriptions                      | 0.00                  | 0.00                    | (17,184,941.94)  | 0.00             | (17,184,941.94)       |
|             | A/A RTU Vehicles                           | 0.00                  | 0.00                    | 0.00             | 0.00             | 0.00                  |
| 1           | RTU Building and Building Improvements     | 174,908,511.88        | 0.00                    | 52,519,654.04    | (2,245,861.95)   | 225,182,303.97        |
|             | RTU Equipment                              | 1,561,969.31          | 0.00                    | 1,118,054.17     | (260,769.06)     | 2,419,254.42          |
|             | RTU Facilities and Other Improvements      | 0.00                  | 0.00                    | 0.00             | 0.00             | 0.00                  |
|             | RTU Infrastructure                         | 0.00                  | 0.00                    | 0.00             | 0.00             | 0.00                  |
|             | RTU Land and Land Improvements             | 123,522.07            | 0.00                    | 0.00             | 0.00             | 123,522.07            |
|             | RTU Subscriptions                          | 0.00                  | 0.00                    | 62,451,034.36    | 0.00             | 62,451,034.36         |
|             | RTU Vehicles                               | 0.00                  | 0.00                    | 0.00             | 0.00             | 0.00                  |
| 798 Total   |                                            | 159,150,688.00        | 0.00                    | 77,615,798.97    | 0.00             | 236,766,486.97        |
| Grand Total |                                            | 159,150,688.00        | 0.00                    | 77,615,798.97    | 0.00             | 236,766,486.97        |
|             |                                            |                       |                         |                  |                  |                       |
|             |                                            |                       |                         |                  |                  |                       |
|             |                                            | Reconciliation Compon | ent Universities to Sys | tem University   |                  |                       |
|             | A/A RTU Building and Building Improvements | (0.00)                | 0.00                    | 0.00             | (0.00)           | (0.00)                |
|             | A/A RTU Equipment                          | 0.00                  | 0.00                    | 0.00             | 0.00             | 0.00                  |
|             | A/A RTU Facilities and Other Improvements  | 0.00                  | 0.00                    | 0.00             | 0.00             | 0.00                  |
|             | A/A RTU Infrastructure                     | 0.00                  | 0.00                    | 0.00             | 0.00             | 0.00                  |
|             | A/A RTU Land and Land Improvements         | 0.00                  | 0.00                    | 0.00             | 0.00             | 0.00                  |
|             | A/A RTU Subscriptions                      | 0.00                  | 0.00                    | 0.00             | 0.00             | 0.00                  |
|             | A/A RTU Vehicles                           | 0.00                  | 0.00                    | 0.00             | 0.00             | 0.00                  |
|             | RTU Building and Building Improvements     | (0.00)                | 0.00                    | (0.00)           | 0.00             | (0.00)                |
|             | RTU Equipment                              | 0.00                  | 0.00                    | 0.00             | 0.00             | (0.00)                |
|             | RTU Facilities and Other Improvements      | 0.00                  | 0.00                    | 0.00             | 0.00             | 0.00                  |
|             | RTU Infrastructure                         | 0.00                  | 0.00                    | 0.00             | 0.00             | 0.00                  |
|             | RTU Land and Land Improvements             | 0.00                  | 0.00                    | 0.00             | 0.00             | 0.00                  |
|             | RTU Subscriptions                          | 0.00                  | 0.00                    | (0.00)           | 0.00             | (0.00)                |
|             | RTU Vehicles                               | 0.00                  | 0.00                    | 0.00             | 0.00             | 0.00                  |
|             |                                            |                       |                         |                  |                  |                       |

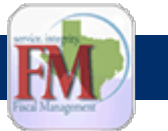

### From CANSS to Note 2 Run separate reports to verify balances

| FMQuery: USAS Financial Statements (PROP)         run date 02/06/2024           DR 304-Depreciation & Amortization         Financial Statements (PROP) |                                                                                |              |                      |                             |                          |                          |              |                |              |  |  |  |
|----------------------------------------------------------------------------------------------------|--------------------------------------------------------------------------------|--------------|----------------------|-----------------------------|--------------------------|--------------------------|--------------|----------------|--------------|--|--|--|
| F`<br>Tr                                                                                                    | FY 2023, Adjusted (Month 13) Balances<br>Trial Balance Format (Dr=Pos, Cr=Neg) |              |                      |                             |                          |                          |              |                |              |  |  |  |
|                                                                                                    | Prompt<br>AGY-Old                                                              | GAAP<br>Fund | GAAP<br>Fund<br>Type | GAAP<br>Srce<br>Obj<br>PROP | GAAP<br>Srce Obj<br>GWFS | GWFS GSO Title           | Compt<br>Obj | Balance        | fnctl<br>agy |  |  |  |
| )                                                                                                    | 798                                                                            | 3072         | 05                   | 1170                        | 3500                     | AMORTIZATION EXPENSE     | 7879         | 12,911,038.27  | 096          |  |  |  |
|                                                                                                    | 798                                                                            | 3072         | 05                   | 1170                        | 3500                     | RTU AMORTIZATION EXPENSE | 7885         | 38,472,943.60  | 096          |  |  |  |
| 2                                                                                                    | 798                                                                            | 3072         | 05                   | 1170                        | 3495                     | DEPRECIATION EXPENSE     | 7936         | 506,709,180.77 | 096          |  |  |  |

|       | -                            | _      | -                                          | _               |                   | -               |
|-------|------------------------------|--------|--------------------------------------------|-----------------|-------------------|-----------------|
| FY: 2 | 023 Date: 2024-02-02 13:04   |        |                                            |                 |                   |                 |
| FT 💌  | CAPITAL ASSET TYPE           | ▼ A .T | Business-Type Activities                   | Balance (pric - | Adjustmen 👻       | Additior 👻      |
| FT05  | Amortizable Assets-RTU       | 798    | RTU Building and Building Improvements     | 174,908,511.88  | -                 | 52,519,654.04   |
| FT05  | Amortizable Assets-RTU       | 798    | RTU Facilities and Other Improvements      | -               | -                 | -               |
| FT05  | Amortizable Assets-RTU       | 798    | RTU Land and Land Improvements             | 123,522.07      | -                 | -               |
| FT05  | Amortizable Assets-RTU       | 798    | RTU Infrastructure                         | -               | -                 | -               |
| FT05  | Amortizable Assets-RTU       | 798    | RTU Equipment                              | 1,561,969.31    | -                 | 1,118,054.17    |
| FT05  | Amortizable Assets-RTU       | 798    | RTU Vehicles                               | -               | -                 | -               |
| FT05  | Amortizable Assets-RTU       | 798    | RTU Subscriptions                          | -               | -                 | 62,451,034.36   |
| FT05  | Accumulated RTU Amortization | 798    | A/A RTU Building and Building Improvements | (17,013,467.24) | -                 | (20,784,281.66) |
| FT05  | Accumulated RTU Amortization | 798    | A/A RTU Facilities and Other Improvements  | -               | -                 | -               |
| FT05  | Accumulated RTU Amortization | 798    | A/A RTU Land and Land Improvements         | (16,843.92)     | -                 | (16,842.72)     |
| FT05  | Accumulated RTU Amortization | 798    | A/A RTU Infrastructure                     | -               | -                 | -               |
| FT05  | Accumulated RTU Amortization | 798    | A/A RTU Equipment                          | (413,004.10)    | -                 | (486,877.28)    |
| FT05  | Accumulated RTU Amortization | 798    | A/A RTU Vehicles                           | -               | -                 | -               |
| FT05  | Accumulated RTU Amortization | 798    | A/A RTU Subscriptions                      | -               | -                 | (17,184,941.94) |
|       |                              |        |                                            |                 |                   |                 |
|       |                              |        |                                            |                 |                   |                 |
|       |                              |        |                                            | Accumul         | ated Amortization | (38,472,943.60) |

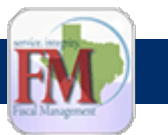

### From CANSS to Note 2 ACFR

- Review Restatement Note and verify against adjustments column
- Review Statewide Transfers
- Review Gains and Losses on sale of assets
  - Losses are reclassified
- Depreciation and Amortization are reported by function

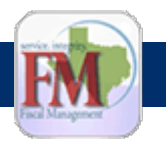

### From CANSS to Note 2 ACFR

Annual Comprehensive Financial Report for the past 10 years

<u>https://comptroller.texas.gov/transparency/reports/comprehensive-annual-financial/</u>

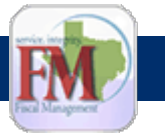

### From CANSS to Note 2 ACFR

| Capital Asset Type                                   | Balance<br>9/1/22 | Adjustments | Reclassifications | Additions   | Deletions  | Balance<br>8/31/23 |
|------------------------------------------------------|-------------------|-------------|-------------------|-------------|------------|--------------------|
| Non-Depreciable and Non-Amortizable Assets           |                   |             |                   |             |            |                    |
| Land and Land Improvements                           | \$ 2,586,241      | \$ 51       | \$ 10,211         | \$ 64,186   | \$ (9,732) | \$ 2,650,957       |
| Infrastructure                                       | 3 283 207         | (4.228)     | (1.748.085)       | 2 173 088   | (2.962)    | 3 701 110          |
| Land Use Rights – Permanent                          | 22.918            | (4,228)     | (1,748,085)       | 2,175,088   | (2,902)    | 22.918             |
| Other Capital Assets                                 | 1,044,518         |             | 96                | 52,443      | (754)      | 1,096,303          |
| Other Intangible Capital Assets - Permanent          | 21,265            |             |                   |             |            | 21,265             |
| Total Non-Depreciable and Non-Amortizable Assets     | 6,958,239         | (4,177)     | (1,737,778)       | 2,289,717   | (13,448)   | 7,492,553          |
| Depreciable Assets                                   |                   |             |                   |             |            |                    |
| Buildings and Building Improvements                  | 45,506,181        | (3,123)     | 1,268,751         | 514,196     | (211,884)  | 47,074,121         |
| Infrastructure                                       | 4,890,464         |             | 236,267           | 1,144       | (2,630)    | 5,125,245          |
| Facilities and Other Improvements                    | 3,592,956         | 76          | 62,514            | 15,987      | (2,790)    | 3,668,667          |
| Vehicles Boats and Aircraft                          | 368 127           | 487         | 49,155            | 34 429      | (11 730)   | 391 781            |
| Other Capital Assets                                 | 2.061.146         | 107         | 102.417           | 67.033      | (41,263)   | 2,189,333          |
| Total Depreciable Assets at Historical Cost          | 64,388,104        | (2,560)     | 1,719,570         | 1,284,584   | (558,139)  | 66,831,559         |
| Less Accumulated Depreciation for                    |                   |             |                   |             |            |                    |
| Buildings and Building Improvements                  | (23,356,500)      | (5)         | (647)             | (1,735,706) | 189,268    | (24,903,590        |
| Infrastructure                                       | (1,746,487)       |             |                   | (149,276)   | 2,609      | (1,893,154         |
| Facilities and Other Improvements                    | (1,675,063)       |             |                   | (142,087)   | 2,448      | (1,814,702         |
| Furniture and Equipment                              | (5,841,524)       | 350         | 36                | (605,280)   | 246,802    | (6,199,616         |
| Vehicles, Boats and Aircraft                         | (278,477)         | (380)       |                   | (25,139)    | 10,972     | (293,024           |
| Other Capital Assets                                 | (1,400,926)       | (25)        | (611)             | (98,133)    | 486.041    | (1,464,217)        |
| Total Accumulated Depreciation                       | (34,298,977)      | (33)        | (011)             | (2,755,021) | 480,941    | (30,308,303        |
| Depreciable Assets, Net                              | 30,089,127        | (2,595)     | 1,718,959         | (1,471,037) | (71,198)   | 30,263,256         |
| Intangible Capital Assets – Amortizable              |                   | (21.0)      | 10.000            | 10.000      | (17.020)   |                    |
| Computer Software                                    | 1,727,722         | (216)       | 19,604            | 19,656      | (47,028)   | 1,/19,/38          |
| Intangible Capital Assets – Term                     | 700               |             |                   |             |            | 700                |
| Total Intangible Assets at Historical Cost           | 1,728,677         | (216)       | 19,604            | 19,656      | (47,028)   | 1,720,693          |
| Less Accumulated Amortization for:                   |                   |             |                   |             |            |                    |
| Computer Software                                    | (1 483 679)       | 216         |                   | (113 183)   | 38 176     | (1 558 470         |
| Land Use Rights – Term                               | (255)             |             |                   | ()          | ,          | (255               |
| Intangible Capital Assets – Term                     | (420)             |             |                   | (140)       |            | (560               |
| Total Accumulated Amortization                       | (1,484,354)       | 216         | 0                 | (113,323)   | 38,176     | (1,559,285         |
| Amortizable Assets, Net                              | 244,323           | 0           | 19,604            | (93,667)    | (8,852)    | 161,408            |
| Intangible Right-to-Use (RTU) Assets - Amortizable   |                   |             |                   |             |            |                    |
| Land and Land Improvements                           | 89,901            | 742         |                   | 1,495       | (158)      | 91,980             |
| Buildings and Building Improvements                  | 1,242,039         | 435         |                   | 196,800     | (31,252)   | 1,408,022          |
| Infrastructure                                       | 1,715             |             |                   | 409         | <i>(</i> ) | 2,124              |
| Furniture and Equipment                              | 84,406            | 8           |                   | 50,233      | (23,095)   | 111,552            |
| Subscription Assets                                  |                   | 187 987     |                   | 394 000     | (17.073)   | 564 914            |
| Total Amortizable Intangible RTU Assets              | 1,418,061         | 189,172     | 0                 | 643,202     | (71,578)   | 2,178,857          |
| Less Accumulated Amortization for                    |                   |             |                   |             |            |                    |
| Land and Land Improvements                           | (3,251,000)       | (284)       |                   | (1,820)     | 140,000    | (5,215             |
| Buildings and Building Improvements                  | (204,263,000)     | 56          |                   | (130,486)   | 25,081     | (309,612           |
| Infrastructure                                       | (394,000)         |             |                   | (258)       |            | (652               |
| Furniture and Equipment                              | (39,179,000)      | 15          |                   | (33,913)    | 22,751     | (50,326            |
| Vehicles                                             |                   | (10 C       |                   | (26)        |            | (26                |
| Subscription Assets                                  | (247.097)         | (47,548)    |                   | (150,667)   | 15,065     | (183,150           |
| Total Accumulated Amortization Intangiole RTU Assets | (247,087)         | (47,761)    |                   |             | (0.6.11)   | (348,981           |
| Amortizable Intangible RTU Assets, Net               | 1,170,974         | 141,411     | 0                 | 326,032     | (8,541)    | 1,629,876          |
|                                                      |                   |             |                   |             |            |                    |

STATE OF TEXAS • 2023 ANNUAL COMPREHENSIVE FINANCIAL REPORT

81

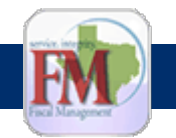

#### FINANCIAL REPORTING SECTION

31

### From CANSS to Note 2 ACFR

#### State of Illinois

#### Notes to the Financial Statements

| Table 7-2 (amounts expressed in thousands)                                        |                                      |           |           |                                       |                   |
|-----------------------------------------------------------------------------------|--------------------------------------|-----------|-----------|---------------------------------------|-------------------|
| Primary Government                                                                | Beginning<br>Balance,<br>as Restated | Additions | Deletions | Transfers<br>and<br>Reclassifications | Ending<br>Balance |
| Business-type activities                                                          |                                      |           |           |                                       |                   |
| Water Revolving Fund:<br>Capital assets being depreciated:<br>Equipment           | \$ 321                               | \$ 165    | \$25      | \$-                                   | \$ 461            |
| Total capital assets being depreciated                                            | 321                                  | 165       | 25        | -                                     | 461               |
| Less accumulated depreciation for:<br>Equipment<br>Total accumulated depreciation | <u> </u>                             | 5         | 25<br>25  |                                       | 296               |
| Total capital assets being depreciated, net                                       | 5                                    | 160       |           |                                       | 165               |
| Water Revolving Fund capital assets, net                                          | 5                                    | 160       |           |                                       | 165               |
| Nonmajor enterprise funds:<br>Capital assets being depreciated/amortized:         |                                      |           |           |                                       |                   |
| Buildings and building improvements                                               | 2,505                                | 13        | -         | -                                     | 2,518             |
| Equipment                                                                         | 6,487                                | 536       | 1         | (19)                                  | 7,003             |
| Intangible assets                                                                 | 3,357                                | -         | -         | -                                     | 3,357             |
| Right-to-use lease assets                                                         |                                      |           |           |                                       |                   |
| Buildings                                                                         | 831                                  | -         | -         | -                                     | 831               |
| Equipment                                                                         | 164                                  |           | -         | -                                     | 164               |
| Total capital assets being depreciated/amortized                                  | 13,344                               | 549       | 1         | (19)                                  | 13,873            |
| Less accumulated depreciation/amortization for:                                   |                                      |           |           |                                       |                   |
| Buildings and building improvements                                               | 980                                  | 87        | -         | -                                     | 1,067             |

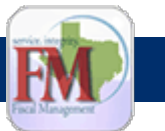

### From CANSS to Note 2 ACFR

## Capital Asset Depreciation and Amortization Expense

#### **Table 2C: Primary Government**

For the Fiscal Year Ended August 31, 2023 (Amounts in Thousands)

| Services                         | Governmental<br>Activities | Business-Type<br>Activities |
|----------------------------------|----------------------------|-----------------------------|
| General Government               | \$ 128,090                 | \$ 4,076                    |
| Education                        | 11,843                     | 3,066,615                   |
| Employee Benefits                | 1                          |                             |
| Health and Human Services        | 187,472                    |                             |
| Public Safety and Corrections    | 194,189                    | 559                         |
| Transportation                   | 2,680,186                  | 107,877                     |
| Natural Resources and Recreation | 60,821                     | 6,329                       |
| Regulatory Services              | 9,482                      |                             |
| Lottery                          |                            | 658                         |
| Total Depreciation and           |                            |                             |
| Amortization Expense             | \$3,272,084                | \$3,186,114                 |

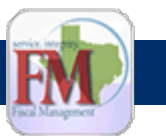

### QUESTIONS

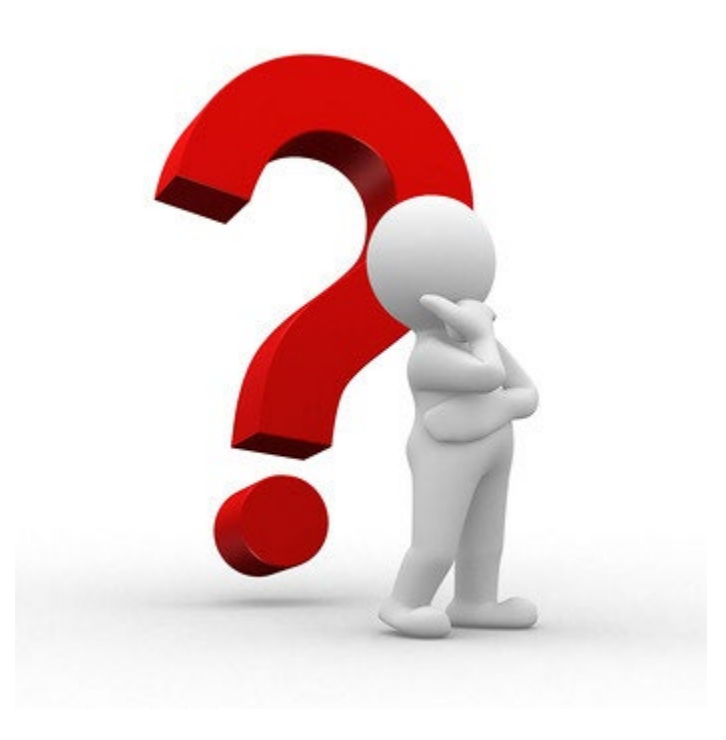

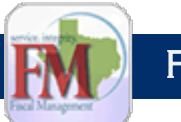

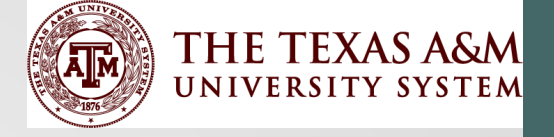

# System Office Capital Asset Requirements

Teresa

 $\left(35\right)$ 

## Overview

- Hierarchy of Rules
- System Office Regulations
- System Office Capital Asset Guidelines
  - Updates in the manual
  - Member Internal Policies
- FAMIS FFX Manuals, volumes 1 and 2...review table of contents

36

Basic Concepts
#### **Hierarchy of Rules**

- State Comptroller's Office
  - Texas Government Code 403.271
  - State Property Accounting (SPA) Process User's Guide
- Federal Uniform Guidance 2 CFR Part 200
  - Capital Asset Requirements and Inventory Responsibilities
  - SAO
- System Office
  - System Regulation 21.01.09
  - TAMUS Asset Mgmt Manual
- Member
  - Member Asset Guidelines

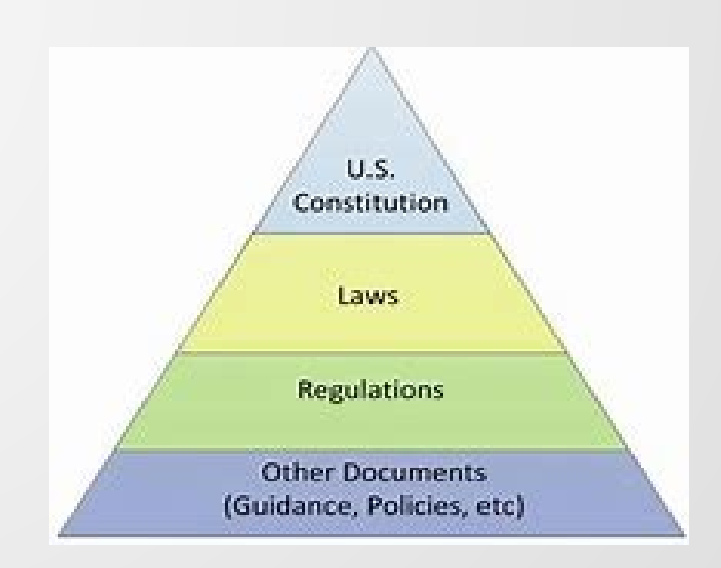

#### System Regulation 21.01.09 – Fixed Asset Management

- Updated January, 2021
- Defines System Office of Budgets and Accounting will issue fixed asset duties and functions
- Mentions the SPA User's Guide
- System member's Chief Executive Officer or designees responsible for complying with rules

#### System Regulation 21.01.10 -Surplus or Salvage Property

- Updated June, 2021
- Must have written guidelines for disposition
- Give preferences to public schools or assistance organizations
- Data processing equipment not transferred to a public school or assistance organization or disposed under another law
  - If not donated or disposed of then <u>must be transferred</u> to Texas Correctional Industries within Texas Correctional Industries(TCI) at Department of Criminal Justice
    - TCI has the right to refuse equipment
  - This issue was brought up at TACUBO Property Managers meeting in January, 2024

#### **Surplus Property**

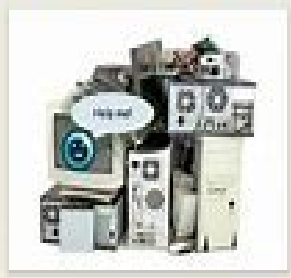

What is it and why do we need to know about it??

## System Office Asset Management Manual

- Chapter 1-Overview
  - Defines Assets
- Chapter 2-Responsibilities
  - Agency Head
  - Property Manager/Alt. Property Manager
  - Accountable Property Officer (APO) Departments
  - Surplus
- Chapter 3-Acquisitions & Disposal Methods
- Chapter 4-Inventory Control
  - Tagging of Inventory
  - Securing Assets
- Chapter 5-Asset Categories
  - Additional definitions and details for assets
- Chapter 6-Additional Information
  - Impact to the Facilities and Administration Calculation
  - Maintenance expenses vs. capital costs
- Chapter 7-Frequently Asked Questions
- Glossary

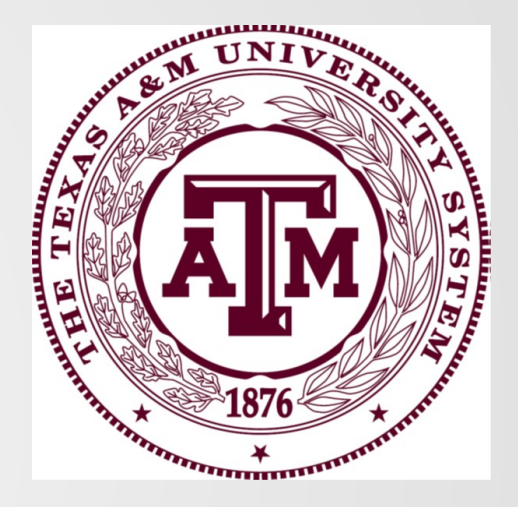

## System Manual 2024 Updates

- Updated April, 2024 in preparing for this class
- p. 5 Added RTU/SBITA GL's (Referenced GASB 87 and 96 in place of SPA AFR category)
- p. 7 Added Intangible RTU paragraph, referencing AFR instructions.
- p. 8 Added Leasehold Improvement definition
- p. 17 Removed Capital Leases section
- p. 19-22 Updated transfers for external users (submit form to System Office, not SPA)
- p. 43 Removed operating leases section
- Added definitions for RTU and SBITA to Glossary section

Software and Right To Use Assets needs to be incorporated into our processes to ensure we are clearly posting in FFX or FinQuery (LeaseQuery)

#### Member Internal Policies

- Lower-level rules can be established
- Consistency is required
- There are different rules for Controlled Assets
  - For State required controlled assets, must be tagged (labeled)
  - See State's List
  - Members need to decide if they want to inventory additional items
    - Debated printers in the past
    - Does any member have additional controlled assets they are tracking?

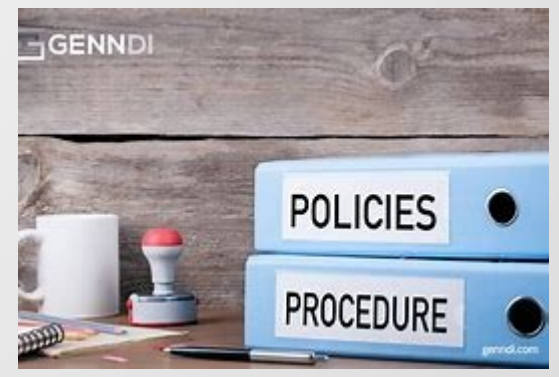

#### FAMIS Fixed Asset (FFX) Manuals

- FAMIS FFX Manuals FAMIS User Manuals (tamus.edu)
  - Transfer Departmental Property
  - Fixed Assets (Part 1 & 2)
  - Preliminary Fixed Assets
  - Non-Purchasing (Prod-card) FFX Entry/Interface
- FFX Menus
- Flowcharts on adding assets
  - Setup is very important
  - Once asset established, depreciation/amortization begins
- FFX feeds data to FRS

Fixed Assets (2 of 2) User Manual

FAMIS Services The Texas A&M University System

#### **Basic Concepts**

- FFX Class Codes
- SPA Controlled Assets
- Unique Items
- Depreciation/Amortization
- Fabrication of Equipment..not all members have this activity, but for those who do, it does take time and expertise
- TrainTraq Classes

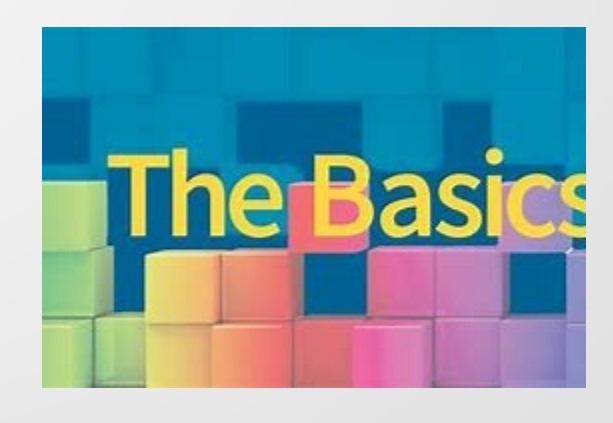

## FFX Class Codes (581 Screen)

- Defines the 1<sup>st</sup> 4 digits are the object code; the last two digits are the numbering of the class codes (starts with 01, 02, etc.)
- Defines whether capital
  - 8xxx are capital
  - 5xxx are expenses
- GL Accounts
- Account Controls
- Useful Life

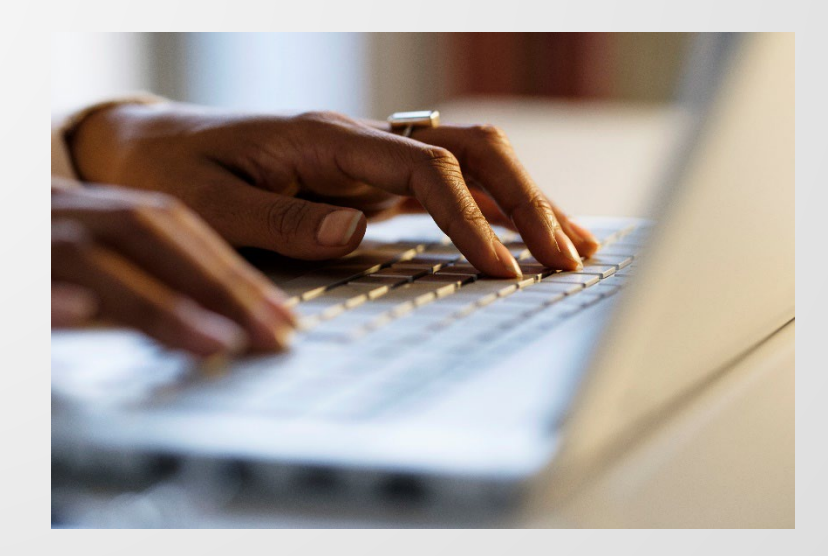

| 581 Class Table Display 04/09/24 10:33 |     |    |       |       |           |        | 33  |         |      |        |     |      |       |       |         |      |    |
|----------------------------------------|-----|----|-------|-------|-----------|--------|-----|---------|------|--------|-----|------|-------|-------|---------|------|----|
|                                        |     |    |       |       | _         |        |     |         |      |        |     |      |       |       | FY 2024 | 4 00 | 01 |
| Screer                                 | n:  | _  | Star  | rt fr | om C      | lass:  | 80  | 0000    | Ord  | der: F | Vie | ew M | laste | r: N  | Frozen  | N    |    |
|                                        | SF  | PA |       |       |           |        |     |         |      |        |     | De   | pr    |       | Acct    | Use  | F  |
| Class                                  | Cls | Rq |       |       | De        | scrip  | tio | n       |      |        | Cap | Inc  | ĺMth  | GL    | Cntl    | Life | z  |
| 801001                                 | 001 | Y  | LAND  | AND   | LAND      | IMPR   | OVE | MENTS   |      |        | Ý   | N    | SL    | 08970 | 0 1700  |      |    |
| 811001                                 | 030 | Y  | NON-C | COMPC | )<br>NENT | IZED   | BLD | )GS/BLI | DG 1 | [MP    | Y   | Y    | SL    | 08970 | 5 1705  | 360  |    |
| 811008                                 | 031 | Y  | BLDG  | EXT   | - GA      | IRAGE/ | HAN | IGAR    |      |        | Y   | Y    | SL    | 08970 | 5 1705  | 360  |    |
| 811011                                 | 031 | Y  | BLDG  | EXT   | - BU      | ILDIN  | G S | SHELL   |      |        | Y   | Y    | SL    | 08970 | 5 1705  | 360  |    |

#### FFX 581 Screen

Defines object code plus 2 digits, capital, GL code, Account Control and Useful Life, if applicable

#### State Controlled Class Codes (FAMIS 581 Class Code Screen)

| SPA Class Code – FAMIS Class Code<br>(\$0 to \$4,999.99)   | SPA Property Item Description                  |
|------------------------------------------------------------|------------------------------------------------|
| 106 – 577501                                               | Hand Guns                                      |
| 107 – 577502                                               | Rifles & Shotguns                              |
| SPA Class Code - FAMIS Class Code<br>(\$500 to \$4,999.99) | SPA Property Item Description                  |
| 129 – 578001                                               | Sound Systems & other Audio equipment          |
| 130 – 578101<br>578103                                     | Camera – Portable – Digital, SLR               |
| 131 – 578201                                               | TVs, Video Players / Recorders                 |
| 204 – 578701                                               | Computer, Desktop                              |
| 218 – 578708                                               | Data Projectors                                |
| 219 – 578707                                               | Smartphones, Tablets & Other hand held devices |
| 284 - 578704                                               | Computer, Laptop                               |
| 735 - 578401 & 843101                                      | Unmanned Aerial Vehicle (UAV) Drones           |

#### **Unique Items**

| Asset Type     | Capital, Controlled or Inventory?                            |                             |  |  |  |  |
|----------------|--------------------------------------------------------------|-----------------------------|--|--|--|--|
| Drones         | Controlled, Registration required<br>Capital if over \$5,000 |                             |  |  |  |  |
| Tablets        | Inventory                                                    | Are all members<br>tracking |  |  |  |  |
| Systems        | No<br>Only Capital                                           |                             |  |  |  |  |
| Servers        |                                                              | tablets?                    |  |  |  |  |
| Computers      | \$500 & up                                                   |                             |  |  |  |  |
| Infrastructure | Linear                                                       |                             |  |  |  |  |
| Microscopes    | Only Capital                                                 |                             |  |  |  |  |
| Cash Registers | No                                                           |                             |  |  |  |  |
| E-Books        | Useful Life > 1 year, do you own it?                         |                             |  |  |  |  |
| Software       | Determine whether Leased or owned<br>Cloud agreements?       |                             |  |  |  |  |

#### Depreciation/Amortization and Useful Life

- Straight Line Depreciation/Amortization method required for all System Members (FAMIS 585 Screen)
- Depreciation Rules (FAMIS 591 Class Table)
  - Defined by Class Code
  - Mirror the State Comptroller's Office rules, useful life varies by Asset Class Code
  - Salvage value only on buildings (5% used)
  - Useful life can be adjusted by the Member if appropriate
    - Supporting documentation required

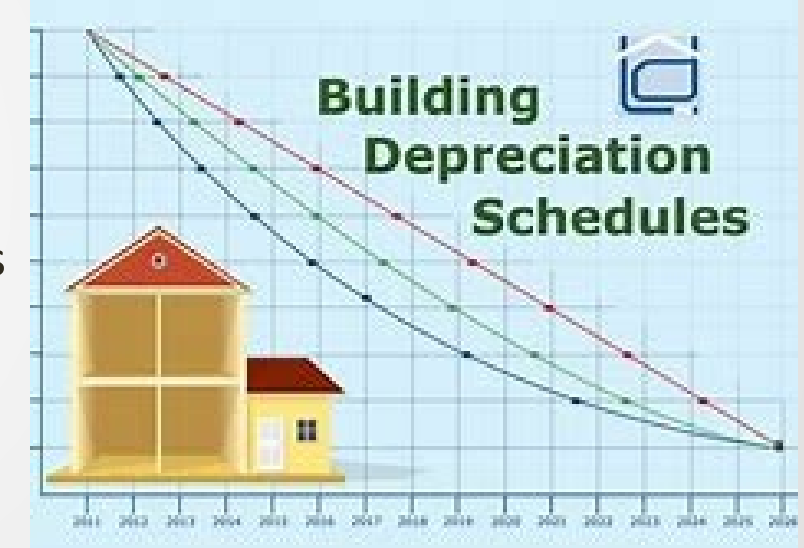

#### Fabricating Equipment

- Mostly used by 3 members
- CIP process is used

- Show of hands, who works on these?
- Work with department to determine total cost of the equipment
  - Does it meet the \$5,000 threshold?
  - Coding
- Ensure departments submits documentation
  - Charges could be made on the payment-card
- Need notification from the department when placed into service
- When complete, use Disposal code RC and Acq code RC for completed asset

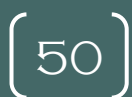

#### Fabricating Equipment Resources

- The Texas A&M University System Asset Management Manual-Chapter 3 Acquisitions and Disposals <u>http://www.tamus.edu/assets/files/budgets-</u> <u>acct/pdf/Asset Mgmt Manual.pdf</u>
- Texas A&M University Departmental Property Management Manual-Chapter 5 Property Acquisitions <u>http://fmo.tamu.edu/media/66204/procedures\_manual.</u> <u>pdf</u>

#### TrainTraq Classes

• TrainTraq : Courses (tamus.edu), search by Asset

| Name                                                                                                    | TAMUS Member / NodeAdloc                                        |  |  |
|----------------------------------------------------------------------------------------------------|-----------------------------------------------------------------|--|--|
| 2112397 : Adding Purchased Assets to Fixed Asset Inventory Property - FMO                                                                              | M - Texas A&M University<br>02120052 - FMO Financial Management |  |  |
| TAMU FINANCIAL MANAGEMENT OPERATIONS: Learn general information about adding purchased assets to FAMIS fixed asset<br>inventory. If you need this cour | Operations                                                      |  |  |
| 2114303 : Fixed Assets and Inventory Control - PVAMU                                                                                                   | P - Prairie View A&M University                                 |  |  |
| This course is intended for all Accountable Property Officers (APO) and Alternate Property Officers (AAPO) at Prairie View A&M<br>University. The      |                                                                 |  |  |
| 2111676 : FAMIS - Fixed Asset and Property Management Procedures                                                                                       | R - Texas A&M University - Commerce                             |  |  |
| "EAMIS Fixed Accest (FEX) and Dranacty Management Dracedures" EAMIS Fixed Accests (FEX) and Dranacty Management Dracedures                             |                                                                 |  |  |

FAMIS FIXed Asset (FFA) and Property Management Procedures . FAMIS FIXed Assets (FFA) and Property Management Procedures

#### Questions

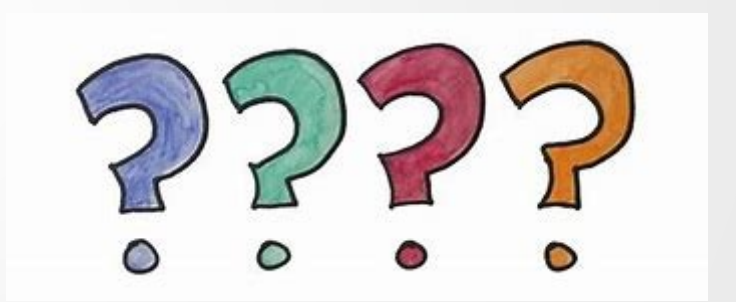

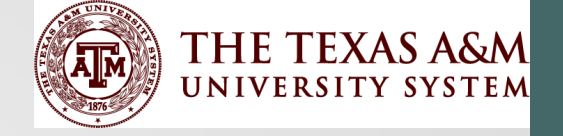

54

# Capital Asset/FFX Overview

Amanda Eisele, Financial Accountant TEES – Texas A&M Engineering Experiment Station Fiscal Property Management

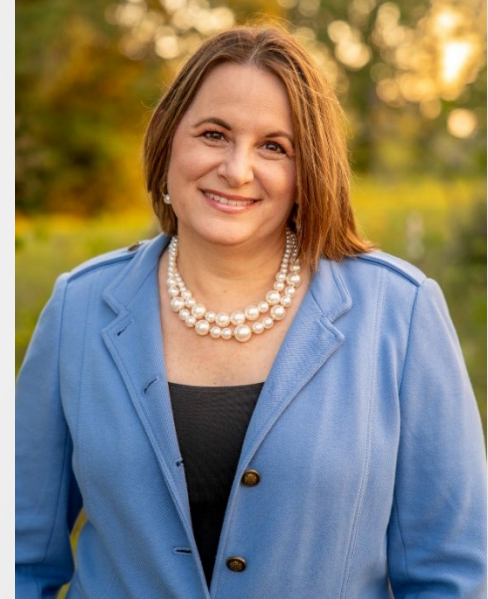

#### Property Management Role

- Know your value & contribution to changing the world through TAMUS
- You help keep track of and take care of everyone's stuff
- Do not downplay your importance
- They would be lost without us, AND SO WOULD THEIR STUFF!

55

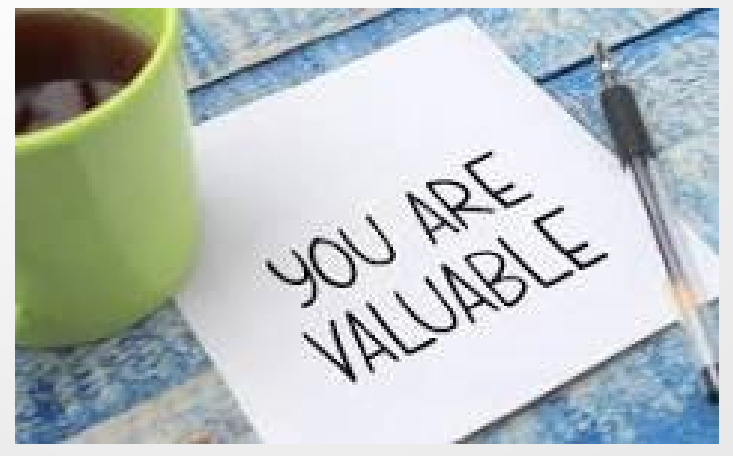

HTTPS://DEPOSITPHOTOS.COM/

## Call to All Members Share your best practices!

Share today or email a-eisele@tamu.edu

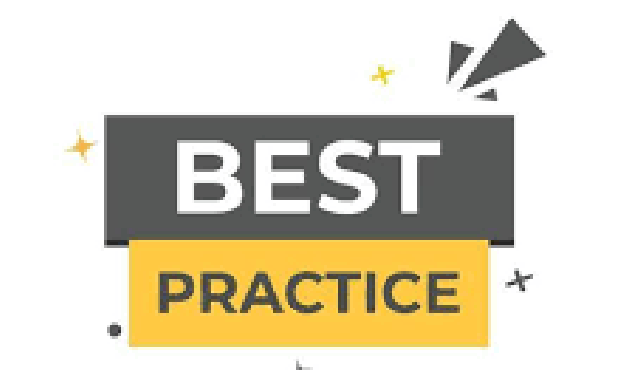

HTTPS://WWW.FREEVECTOR.COM/VECTOR/BEST-PRACTICES

#### MY RULE

I WILL SHARE ANYTHING THAT I CREATE **WITH THE PROMISE** THAT YOU WILL ALSO SHARE WITH ME.

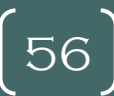

#### **Property Manager**

- Designated by the Agency Head
- May delegate role to an APO
- Asset management for agency
- Training APOs and AAPOs
- Coordinating an Annual Inventory of all assets
- Review of all real (buildings) and intangible property (software)
  - May be managed by another dept in your agency (i.e., Facilities or IT)
- Transfers of property
- Reporting missing, destroyed, damaged or stolen property to the Agency Head

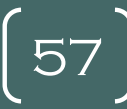

## TEES Prop. Mgmt. Office Training

- One-on-one & OTJ training
  - I show you
  - You take notes
  - You Do it
  - I Check it
  - You own it
  - You fix it
- Binders of instructions
- TAMU Training Manual & TrainTraq Trainings
- Regular communication between EE and Mgr.

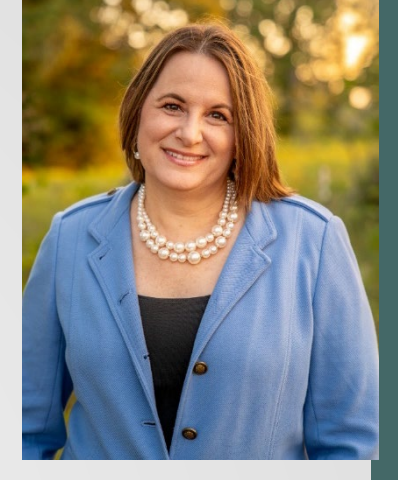

WANNA BE A Property Mgr

#### Accountable Property Officer

- APO is typically Department Head
  - Signer for all property documents

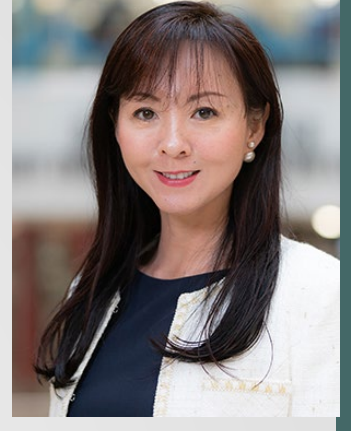

Jane Zhou. Asst CFO TEES Fiscal Dept Head

- APO can be held financially liable for loss or damage under certain circumstances
- TEES & TAMU Assign APOs using the 860 Form

| 860 Department Table Maintenance                | 04/20/24 02:       |
|-------------------------------------------------|--------------------|
| Screen: Department: FISC_ Sub Dept:             |                    |
| Dept Name: FISCAL OFFICE                        |                    |
| Head/Director ID: 603000734 ZHOU, JANE          | PH: 979-458-8992   |
| Alt APO ID: 401009889 EISELE, AMANDA            | PH: 979-458-8987   |
| Reporting ID: 101009606 GREGORY, KAREN          | PH: 979-458-8983   |
| IPay IDT Email/ID: TEESAR@TAMU.EDU              |                    |
| Mail Code: C3124 College Dept:                  | Off Campus Flag: N |
| Exec Level: FA Division: OP                     | School/College:    |
| Building Campus: 12 Room: 3192                  | Group Čd:          |
| Building Number: 08537 Other Loc:               |                    |
| udget Sort Dept Nbr: Approx. Inv. Count: _      | FFX Cert. Month:   |
| Allow Flags: FRS: Y EPA: Y DBR: Y DCR: Y FFX: Y | TDP: B Purch: Y    |
| eProc: 2 eBill: eShip: eSufx: CJ eDa            | Priv: Surplus: _   |

#### Accountable Property Officer

- Typically, delegates daily tasks to an
  AAPO Alternate Accountable Property Officer
- Asset management
  - APO and AAPO establish procedures
- Training employees
- Annual Inventory
- Transfers
- Surplus of excess equipment
- Report missing, destroyed, damaged, stolen, or found property

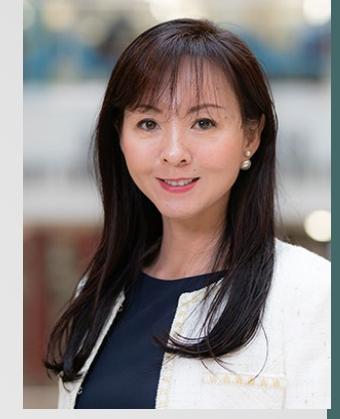

Jane Zhou APO TEES Fiscal

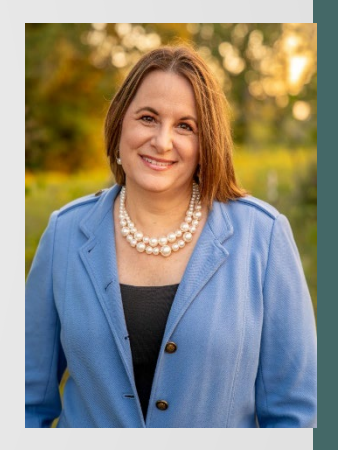

A. EISELE AAPO TEES FISCAL

## **TEES Property & Depts**

- Usually works exclusively with AAPOs
  - AAPOs are our "Middlemen" (PM-AAPO-Users)
  - **<u>One</u>** AAPO per department (EN-860 Form)

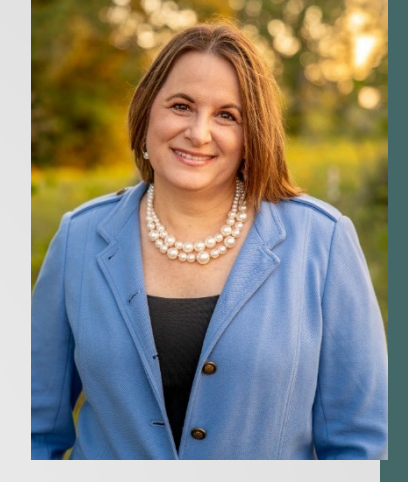

Still Wanna Be A Property Mgr, and Current AAPO, A. Eisele

| 860 Department Table Maintenance       | 04/20/24 02:              |
|----------------------------------------|---------------------------|
| Screen: Department: FISC Sub Dept      | ::                        |
| Head/Director ID: 603000734 ZHOU, JANE | PH: 979-458-8992          |
| Alt APO ID: 401009889 EISELE, AMA      | NDA PH: 979-458-8987      |
| Reporting ID: 101009606 GREGORY, KA    | REN PH: 979-458-8983      |
| IPay IDT Email/ID: TEESAR@TAMU.EDU     |                           |
| Mail Code: C3124 College Dept          | C: Off Campus Flag: N     |
| Exec Level: FA Division                | n: OP School/College:     |
| Building Campus: <mark>12</mark> Room  | 1: 3192 Group Čd:         |
| Building Number: 08537 Other Loc       |                           |
| udget Sort Dept Nbr: Approx. Inv       | . Count: FFX Cert. Month: |
| Allow Flags: FRS: Y EPA: Y DBR: Y DCR: | Y FFX: Y TDP: B Purch: Y  |
| eProc: 2 eBill: eShip: eSu             | Ifx: CJ eDaPriv: Surplus: |

## **TEES-AAPO is Primary Contact**

#### o Pros

- Single POC per Dept
- Sets expectations
- Builds relationships
  - TEES PM & Dept AAPO
  - AAPO & asset users
    - (Truck Purpose Example)

#### O Cons

- AAPOs have numerous roles
- Sometimes takes more time to get responses

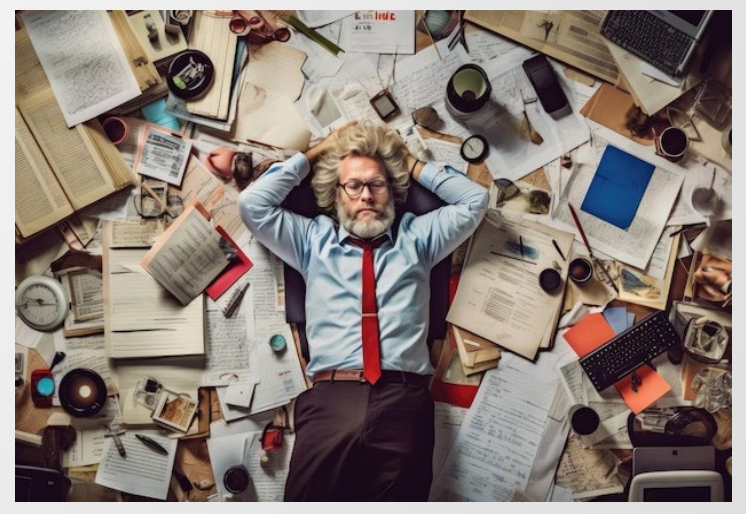

HTTPS://WWW.FREEPIK.COM/

### **TEES** Assumptions

- We <u>assume</u> departmental procedures exist to help AAPOs manage dept's personal property
- At TEES, AAPOs enter PFFX
  - Critical: Timely notification of inventory purchases
  - Critical: Cooperation tagging assets w/in 10 business days
  - Critical: From whom & where to get PFFX info
- If lacking procedures:
  - Recommend establishing them between their dept's business office, IT, receiving areas, and communication with employees

Best to obtain information sooner rather than later!

## **TEES - New AAPO & Training**

#### • EN-860 Form

- Review Screen 860
- Update APO/AAPO spreadsheet
- TMASS Job Request to change AAPO on assets

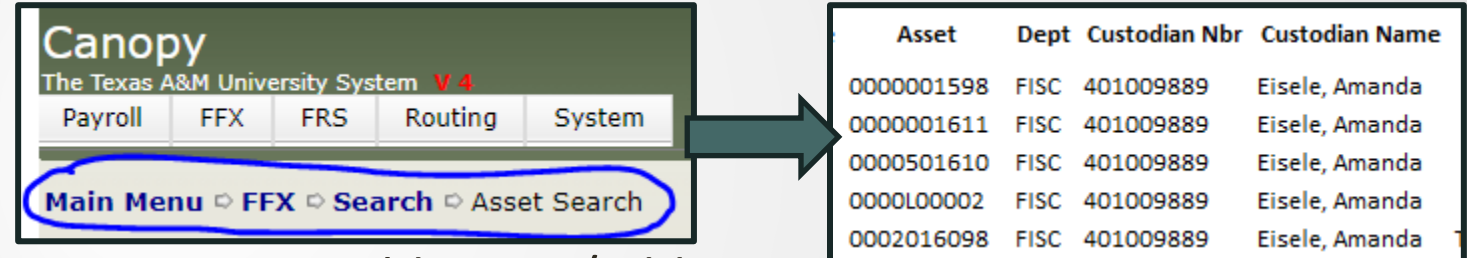

- Listserv: Remove old AAPO/add new one
  - Reminders, tips, notices

#### • Training:

- One-on-one upon request
- OTJ & Lots of Communication
  - Feedback
  - Email
  - AB Comments

## AAPO Welcome Email/Packet

#### Share Links

- TAMU's TrainTraq Property Trainings
- https://fmo.tamu.edu/property/
  - TAMU Departmental Property Management
    <u>Procedures Manual</u>
- PowerPoints on TEES Processes
- Helpful Information Document
  - Preliminary Asset Notifications
  - PFFX Entry Procedures
  - Inventory Coding
  - Split Asset Purchases
  - PFFX Departmental Approval Procedures

# Annual Physical

# Inventory

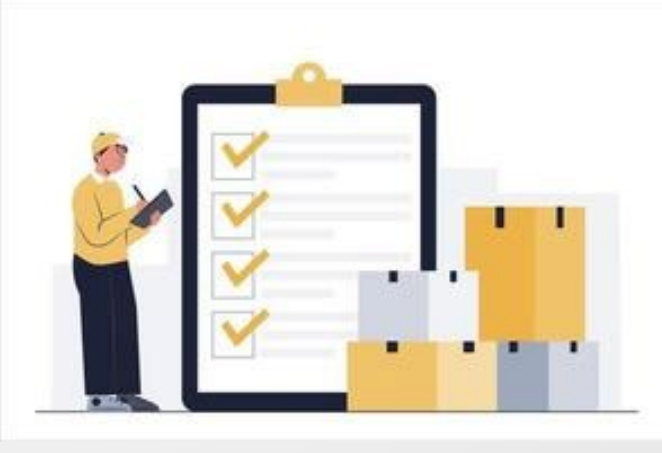

HTTPS://WWW.VECTEEZY.COM/

## **Annual Physical Inventory**

- Required by TAMUS for personal property (equipment)
- Suggested to annually review...
  - Real property (buildings) any demolition?
    - Facilities & Physical Plant can help
  - Intangible property (i.e., software)
    - Still exist and being used?
    - Dispose if removed from devices & not used

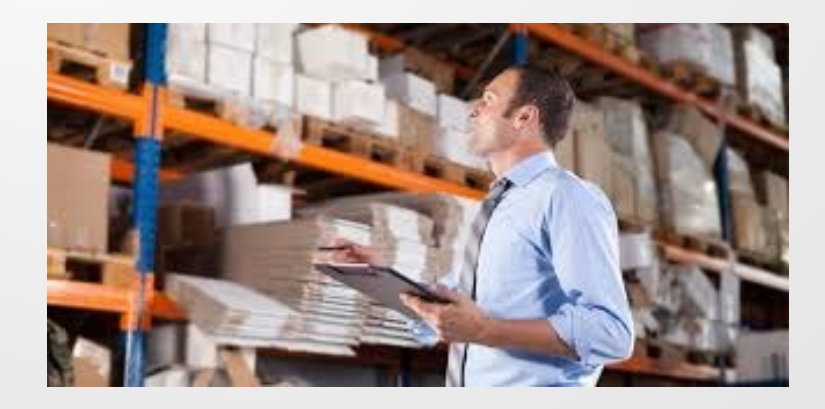

#### **Physical Inventory-Personal Property**

- Scan & Validate Software
  - Approx. 17/22 members use
- During inventory check for:
  - Serial number
  - Legibility of asset number
  - Condition of property

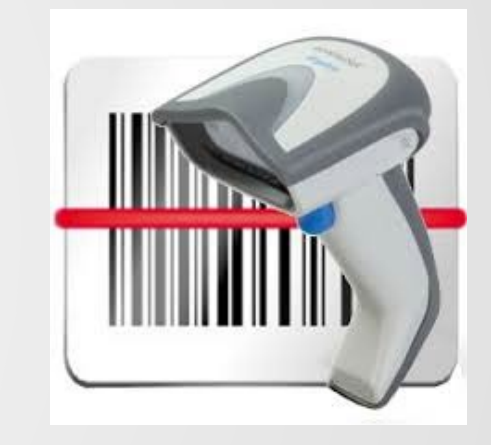

- Location being up-to-date in Canopy/FAMIS
- Property Utilization / Purpose (IDC)

#### **Audits - Personal Property**

- Random Sample Audits Can Occur
  - Physically locate assets
  - Verify serial number in FAMIS
  - Missing asset tags

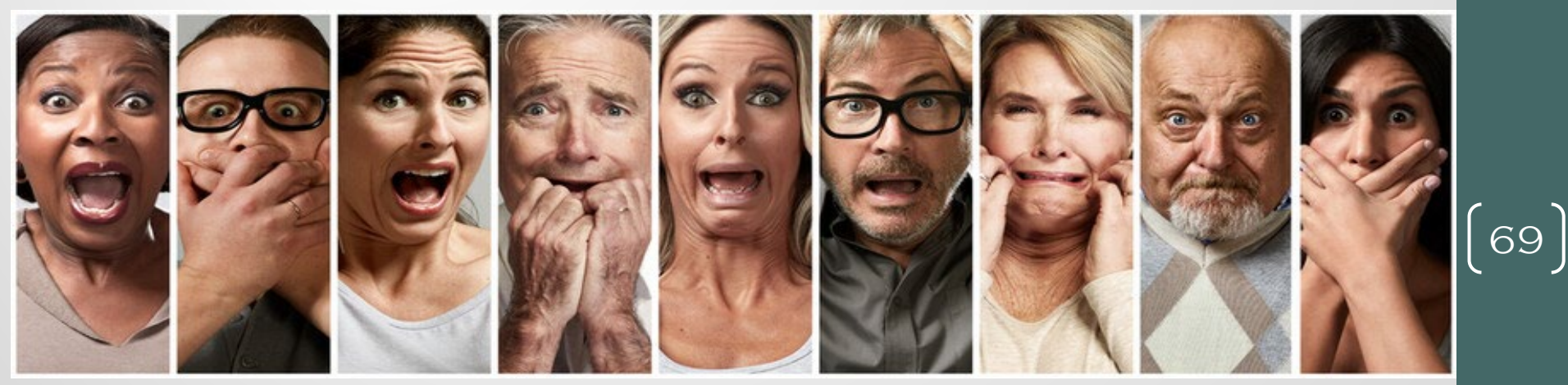

HTTPS://STOCK.ADOBE.COM/

#### **TEES Annual Phys. Inv. Process**

- List of AAPOs in Excel
- Each November
  - Email AAPOs to pick start date
    - Dec 1 Apr 30
- Due Date
  - Within 30 business days

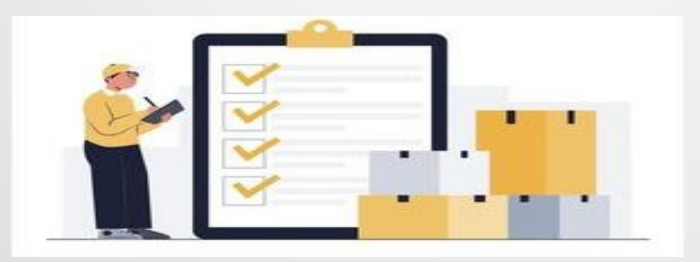

- On start date, email AAPO packet
  - Instructions
  - Excel list
  - PDF list
  - MS/Stolen form
  - Equip. Checkout Request Form
    - Retained by AAPO

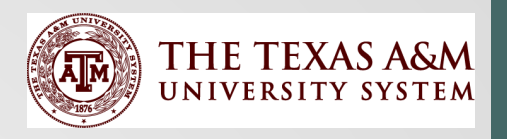

71

# AggieBuy and Fixed Assets

Amanda Eisele

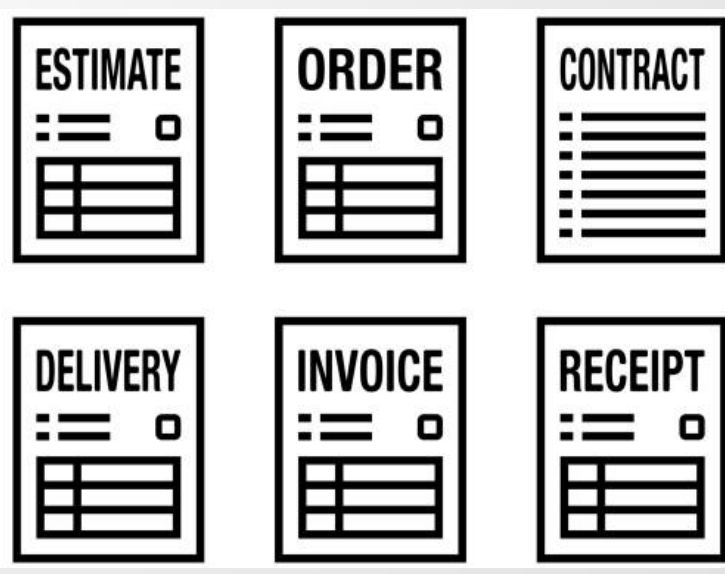

HTTPS://WWW.ISTOCKPHOTO.COM/

## System-Wide AggieBuy Users

- Most System Members are on AggieBuy
- Exceptions: Is this list current?
  - Texas A&M Forest Service
  - TEEX
  - WTAMU
  - TAMU Texarkana
## **AggieBuy and Fixed Assets**

- Types of Purchase Documents in AB:
  - Non-PO Invoices
  - POs sent to vendor
    - POs start as Requisition #s. Req #s transfer to PO#s after approved.
    - Change Orders to PO's

#### AB evaluates all POs & Non-POs for fixed asset object codes

- Based on assigned Commodity Code & Object Code Table
- Filtered by each member's Capitalization Rules Table
- For POs only, upon receipt of inventory item, "FAMIS PFFX Notification" email sent to AAPO
  - Email recipient based on 1<sup>st</sup> payment account listed on PO
  - No email flag can be set to 'not send'

## **AggieBuy and Fixed Assets**

- Process
  - PFFX driven by coding on Req/PO line item
    - Commodity code maps to object code on PO
    - Can over-ride incorrect Commodity Code on Req/PO
  - Enter PFFX
    - Canopy (FRS-Preliminary Assets-Pre-Asset Document)
    - FAMIS FRS 360-362
      - Description, Acq & In-Service Dates, Building/Room, Class Code, SN
  - Canopy FRS Voucher Screens
    - FRS-Vouchers-Voucher Search/Header/Line-Item Details
  - FAMIS FRS Document Screens
    - 220 PO Create/Modify, 278 Doc Inquiry, 288 Doc Summary

#### Shipping Cost Entry Responsibility

- Shipping Entry:
  - Purchasing add in AB to PO, if known
  - Department add in AB if on Non-PO invoice
  - AP review and approve
  - Property Management
    - Always add shipping to asset value
      - May need to prorate it
    - Process DCR to recode to asset's object code if coded incorrectly

#### FAMIS PO/AB PO Cross Ref

| Canopy<br>The Texas A&M University Sys | stem V4          |                   |              |                   |              |
|----------------------------------------|------------------|-------------------|--------------|-------------------|--------------|
| Payroll FFX FRS                        | Routing System   | n                 |              |                   |              |
| Main Menu ▷ FRS ▷ Pu                   | rch Documents 🜣  | SciQuest Cross Re | f            |                   | 201302030203 |
| Purch Doc Search                       | Purch Doc Header | Line Item Details | Notes        | Good Faith Effort | Trackir      |
|                                        | Document:        | SciQu             | est Document | ID: AB0873634     | <b></b>      |
| Submit Reset                           |                  |                   |              |                   |              |
|                                        |                  |                   |              |                   |              |
|                                        |                  |                   |              |                   |              |
| Document                               | 5                | ciQuest Documen   | t ID         |                   |              |
| 202393B                                | AE               | 80873634          |              |                   |              |
| <u>202394B</u>                         | A                | 80873635          |              |                   |              |
| 202397B                                | A                | 80873636          |              |                   |              |

#### ORFAMIS FRS 295 SciQuest Document Xref 04/20/24 1:25P FY 2024 CC 2 Screen: \_\_\_\_ SciQuest Document ID: AB0873634 FAMIS Doc: S Document SciQuest Doc ID Doc Description / Error 2023-12-11 135002454 01 202393B AB0873634 202394B AB0873635 MiTeGen 202397B AB0873636 2023-12-08 329008802 02

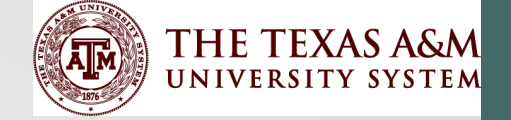

77

# Accounting Basics & FFX Tables

Amanda Eisele

## **Accounting Basics**

- General Ledger (GL)
  - Control accounts for all assets, liabilities, net position items, revenue, and expenses
  - All TAMUS Members have the same GL accounts for Capital Asset and Depreciation/Amortization
- Subcode: Account Controls
  - FAMIS Scr. 805
  - Link to GL accounts
  - 4-digit codes that define the assets/depreciation/amortization

- Subsidiary Ledger (SL)
  - Expense accounts supplement the GL
  - Records detailed information of specific subsets of accounts, such as fixed assets
- Subcode: Object Codes
  - FAMIS Scr. 806
  - Link to SL accounts
  - 4-digit codes that define the asset purchase (e.g., 5787, 8425)
- Inventory Class Codes
  - Canopy FFX- Tables Class Table
  - FAMIS Scr. 581
  - Link to object codes
  - 6-digit codes (object code + 2 digits to further define the asset)

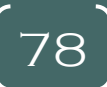

#### **Class Code Table**

- Download in Canopy
  - Path: Canopy-FFX-Tables-Class Table
  - Can see Class code, GL Acct & Acct Ctrl it is mapped to

| Canopy<br>The Texas A&M Ur<br>Payroll FFX | iversity System V 4<br>FRS Routing S             | iystem              |                                           | Campus: 28 (Texas A&M Engineering Exp Stat) | Fiscal Year | r: 2024 ♥ Set | CCIFY |     |         |           | SSO Menu       | SSO Logoff |
|-------------------------------------------|--------------------------------------------------|---------------------|-------------------------------------------|---------------------------------------------|-------------|---------------|-------|-----|---------|-----------|----------------|------------|
| Main Menu 🕬                               | Main Menu © FFX © Tables © Class Table           |                     |                                           |                                             |             |               |       |     |         |           |                |            |
| To Asset Searc                            | To Asset Search Class Table Miscellaneous Tables |                     |                                           |                                             |             |               |       |     |         |           |                |            |
| Start From Clas                           | ss: 🚺 View Ma                                    | aster: 🖲 No 🔿 Yes 🛝 | Yiew Frozen: ♥ No ○ Yes                   |                                             |             |               |       |     |         |           | <sup>A</sup> Q |            |
|                                           |                                                  |                     |                                           | TABLE OF CLASSES (TOTAL IT                  | ems: 248)   |               |       |     |         |           |                |            |
| Class                                     | Spa Class                                        | SPA Req             | Description                               |                                             | Сар         | Depr          | R/P   | Mth | GL Acct | Acct Cntl | Use Life       | Frz        |
| 578001                                    | 129                                              | Y                   | SOUND SYSTEMS/OTH AUDIO EQP \$500-4999.99 |                                             | N           | Y             | P     | SL  | 089730  | 1730      | 84             |            |
| 578101                                    | 130                                              | Y                   | PORTABLE CAMERAS \$500-4999.99            |                                             | N           | Y             | P     | SL  | 089730  | 1730      | 84             |            |
| 578201                                    | 131                                              | Y                   | TV/VIDEO PLAYERS/RECORDERS \$500-4999.99  |                                             | N           | Y             | P     | SL  | 089730  | 1730      | 84             |            |
| 578401                                    | 735                                              | Y                   | AIRCRAFT-UAV/DRONE \$0-\$4999.99          |                                             | N           | Y             | P     | SL  | 089735  | 1735      | 84             |            |
| 578701                                    | 204                                              | Y                   | COMPUTER, DESKTOP \$500-4999.99           |                                             | N           | Y             | P     | SL  | 089730  | 1730      | 48             |            |
| 578704                                    | 284                                              | Y                   | LAPTOP COMPUTERS \$500-4999.99            |                                             | N           | Y             | P     | SL  | 089730  | 1730      | 48             |            |
| 578707                                    | 219                                              | Y                   | SMARTPHONE/TABLET/OTHER \$500-4999.99     |                                             | N           | Y             | Р     | SL  | 089730  | 1730      | 48             |            |
| 578708                                    | 218                                              | Y                   | DATA PROJECTORS \$500-4999.99             |                                             | N           | Y             | Р     | SL  | 089730  | 1730      | 72             |            |
|                                           |                                                  |                     |                                           |                                             |             |               | -     |     |         |           |                |            |

79

### Acquisition/Disposition Table

- Download in Canopy or see FAMIS Scr. 583
  - Path: Canopy-FFX-Tables-Miscellaneous Tables
  - System has Excel docs on website for acq/disp codes and Note 2 capital asset report definition that references the FFX GL accounts.

| Canopy<br>The Texas A&M Un<br>Pavroll FEX                                                                                                    | iversity System V 4<br>FRS Routing System |                                     | Campus: 28 (Texas A&M Engineering Exp Stat) 🔻 Fiscal Year: 2024 🗸 Set CCIFY | SSD Menu SSD Logoff |
|----------------------------------------------------------------------------------------------------|-------------------------------------------|-------------------------------------|-----------------------------------------------------------------------------|---------------------|
| Main Menu © I                                                                                                    | FFX • Tables • Miscellaneous Ta           | bles<br>Dus Tables                  |                                                                             | Down                |
| Table: Acquest Acquest | usition/Disposition Capitalizati          | on Rules O Inflation O Depreciation | N Rules<br>Acquisition/Disposition Table (Total items: 97)                  | ad .                |
| A/D                                                                                                    | Method                                    | Acct Cnti                           | Description                                                                 | Spa Method          |
| Α                                                                                                    | 01                                        | 4701                                | TRANSFER FROM PART 01-SAGO                                                  |                     |
| Α                                                                                                    | 02                                        | 4702                                | TRANSFER FROM PART 02-TAMU                                                  |                     |
| A                                                                                                    | 04                                        | 4704                                | TRANSFER FROM PART 04-TSU                                                   |                     |
| A                                                                                                    | 05                                        | 4705                                | TRANSFER FROM PART 05-PVAMU                                                 |                     |
| A                                                                                                    | 06                                        | 4706                                | TRANSFER FROM PART 06-AGRES                                                 |                     |
| A                                                                                                    | 07                                        | 4707                                | TRANSFER FROM PART 07-AGEXT                                                 |                     |
| Α                                                                                                    | 09                                        | 4709                                | TRANSFER FROM PART 09-TEEX                                                  |                     |
| A                                                                                                    | 10                                        | 4710                                | TRANSFER FROM PART 10-TAMUG                                                 |                     |
| A                                                                                                    | 11                                        | 4711                                | TRANSFER FROM PART 11-TFS                                                   |                     |
| A                                                                                                    | 12                                        | 4712                                | TRANSFER FROM PART 12-TTI                                                   |                     |
| A                                                                                                    | 15                                        | 4715                                | TRANSFER FROM PART 15-TAMUC                                                 |                     |

#### **Capitalization Rules Table**

- Download in Canopy or see FAMIS Scr. 582
  - Path: Canopy-FFX-Tables-Miscellaneous Tables

| Canopy<br>The Texas A&M University System V 4<br>Payroll FFX FRS Routing System | Campus: <mark>28 (Texas A&amp;M</mark>                                                                                                    | Engineering Exp Stat) 🗸 Fiscal Year: 2024 🗸 Set C |                             | SSO Menu SSO Logoff |
|---------------------------------------------------------------------------------|----------------------------------------------------------------------------------------------------|---------------------------------------------------|-----------------------------|---------------------|
| To Asset Search     Class Table     Miscellaneous Tables                        |                                                                                                    |                                                   | Downio                      | HELP? Systematics   |
| Table: O Acquisition/Disposition Capitalization Rules O Inflation C             | Copyright Copyright Copyri | ZATTON RULES TABLE                                |                             | Q (                 |
| Expense Subcode                                                                 | High Subcode                                                                                                    | Minimum                                           | Description                 | $\cup$              |
| 5757                                                                            |                                                                                                    |                                                   | 0 INV, NON-CAPITAL OUTLAY 1 |                     |
| 5780                                                                            | 5783                                                                                                    | (                                                 | 0 INV, NON-CAPITAL OUTLAY 2 |                     |
| 5787                                                                            |                                                                                                    | (                                                 | 0 INV, NON-CAPITAL OUTLAY 3 |                     |
| 5790                                                                            |                                                                                                    | (                                                 | 0 INV, NON-CAPITAL OUTLAY 4 |                     |
| 5799                                                                            |                                                                                                    | (                                                 | 0 INV, NON-CAPITAL OUTLAY 5 |                     |
| 8010                                                                            |                                                                                                    | (                                                 | 0 CAPITAL OUTLAY 1          |                     |
| 8110                                                                            |                                                                                                    | (                                                 | 0 CAPITAL OUTLAY 2          |                     |
| 8210                                                                            |                                                                                                    | (                                                 | 0 CAPITAL OUTLAY 3          |                     |
| 8214                                                                            | 8250                                                                                                    | (                                                 | 0 CAPITAL OUTLAY 4          |                     |
| 8310                                                                            |                                                                                                    | (                                                 | 0 CAPITAL OUTLAY 5          |                     |
| 8410                                                                            | 8415                                                                                                    | (                                                 | 0 CAPITAL OUTLAY 6          |                     |
| 8421                                                                            | 8435                                                                                                    |                                                   | 0 CAPITAL OUTLAY 7          |                     |
| 8445                                                                            | 8512                                                                                                    |                                                   | 0 CAPITAL OUTLAY 8          |                     |
| 8810                                                                            | 8812                                                                                                    |                                                   | 0 CAPITAL OUTLAY 11         |                     |
| and and Dans 4 of the Dans day 44 Change (ch                                    | and a second of a linear a state Trade Linear and                                                                                                    |                                                   |                             |                     |

# Process for Adding an AB PO Asset

82

Amanda Eisele

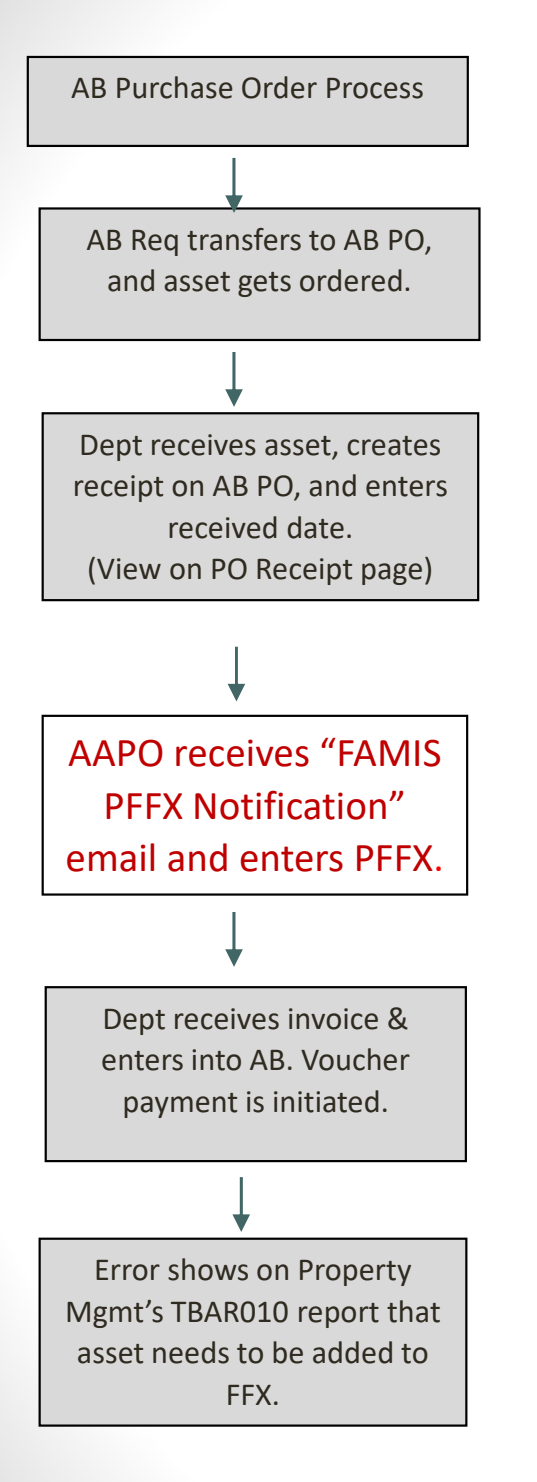

#### PFFX for AB PO

#### From: <u>PFFX@CANOPY.TAMU.EDU</u> Subject: FAMIS PFFX Notification for doc 202393B

A Preliminary Controlled or Capital asset was created on: AggieBuy PO Document: <u>AB0873634</u> FAMIS PO Document: <u>202393B</u>

#### **Complete the following fields in Canopy or FAMIS**

Manufacturer

Serial Number

Model

Acquisition & In-Service dates

Location Information & User

## Email recipient based on 1st payment account listed on PO

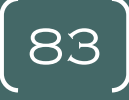

#### **PFFX: Review AB PO Document**

- AAPO to review AB PO
  - Analyze line items for proper inventory coding
    - DCRs may be needed
  - Determine how to build asset
    - Review comments on Req, PO
    - Review attachments
    - Review invoice, if one is there yet
  - Contact user for help building asset, if needed
- At a minimum, enter SN, location, obtain asset # & get the asset tagged within 10 business days upon receipt

#### PFFX for AB PO: Create Asset-Dept (202393B)

#### Can use FAMIS 360-362 or Canopy

| Canop                          | Y<br>kM Univers                                         | sity Syst     | em V4            |                                            |                                                                                                    | Camp                                                               | us: 28 (T           | exas A&M Engineering | Exp Stat) 🗸 Fis | scal Year: 2024 🗸 Set CC/FY |             | SSO Menu S      |
|--------------------------------|---------------------------------------------------------|---------------|------------------|--------------------------------------------|----------------------------------------------------------------------------------------------------|--------------------------------------------------------------------|---------------------|----------------------|-----------------|-----------------------------|-------------|-----------------|
| Payroll                        | FFX                                                     | FRS           | Routing          | System                                     |                                                                                                    |                                                                    |                     |                      |                 |                             |             |                 |
| Main Men                       | 1ain Menu © FRS © Preliminary Assets © Create Pre Asset |               |                  |                                            |                                                                                                    |                                                                    |                     |                      |                 |                             |             |                 |
| Pre Asse                       | t Search                                                | Pro           | e Asset Doci     | ument                                      | Create Pre Asset                                                                                                    |                                                                    |                     |                      |                 |                             |             |                 |
| Document<br>Approved<br>Submit | : <mark>2023931</mark><br>Asset Nur                     | nber:         | Create           | Type: Sele<br>Crea<br>Copy<br>Copy<br>Crea | ot a method<br>t a method<br>te a Preliminary Asse<br>r from Approved Asse<br>r from Document's Or<br>te Non-Purchasing Pri | t from scratch - O<br>et<br>ther Preliminary Ar<br>eliminary Asset | R - Add to<br>isets | an Existing Asset    |                 |                             |             |                 |
|                                |                                                         |               |                  |                                            |                                                                                                    |                                                                    | P                   | JRCHASE ORDER        | MULTI-ITEM      | LIST                        |             |                 |
| Item                           | Desc                                                    | ription       |                  |                                            |                                                                                                    |                                                                    | Number              | Ordered              | Exiti           | ng Prel Assets              | Asset Value |                 |
| 1.0                            | oad ca                                                  | pacity:       | 2 tonload c      | enter: 500m                                | m                                                                                                    | 1                                                                  | .00                 |                      | 2.00            |                             | 21500.00    | Create PreAsset |
|                                |                                                         |               |                  |                                            |                                                                                                    |                                                                    |                     | Purchase Orde        | R INFORMATIO    | ON                          |             |                 |
| Do                             | cumen                                                   | <u>202</u>    | <u>2393B</u> 🔁 ( | Purchase Do                                | cument Report)                                                                                                    |                                                                    |                     |                      |                 |                             |             |                 |
| Routing                        | Documer                                                 | t:            |                  |                                            |                                                                                                    |                                                                    |                     |                      |                 |                             |             |                 |
| Doc                            | Summar                                                  | y: 202        | 23-12-11 13      | 35002454 0                                 | 1                                                                                                    |                                                                    |                     |                      |                 |                             |             |                 |
|                                | Vendo                                                   | r: <u>023</u> | <u>376677</u> B  | anyitong Sci                               | ence & Technology                                                                                                    | / Deve                                                             |                     |                      |                 |                             |             |                 |
|                                | Clas                                                    | s: P          |                  |                                            |                                                                                                    | Doc FY:                                                            | 2024                | Reimburse ID:        |                 |                             |             |                 |
|                                | User Re                                                 | f: 044        | 4017-7           |                                            |                                                                                                    | Status:                                                            | CO                  | Doc Amt:             | \$21,500.00     |                             |             |                 |

Select create type, then click "Submit." Once items are displayed, click "Create PreAsset."

#### PFFX for AB PO: Create Asset-Dept

- Enter number of assets to create
- Enter each asset's value
- Assign Number: Choose Y or N, OR "Add to Existing Asset Number."
- Click "Save"

|   | Canopy<br>The Texas A&M University<br>Payroll FFX FF                      | Camp<br>System V 4<br>S Routing System                 | us: 28 (Texas A&M E | Engineering          | g Exp Stat) 💙 Fisca | I Year: 2024 ✔ | Set CC/FY                  | SSO Menu SSO Logoff |  |
|---|---------------------------------------------------------------------------|--------------------------------------------------------|---------------------|----------------------|---------------------|----------------|----------------------------|---------------------|--|
|   | Main Menu © FRS © Preliminary Assets © Create Pre Asset                   |                                                        |                     |                      |                     |                |                            |                     |  |
| Í | Pre Asset Search Pre Asset Document Create Pre Asset                      |                                                        |                     |                      |                     |                |                            |                     |  |
|   | Document: 202393B                                                         |                                                        |                     |                      |                     |                |                            |                     |  |
|   | Purchase Order Multi-Item List                                            |                                                        |                     |                      |                     |                |                            |                     |  |
|   | Item Descripti                                                            | on                                                     | Number Ord          | ered                 | Exiting             | Prel Assets    | Asset Value                |                     |  |
|   | 1.0 oad capaci                                                            | ty:2 tonload center:500mm                              | 1.00                |                      | 3.00                |                | 21500.00                   | Create PreAsset     |  |
|   | Existing Item: 1.0<br>Description: oad<br>Nor of Assets: 1<br>Save Cancel | d capacity:2 tonload center:500mm Asset Value: 6450.00 | Assign Number:      | <mark>Y - T</mark> a | ag Number assigr    | ned by System  | ✓ Add to Existing Asset No | umber:              |  |
|   |                                                                           |                                                        |                     |                      |                     |                |                            |                     |  |
|   |                                                                           |                                                        | Purch#              | se Ord               | er Informatio       | N              |                            |                     |  |
|   | Document:<br>Routing Document:                                            | 202393B 🔂 (Purchase Document Report)                   |                     |                      |                     |                |                            |                     |  |
|   | Doc Summary:                                                              | 2023-12-11 135002454 01                                | _                   |                      |                     |                |                            |                     |  |
|   | Vendor:                                                                   | 02376677 Banyitong Science & Technolog                 | Jy Deve             | 2024                 | Dolmhurao TD:       |                |                            |                     |  |
|   | Class:<br>User Ref:                                                       | 044017-7                                               | DOC FY:             | 2024                 | Reimburse ID:       | \$21,500.00    |                            |                     |  |
|   | Doc Date:                                                                 | 12/11/2023                                             | Route St:           | 00                   | Amt Inv:            | \$21,500.00    |                            |                     |  |
|   | Category:                                                                 | RO                                                     | Other A/P Src:      |                      | Amt Vchr:           | \$21,500.00    |                            |                     |  |
|   | Buyer:                                                                    |                                                        | Buyer Phone:        |                      | Delegate Type:      |                |                            |                     |  |

#### PFFX for AB PO: Create Asset-Dept

- Info pulls from invoice line item: Description, Cost, Object Code (1<sup>st</sup> 4-digits of class)
- Leave Condition, Avail, How Tagged alone
- Bldg, Campus, Room pulls from Screen 860, modify to correct location.
- Click "Edit" to modify

| Canony                                                    |                                                      |                         | 20 (Torres 4814 Fr   |  |  |  |  |  |  |  |
|-----------------------------------------------------------|------------------------------------------------------|-------------------------|----------------------|--|--|--|--|--|--|--|
| The Texas A&M University Sys                              | tem V4                                               |                         | Ist 28 (Texas A&M Er |  |  |  |  |  |  |  |
| Payroll FFX FRS                                           | Routing S                                            | ystem                   |                      |  |  |  |  |  |  |  |
| Main Menu 🌣 FRS 🌣 Preliminary Assets 🗢 Pre Asset Document |                                                      |                         |                      |  |  |  |  |  |  |  |
| Pre Asset Search Pre Asset Document Create Pre Asset      |                                                      |                         |                      |  |  |  |  |  |  |  |
|                                                           | Pre Asset Search Pre Asset Document Create Pre Asset |                         |                      |  |  |  |  |  |  |  |
| Document: 202393B                                         | Document                                             | t Sequence: 1           |                      |  |  |  |  |  |  |  |
| Submit                                                    |                                                      |                         |                      |  |  |  |  |  |  |  |
| [ Calla                                                   |                                                      |                         |                      |  |  |  |  |  |  |  |
| Ealt                                                      |                                                      |                         |                      |  |  |  |  |  |  |  |
| Preliminary Asset Da                                      | ata                                                  |                         |                      |  |  |  |  |  |  |  |
| Tag Number:                                               | 2400033409                                           | Add to Exisiting Asset: |                      |  |  |  |  |  |  |  |
| Asset Description:                                        | OAD CAPACITY                                         | 2 TONLOAD CENTER        |                      |  |  |  |  |  |  |  |
| Line 2:                                                   |                                                      |                         |                      |  |  |  |  |  |  |  |
| Cost:                                                     | \$6,450.00                                           |                         |                      |  |  |  |  |  |  |  |
| Manufacturer:                                             |                                                      |                         |                      |  |  |  |  |  |  |  |
| Model:                                                    |                                                      | Serial Number:          |                      |  |  |  |  |  |  |  |
| Class:                                                    | 842504                                               |                         |                      |  |  |  |  |  |  |  |
| Acquisition Date:                                         |                                                      | In Service Date:        |                      |  |  |  |  |  |  |  |
| Condition:                                                | 01                                                   |                         |                      |  |  |  |  |  |  |  |
| Availability:                                             | US                                                   | How Tagged:             | BC                   |  |  |  |  |  |  |  |
| Related Asset:                                            |                                                      | Software Version:       |                      |  |  |  |  |  |  |  |
| Special License:                                          | _                                                    | Exposure Code:          |                      |  |  |  |  |  |  |  |
| Dept:                                                     | MEEN 💷                                               | Sub Dept:               |                      |  |  |  |  |  |  |  |
| Building:                                                 | <u>00391</u>                                         | Group Cd:               |                      |  |  |  |  |  |  |  |
| Building Campus:                                          | 02                                                   | Other Loc:              |                      |  |  |  |  |  |  |  |
| Room:                                                     | 101                                                  | Ownership:              | TEES                 |  |  |  |  |  |  |  |
| User UIN:                                                 |                                                      | Restriction:            | I                    |  |  |  |  |  |  |  |
| Purpose 1:                                                |                                                      | Percent:                |                      |  |  |  |  |  |  |  |
| Purpose 2:                                                |                                                      | Percent:                |                      |  |  |  |  |  |  |  |
| Purpose 3:                                                |                                                      | Percent:                |                      |  |  |  |  |  |  |  |
| Purpose 4:                                                |                                                      | Percent:                |                      |  |  |  |  |  |  |  |
| Maintenance Company:                                      |                                                      |                         |                      |  |  |  |  |  |  |  |
| Contract Nbr:                                             |                                                      | Renewal Date:           |                      |  |  |  |  |  |  |  |
| Contract Amount:                                          |                                                      | Warranty Expire Date:   |                      |  |  |  |  |  |  |  |
| Frequency:                                                |                                                      | Last Maint Date:        |                      |  |  |  |  |  |  |  |
| Insured By:                                               | SELF                                                 | Insured Value:          |                      |  |  |  |  |  |  |  |
| Replacement Cost:                                         |                                                      | Inflation Code:         | NO                   |  |  |  |  |  |  |  |
| Historical Indicator:                                     | N                                                    | Depreciable Indicator:  | Y                    |  |  |  |  |  |  |  |
| Asset Number:                                             | 9407160001                                           | Status:                 | Р                    |  |  |  |  |  |  |  |

#### **PFFX for AB PO: Create Asset-Dept**

- Class & Acq & In-Svc dts are required fields.
- Click "Save"

| Document:       202393B       Image: Comparison of the sequence:       1         Submit       Image: Comparison of the sequence of the sequence o |                                         |                         |                                       |  |  |  |  |  |
|----------------------------------------------------------------------------------------------------|-----------------------------------------|-------------------------|---------------------------------------|--|--|--|--|--|
| Save Cancel Delete                                                                                                    |                                         |                         |                                       |  |  |  |  |  |
| Preliminary Asset Data                                                                                                    |                                         |                         |                                       |  |  |  |  |  |
| Tag Number:                                                                                                    | 2400033409                              | Add to Exisiting Asset: |                                       |  |  |  |  |  |
| Asset Description:                                                                                                    | PALLET STACKER, AVG ELECTRIC            |                         |                                       |  |  |  |  |  |
| Line 2:                                                                                                    | AUTOMATIC GUIDED VEHICLE                |                         |                                       |  |  |  |  |  |
| Cost:                                                                                                    | 21500.00                                |                         |                                       |  |  |  |  |  |
| Manufacturer:                                                                                                    | Mima                                    |                         |                                       |  |  |  |  |  |
| Model:                                                                                                    | MBV20                                   | Serial Number:          | 240301001BV20F                        |  |  |  |  |  |
| Class:                                                                                                    | 842504                                  |                         |                                       |  |  |  |  |  |
| Acquisition Date:                                                                                                    | 4/14/2024                               | In Service Date:        | 4/15/2024                             |  |  |  |  |  |
| Condition:                                                                                                    | 01 - USED-USABLE W/O REPAIR - EXCELLENT |                         |                                       |  |  |  |  |  |
| Availability:                                                                                                    | US - IN USE FULL TIME                   | How Tagged:             | BC - BAR CODE                         |  |  |  |  |  |
| Related Asset:                                                                                                    |                                         | Software Version:       |                                       |  |  |  |  |  |
| Special License:                                                                                                    |                                         | Exposure Code:          |                                       |  |  |  |  |  |
| Dept:                                                                                                    | MEEN                                    | Sub Dept:               |                                       |  |  |  |  |  |
| Building:                                                                                                    | 00391                                   | Group Cd:               |                                       |  |  |  |  |  |
| Building Campus:                                                                                                    | 02                                      | Other Loc:              |                                       |  |  |  |  |  |
| Room:                                                                                                    | 101                                     | Ownership:              | TEES - TEXAS ENGR. EXPERIMENT STATION |  |  |  |  |  |
| User UIN:                                                                                                    | 626000675                               | Restriction:            | I - NO RESTRICTIONS                   |  |  |  |  |  |
| Purpose 1:                                                                                                    | BLANK - UNDETERMINED                    | Percent:                | 0.00                                  |  |  |  |  |  |
| Purpose 2:                                                                                                    | BLANK - UNDETERMINED                    | Percent:                | 0.00                                  |  |  |  |  |  |
| Purpose 3:                                                                                                    | BLANK - UNDETERMINED                    | Percent:                | 0.00                                  |  |  |  |  |  |
| Purpose 4:                                                                                                    | BLANK - UNDETERMINED                    | Percent:                | 0.00                                  |  |  |  |  |  |
| Maintenance Company:                                                                                                    |                                         |                         |                                       |  |  |  |  |  |
| Contract Nbr:                                                                                                    |                                         | Renewal Date:           |                                       |  |  |  |  |  |
| Contract Amount:                                                                                                    | 0.00                                    | Warranty Expire Date:   |                                       |  |  |  |  |  |
| Frequency:                                                                                                    |                                         | Last Maint Date:        |                                       |  |  |  |  |  |
| Insured By:                                                                                                    | SELF                                    | Insured Value:          | 0.00                                  |  |  |  |  |  |
| Replacement Cost:                                                                                                    | 0.00                                    | Inflation Code:         | NO                                    |  |  |  |  |  |
| Historical Indicator:                                                                                                    | N                                       | Depreciable Indicator:  | Y                                     |  |  |  |  |  |
| Save Cancel Delete                                                                                                    | a                                       |                         |                                       |  |  |  |  |  |

## Process for Adding Non-PO Assets

**Amanda Eisele** 

Process to create PFFX for assets bought with...

- Payment Cards
- AB Non-PO Invoices
- DCR object code corrections from NI to Inventory
- Or others specific to your agency

#### Compare/Contrast AB Non-PO & P-Card Assets

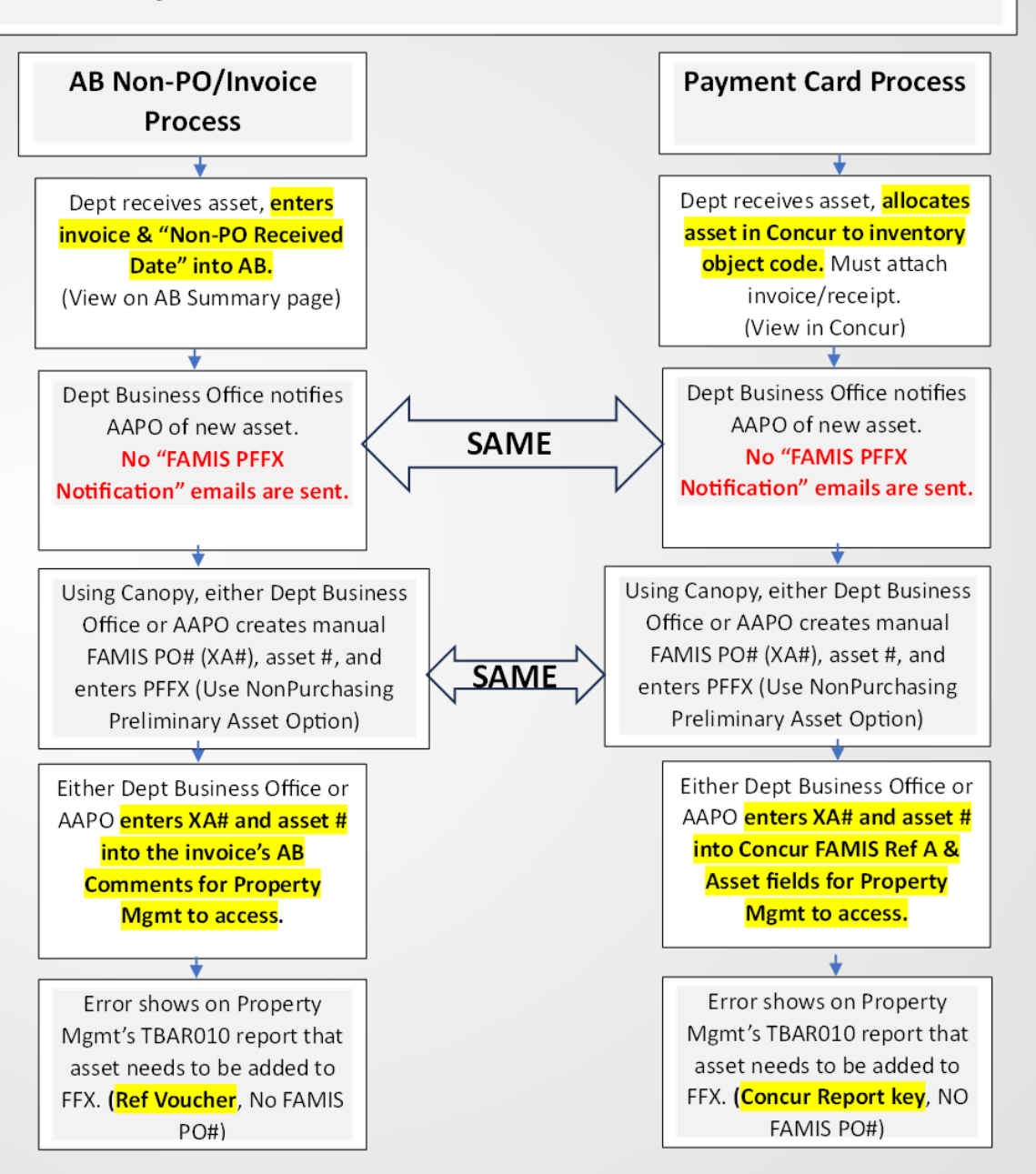

- Canopy Path FRS-Preliminary Assets Create Pre Asset
- Enter "XO" as the document (instead of PO, it's an XO... get it?)
- Select "Create a Non-Purchasing Preliminary Asset"
- Click "Submit"

| Canopy<br>The Texas A&M University System |                                                                                                    |          | Camp            | Campus: SAGO TRAINING CAMPUS |                 |          |  |  |  |
|-------------------------------------------|----------------------------------------------------------------------------------------------------|----------|-----------------|------------------------------|-----------------|----------|--|--|--|
| EPA                                       | FFX                                                                                                    | FRS      | Buy A&M         | Routing                      | System          |          |  |  |  |
| Main Men<br>Pre Asset Se                  | Main Menu PRS Preliminary Assets Preate Pre Asset         Pre Asset Search       Pre Asset Document         Create Pre Asset |          |                 |                              |                 |          |  |  |  |
| Document:                                 | X0                                                                                                    | 💡 Create | Type: Create No | on-Purchasing Pro            | eliminary Asset | <u> </u> |  |  |  |
| Approved A                                | sset Number                                                                                                    | :        |                 |                              |                 |          |  |  |  |
| Submit                                    | _                                                                                                    | _        | _               | _                            |                 | _        |  |  |  |

- Enter number of assets, asset value, choose the Y or N to allow the System to assign an asset number.
- Click save.

| Canopy<br>The Texas A&M University System | Campus: SAGO TRAINING CA                                                                                      | MPUS (SA)              | ▼ Fiscal Year: 2014 ▼ Set ( | CC/FY |  |  |  |  |  |
|-------------------------------------------|----------------------------------------------------------------------------------------------------|------------------------|-----------------------------|-------|--|--|--|--|--|
| EPA FFA FRS                               | Buy Aaim Routing System                                                                                       |                        |                             |       |  |  |  |  |  |
| Main Menu 🌣 FRS 🌣 Prelimina               | Iain Menu © FRS © Preliminary Assets © Create Pre Asset       Bend Feedback         HELP3       Send Feedback |                        |                             |       |  |  |  |  |  |
| Pre Asset Search Pre Asset Docun          | nent Create Pre Asset                                                                                         |                        |                             |       |  |  |  |  |  |
| Document: 🔟 🗙 🍚 Cre                       | eate Type: Create Non-Purchasing Preliminary Asset                                                            | t                      | ✓                           |       |  |  |  |  |  |
| Approved Asset Number:                    |                                                                                                    |                        |                             |       |  |  |  |  |  |
| Submit                                    |                                                                                                    |                        |                             |       |  |  |  |  |  |
|                                           |                                                                                                    |                        |                             |       |  |  |  |  |  |
|                                           | CREATE NON-PURCH                                                                                              | asing Preliminary Assi | ET                          |       |  |  |  |  |  |
| Purchase Code:                            | P - PROCARD                                                                                                   |                        |                             |       |  |  |  |  |  |
| Number of Assets:                         | 1                                                                                                    |                        |                             |       |  |  |  |  |  |
| Asset Value:                              | 0.00                                                                                                    |                        |                             |       |  |  |  |  |  |
| Assign Number:                            | Select a method                                                                                               |                        |                             |       |  |  |  |  |  |
| Add to Existing Asset Number:             |                                                                                                    |                        |                             |       |  |  |  |  |  |
| Voucher/Ref                               |                                                                                                    |                        |                             |       |  |  |  |  |  |
| Purchase Account:                         | Subcode:                                                                                                    |                        |                             |       |  |  |  |  |  |
| Save Cancel                               |                                                                                                    |                        |                             |       |  |  |  |  |  |

Notice XA00002 was assigned for asset 0100010800

Click the 'Edit ' button to enter asset information

- Asset Description
- Serial Number
- Class Code \*
- Acquisition and In Service Date\*
- Building and Room
   Number
- Other available information
- \* Required Information

| Canopy                           |             |               |                |        |   |  |  |
|----------------------------------|-------------|---------------|----------------|--------|---|--|--|
| EPA FFX                          | FRS B       | uy A&M        | Routing        | System |   |  |  |
| Main Menu 🌣 FRS 🌣 Pr             | eliminary A | ssets ⇔ Pre / | Asset Docum    | ent    |   |  |  |
| Pre Asset Search Pre Asse        | et Document | Create Pre As | set            |        |   |  |  |
| Document: XA00002                | Docume      | nt Sequence:  | 1              |        |   |  |  |
| Submit                           |             |               |                |        |   |  |  |
|                                  |             |               |                |        | _ |  |  |
| Edit                             |             |               |                |        |   |  |  |
| Preliminary Asset D              | ata         |               |                |        |   |  |  |
| Tag Number:                      | 0100010800  | Add to Ex     | isiting Asset: |        |   |  |  |
| Asset Description:               |             |               |                |        |   |  |  |
| Line 2:                          |             |               |                |        |   |  |  |
| Cost:                            | \$1,000.00  |               |                |        |   |  |  |
| Manufacturer:                    |             |               |                |        |   |  |  |
| Model:                           |             | Se            | rial Number:   |        |   |  |  |
| Class:                           |             |               |                |        |   |  |  |
| Acquisition Date:                |             | In S          | Service Date:  |        |   |  |  |
| Condition:                       | 01          |               |                |        |   |  |  |
| Availability:                    | US          |               | How Tagged:    | BC     |   |  |  |
| Related Asset:                   |             | Softv         | vare Version:  |        |   |  |  |
| Special License:                 |             | Ex            | posure Code:   |        |   |  |  |
| Dept:                            |             |               | Sub Dept:      |        |   |  |  |
| Building:                        |             |               | Group Cd:      |        |   |  |  |
| Building Campus:                 |             |               | Other Loc:     |        |   |  |  |
| Room:                            |             |               | Ownership:     | SYS    |   |  |  |
| User UIN:                        |             |               | Restriction:   | I      |   |  |  |
| Purpose 1:                       |             |               | Percent:       |        |   |  |  |
| Purpose 2:                       |             |               | Percent:       |        |   |  |  |
| Purpose 3:                       |             |               | Percent:       |        |   |  |  |
| Purpose 4:                       |             |               | Percent:       |        |   |  |  |
| Maintenance Company:             |             |               | -I Datas       |        |   |  |  |
| Contract NDI:                    |             | Warrantu      | enewal Date:   |        |   |  |  |
| Contract Amount.                 |             | Warrancy      | Expire Date:   |        |   |  |  |
| Tequency.                        | 051 E       | LOS           | t Maine Date.  |        |   |  |  |
| Insured by:<br>Replacement Cost: | SELF        | 11<br>Te      | Sureo Value:   | NO     |   |  |  |
| Historical Indicator:            |             | Deprecia      | flation coue.  | NO     |   |  |  |
| Asset Number:                    |             | Deprecia      | Status:        |        |   |  |  |
| Asset Number                     |             |               | ototuor        |        |   |  |  |
| Edit                             |             |               |                |        |   |  |  |

|           | Pre Asset Search Pre Asset Document Create Pre Asset |                                          |     |                         |                      |  |  |  |
|-----------|------------------------------------------------------|------------------------------------------|-----|-------------------------|----------------------|--|--|--|
|           | Document: XA00002                                    | Document: XA00002 9 Document Sequence: 1 |     |                         |                      |  |  |  |
|           |                                                      |                                          |     |                         |                      |  |  |  |
|           | Save Cancel Delete                                   | _                                        |     |                         |                      |  |  |  |
|           | Preliminary Asset Da<br>Tag Number:                  | 0100010800                               |     | Add to Exisiting Asset: |                      |  |  |  |
|           | Asset Description:                                   | Dell Optiplex 9020                       |     | ····· ·····             |                      |  |  |  |
| Click the | Line 2:                                              |                                          |     |                         |                      |  |  |  |
| (50)/0(   | Cost:                                                | 1000.00                                  |     |                         |                      |  |  |  |
| Save      | Manufacturer:                                        | Dell                                     |     | Serial Number:          | E 1123/66            |  |  |  |
| hutton to | Class:                                               |                                          |     |                         | 10120400             |  |  |  |
|           | Acquisition Date:                                    | 3/11/2014                                |     | In Service Date:        | 3/11/2014            |  |  |  |
| retain    | Condition:                                           | 01 - USED-USABLE W/O REPAIR - EXCELLENT  | Γ 🗸 |                         |                      |  |  |  |
| 1 .       | Availability:                                        | US - IN USE FULL TIME                    |     | How Tagged:             | BC - BAR CODE        |  |  |  |
| updates   | Related Asset:                                       |                                          |     | Software Version:       |                      |  |  |  |
|           | Special License:                                     |                                          |     | Exposure Code:          |                      |  |  |  |
|           | Building:                                            |                                          |     | Group Cd:               |                      |  |  |  |
|           | Building Campus:                                     | 03                                       |     | Other Loc:              |                      |  |  |  |
|           | Room:                                                |                                          |     | Ownership:              | SYS - SYSTEM OFFICES |  |  |  |
|           | User UIN:                                            |                                          |     | Restriction:            | I - NO RESTRICTIONS  |  |  |  |
|           | Purpose 1:                                           | BLANK - UNDETERMINED                     | ~   | Percent:                | 0.00                 |  |  |  |
|           | Purpose 2:                                           | BLANK - UNDETERMINED                     | ~   | Percent:                | 0.00                 |  |  |  |
|           | Purpose 3:                                           | BLANK - UNDETERMINED                     | ~   | Percent:                | 0.00                 |  |  |  |
|           | Purpose 4:                                           | BLANK - UNDETERMINED                     | ~   | Percent:                | 0.00                 |  |  |  |
|           | Maintenance Company:                                 |                                          |     | Basawal Datas           |                      |  |  |  |
|           | Contract NDr:                                        |                                          |     | Renewal Date:           |                      |  |  |  |
|           | Erequency:                                           |                                          |     | Last Maint Date:        |                      |  |  |  |
|           | Insured By:                                          |                                          |     | Insured Value:          |                      |  |  |  |
|           | Replacement Cost:                                    | 0.00                                     |     | Inflation Code:         | NO                   |  |  |  |
|           | Historical Indicator:                                | ,                                        |     | Depreciable Indicator:  |                      |  |  |  |
|           | Save Cancel Delete                                   |                                          |     |                         |                      |  |  |  |
|           |                                                      |                                          |     |                         |                      |  |  |  |

(95)

#### CONCUR DOCUMENTATION

| F  |               |                 |              |                   | Expense Receipt Image     |                     |                                     |      |
|----|---------------|-----------------|--------------|-------------------|---------------------------|---------------------|-------------------------------------|------|
|    | Business Purp | City            | Payment Type | Amount - Adjusted | Entered By WEIMING XU     | )<br>J: They are st | ill working on Tax refund. It's alr | most |
| ÷  |               | Round Rock, Te  | Payment Card | \$2,564.45        | Expense Type              | ,                   | Amount                              |      |
| N  |               |                 | Payment Card | \$1,135.96        | 5787 Computers (Micro) \$ | 500.00-4,           | 2,564.45 USD 🗸                      |      |
|    |               |                 | Payment Card | \$164.69          | Transaction Date          |                     | Unallowable Charge                  |      |
|    |               |                 | Payment Card | \$66.05           | 08/09/2023                |                     | Rusinese Rurnese                    |      |
|    |               |                 | Payment Card | \$55.56           | DML DELL BUS ONLINE       |                     | Business Purpose                    |      |
| I  |               |                 | Payment Card | \$52.30           | Asset Number (10 Digits)  | ?                   | FAMIS REF-A                         |      |
|    |               |                 | Payment Card | \$47.57           | 2300032440                |                     | XAH                                 |      |
| NC |               | Caledonia, Mich | Payment Card | \$47.29           | HANNIS REF-B              |                     | invoice number                      |      |

| AGGIEBUY      | Invoice •                           | AVINEXT THE I                                                                        | PERSONAL COMPUT   | ·• 158378448 |  |  |
|---------------|-------------------------------------|--------------------------------------------------------------------------------------|-------------------|--------------|--|--|
| COMMENT       | Summary                             | Matching                                                                             | Supplier Messages | Comments 4   |  |  |
| DOCUMENTATION | _                                   |                                                                                      |                   |              |  |  |
|               | Records Found: 4                    |                                                                                      |                   |              |  |  |
|               | Sybil Popham - 4/15/2024 1:02:06 PM |                                                                                      |                   |              |  |  |
|               | XA00561<br>240003455                | 38                                                                                   |                   |              |  |  |
|               | Email sent: A                       | Amanda Eisele <a-eisele< td=""><td>E@TAMU.EDU&gt;</td><td></td><td></td></a-eisele<> | E@TAMU.EDU>       |              |  |  |

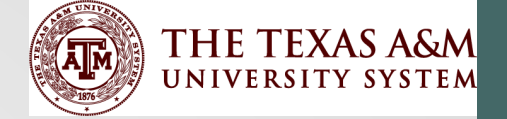

# Property Office Processing

Amanda Eisele

 $\left(97\right)$ 

#### **FAMIS FFX Processes**

- Fixed Asset Processes within FAMIS
  - Approve assets
  - Remove assets
  - Change in cost
  - Transfers between Members

- Modify
- Undelete/Reacquire
- Transfer

#### **FAMIS Asset Creation and Approval**

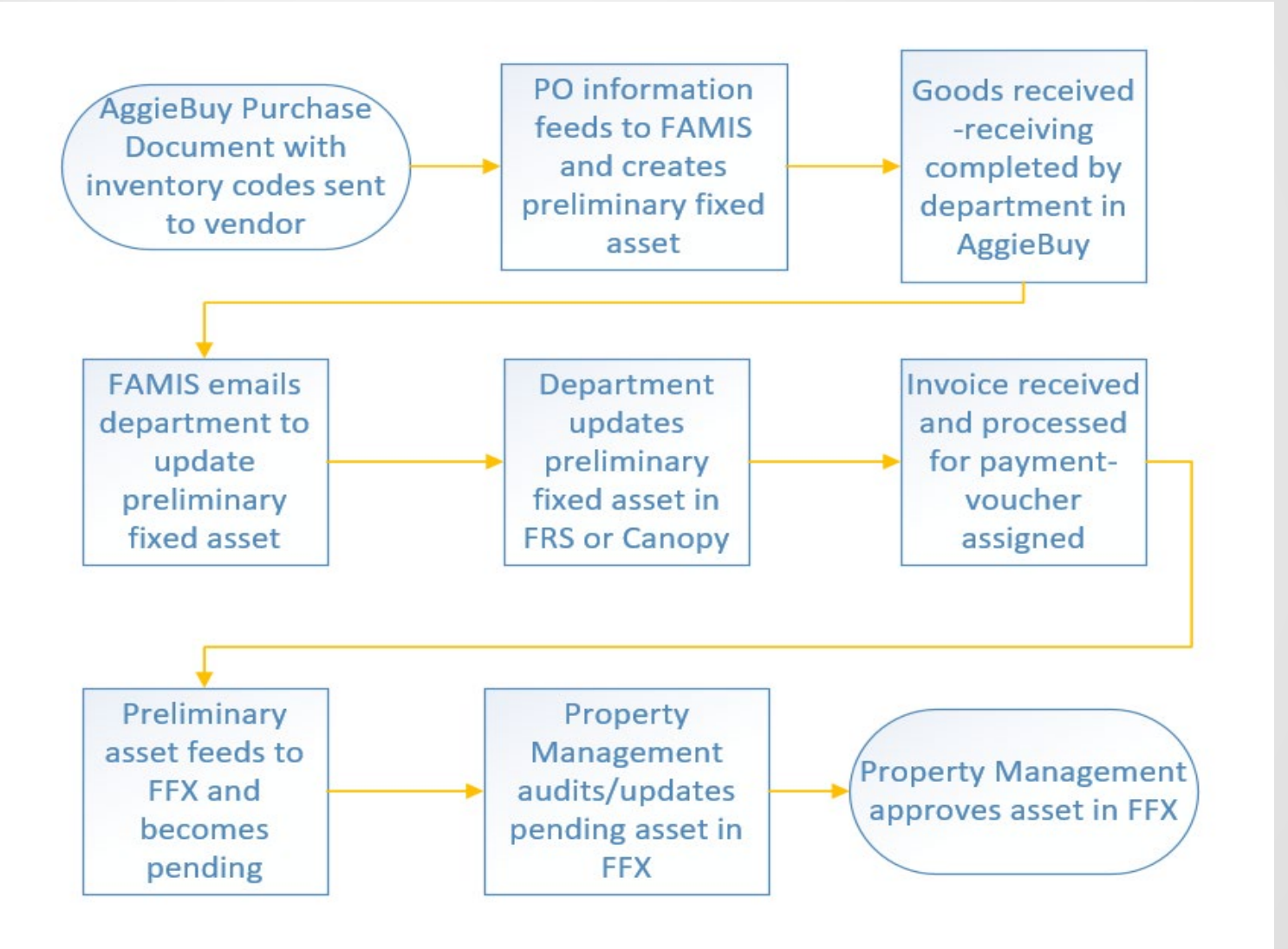

#### **TBAR010**

**Current FY entries only** 

TO

FRS SL account entries on inventory codes like vouchers, p-card charges, DCRs w/inventory codes

FFX asset entries with PO Acq Mthd Reconciles to Acct Ctrl 4400 – Purchase of Plant Assets

FRS report detail shows SL acct & obj code

FFX report detail shows asset # & GL acct

(100)

#### Clearing the TBAR Match 4 Things...

- 1. 502 Acq Method must be PO (purchases/credit current year)
- 502 Class Code's first 4-digits must match object code on TBAR Reference (FAMIS checks capital codes)
- 3. 503 Sequence Amount must match error amount on TBAR Reference
- 4. Screen 511 Trans Ref 2 must match TBAR Reference

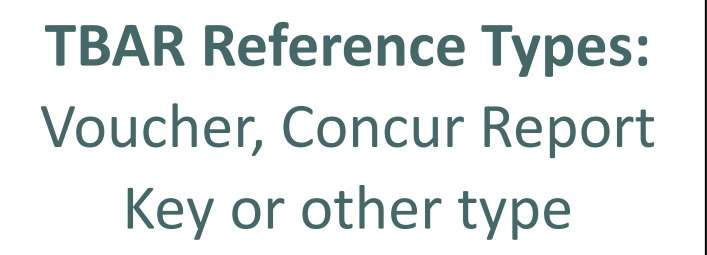

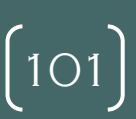

### **Clearing the TBAR Tips**

- Screen 503 Vchr/Ref Nbr on this screen needed to use as a reference only. Approving voucher on 511 in Trans Ref 2 is what actually clears the TBAR.
- If approve wrong Vchr/Ref Nbr # on 511, must correct using 51\* asset transaction screens. Changing it on Screen 503 does not fix the error or clear the TBAR.
- FAMIS POs w/multiple vouchers must approve each voucher using 51\* screens.
  - Approve one using Screen 511
  - Then use 515 to add the cost of the other voucher to the asset.
  - Adding multiple fund sequences on 503 with different voucher #s does not clear the TBAR error.

(102)

#### **Working the TBAR**

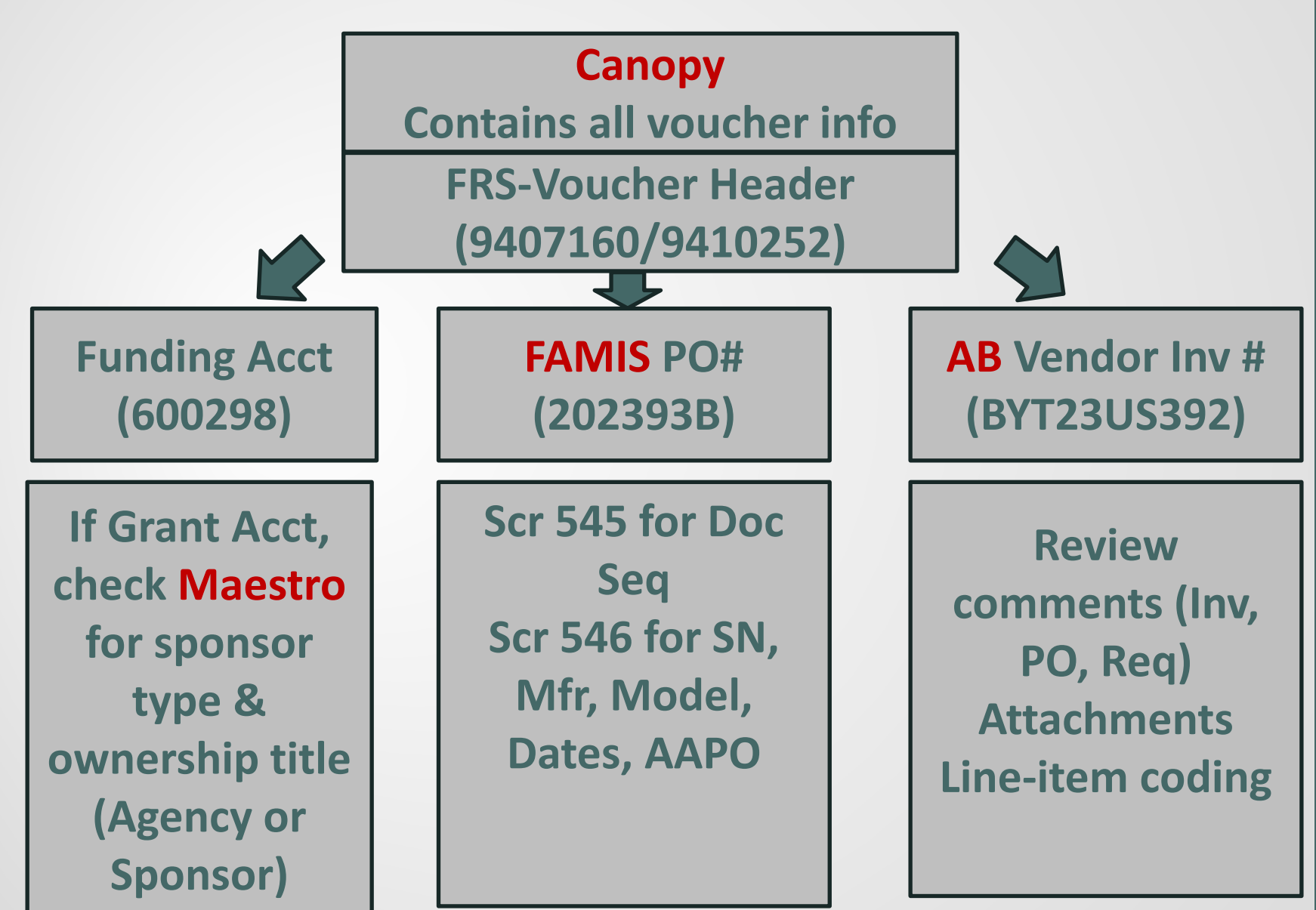

(103)

## Audit of Pending Assets

• TBAR010 & TBAR010 Exception Report (Business Objects)

| Α       | В                                     | С    | D                                 | Е                          | F          | G       | Н           | I          |
|---------|---------------------------------------|------|-----------------------------------|----------------------------|------------|---------|-------------|------------|
|         | Fixed AssetsRefs:<br>4Transactions: 5 |      | Finan<br>Accountin<br>59Transacti | cial<br>gRefs:<br>ions: 98 |            |         |             |            |
| Report  | t Ref Amount1                         |      | Ref                               | Actual                     | Error      | PO      | Invoice     | Asset      |
| Capital | 9407160                               | 0.00 | 9407160                           | 6,450.00                   | -6,450.00  | 202393B | BYT23US392A | 2400033409 |
| Capital | 9410252                               | 0.00 | 9410252                           | 15,050.00                  | -15,050.00 | 202393B | BYT23US392  | 2400033409 |

104

## Canopy - Voucher 9407160

| Canopy<br>The Texas A&M University (<br>Payroll FFX FRS                                                                                                    | System V 4<br>Routing System                                                                                                    |                                                                                                    |                                            | C                                                                                                    | ampus: 28             | (Texas A&M Engineering Exp Stat) ♥ Fiscal Year: 2024 ♥ Set CC/FY                                                                                                    |  |  |  |  |  |
|----------------------------------------------------------------------------------------------------|----------------------------------------------------------------------------------------------------|----------------------------------------------------------------------------------------------------|--------------------------------------------|----------------------------------------------------------------------------------------------------|-----------------------|----------------------------------------------------------------------------------------------------|--|--|--|--|--|
| Main Menu © FRS © Vouchers © Voucher Header                                                                                                    |                                                                                                    |                                                                                                    |                                            |                                                                                                    |                       |                                                                                                    |  |  |  |  |  |
| to Account Voucher Search Voucher Header Line Item Details Vendor Voucher: 19407160 Submit                                                                                                    |                                                                                                    |                                                                                                    |                                            |                                                                                                    |                       |                                                                                                    |  |  |  |  |  |
| F                                                                                                    |                                                                                                    |                                                                                                    |                                            |                                                                                                    |                       | Voucher Header                                                                                                    |  |  |  |  |  |
| Voucher:<br>Description:<br>Vendor:<br>Alt. Vendor:<br>Due Date:<br>Invoice Date:<br>Delivery Date:<br>Original Dist Date:<br>Total:<br>St Req Nbr:<br>Bank Paid Chk Date:<br>Exempt Reason:<br>USAS Doc Type:<br>Long Description:<br>Create DCR | 9407160 🔂 (Voucher Data Form Report)<br>OAD CAPACITY:2 TONLOAD CENTER:500MM<br>02376677 Banyitong Science & Technology Dev<br>12/13/2023<br>11/13/2023<br>(Cr<br>\$6,450.00<br>12/15/2023<br>(A)<br>OAD CAPACITY:2 TONLOAD CENTER:500MM | ve<br>Customer A/R Nbr:<br>GSC Order Nbr:<br>ontract Workforce:<br>Dept Ref:<br>Check Nbr:<br>Check Date:<br>ACH Bank Trace:<br>Wire Transfer Flag:<br>Encl Code: | N<br>0440177<br>W036296<br>12/15/2023<br>Y | Status:<br>Hold:<br>Pending:<br>State Vchr:<br>Revolving:<br>Change Source:<br>Transaction Code:<br>ACH Fg:<br>ACH Override:<br>Reconcile Fg:<br>St Warrant Nbr:<br>Warrant Date:<br>PCC Code: | RECN<br>N<br>N<br>166 | <ul> <li>A One-Stop-Shop for getting<br/>info to work the asset:</li> <li>FAMIS PO#, then go directly<br/>to Screen 545.</li> <li>AB Invoice # to open AB</li> <li>Account and object code</li> </ul> |  |  |  |  |  |
| F                                                                                                    |                                                                                                    |                                                                                                    |                                            |                                                                                                    |                       | Voucher Line Items                                                                                                    |  |  |  |  |  |

|      |                   |     | Net        | Manual | Correctable |           |             |       |
|------|-------------------|-----|------------|--------|-------------|-----------|-------------|-------|
| Item | Account           | SRS | Amount     | Amount | Amount      | PO Number | Invoice Nbr | Bank  |
| 1    | 600298-00000-8250 | N   | \$6,450.00 | \$0.00 | \$0.00      | 202393B   | BYT23US392  | 07121 |

## Canopy - Voucher 9410252

|                                                                                                    |                                                                                                    |                                                                                                    |                                            |                                                                                                    | _                     |                                                                                                    |  |  |  |  |  |
|----------------------------------------------------------------------------------------------------|----------------------------------------------------------------------------------------------------|----------------------------------------------------------------------------------------------------|--------------------------------------------|----------------------------------------------------------------------------------------------------|-----------------------|----------------------------------------------------------------------------------------------------|--|--|--|--|--|
| Canopy<br>The Texas A&M University<br>Payroll FFX FR:                                                                                                    | System V 4<br>5 Routing System                                                                                                    |                                                                                                    | mpus:                                      | 28 (Texas A&M Engineering Exp Stat) ▼ Fiscal Year: 2024 ▼ Set CC/FY                                                                                              |                       |                                                                                                    |  |  |  |  |  |
| Main Menu © FRS © Vouchers © Voucher Header                                                                                                    |                                                                                                    |                                                                                                    |                                            |                                                                                                    |                       |                                                                                                    |  |  |  |  |  |
| to Account Vou                                                                                                    | cher Search Voucher Header Line                                                                                                    | Item Details Vend                                                                                                    | or                                         |                                                                                                    |                       |                                                                                                    |  |  |  |  |  |
| Voucher: 9410252<br>Submit                                                                                                    | Voucher: 9410252                                                                                                    |                                                                                                    |                                            |                                                                                                    |                       |                                                                                                    |  |  |  |  |  |
|                                                                                                    | Voucher Header                                                                                                    |                                                                                                    |                                            |                                                                                                    |                       |                                                                                                    |  |  |  |  |  |
| Voucher:<br>Description:<br>Vendor:<br>Alt. Vendor:<br>Due Date:<br>Invoice Date:<br>Delivery Date:<br>Original Dist Date:<br>Total:<br>St Req Nbr:<br>Bank Paid Chk Date:<br>Exempt Fg: | 9410252 🔂 (Voucher Data Form Report)<br>OAD CAPACITY:2 TONLOAD CENTER:500M<br>02376677 Banyitong Science & Technology<br>03/02/2024<br>02/01/2024<br>\$15,050.00<br>02/08/2024 | M<br>Customer A/R Nbr:<br>GSC Order Nbr:<br>Contract Workforce:<br>Dept Ref:<br>Check Nbr:<br>Check Date:<br>ACH Bank Trace:<br>Wire Transfer Flag: | N<br>0440177<br>W036685<br>02/08/2024<br>Y | Status:<br>Hold:<br>Pending:<br>State Vchr:<br>Revolving:<br>Change Source:<br>Transaction Code:<br>ACH Fg:<br>ACH Override:<br>Reconcile Fg:<br>St Warrant Nbr: | RECN<br>N<br>N<br>166 | <ul> <li>A One-Stop-Shop for getting<br/>info to work the asset:</li> <li>FAMIS PO#, then go directly<br/>to Screen 545.</li> <li>AB Invoice # to open AB</li> </ul> |  |  |  |  |  |
| Exempt Reason:<br>USAS Doc Type:<br>Long Description:<br>Create DCR                                                                                                    | OAD CAPACITY:2 TONLOAD CENTER:500M                                                                                                    | Encl Code:<br>M                                                                                                    |                                            | Warrant Date:<br>PCC Code:                                                                                                    |                       | <ul> <li>Account and object code</li> </ul>                                                                                                    |  |  |  |  |  |

|      | Voucher Line Items        |     |               |                  |                       |           |             |       |    |  |
|------|---------------------------|-----|---------------|------------------|-----------------------|-----------|-------------|-------|----|--|
| Item | Account                   | SRS | Net<br>Amount | Manual<br>Amount | Correctable<br>Amount | PO Number | Invoice Nbr | Bank  |    |  |
| 1    | <u>600298-00000</u> -8425 | N   | \$15,050.00   | \$0.00           | \$0.00                | 202393B   | BYT23US392A | 07121 |    |  |
|      |                           |     |               |                  |                       |           |             |       | 10 |  |

#### **Review AB PO Document**

- Review AB Documents
  - Analyze line items for proper inventory coding
    - DCRs may be needed
  - Determine how to build asset
    - Review comments on Req, PO, and invoice
    - Review attachments
  - Contact AAPO for help building asset, if needed

## **Auditing Pending Assets**

- 545: Enter FAMIS PO#, remove Prelim Only, press Enter
- 545: Use to review all Doc Seq tied to FAMIS PO
  - Select desired pending asset, and proceed to 546

| т220<br>545                                          | T2202 Mark field with an "X" to select<br>545 View Preliminary Assets |                              |                              |                                          |           |                    |              |        |                                                      | 04/21/24 01:27                                                                   |
|------------------------------------------------------|-----------------------------------------------------------------------|------------------------------|------------------------------|------------------------------------------|-----------|--------------------|--------------|--------|------------------------------------------------------|----------------------------------------------------------------------------------|
| Screen: Starting from Doc: 202393B Doc Seq: Order: A |                                                                       |                              |                              |                                          |           |                    |              |        | A Prelim Only:                                       |                                                                                  |
| Sel                                                  | Doc<br>Nbr                                                            | Doc<br>Seq                   | Тад                          | Number                                   | Add<br>To | Asset              | Nbr          | St     | Comp Cost                                            | Description                                                                      |
| -                                                    | 202393B<br>202393B<br>202393B<br>202393B<br>202393B                   | 0001<br>0002<br>0003<br>0004 | 2400<br>2400<br>2400<br>2400 | )033409<br>)033567<br>)034548<br>)034549 |           | 9407160<br>9410252 | 0001<br>2002 | P<br>P | 21500.00 P<br>15050.00 C<br>21500.00 C<br>21500.00 C | PALLET STACKER, A<br>DAD CAPACITY:2 TO<br>DAD CAPACITY:2 TO<br>DAD CAPACITY:2 TO |
| -                                                    | 202423B<br>202423B                                                    | 0001                         | 2400                         | 033455                                   |           | 240003             | 3455         | A<br>P | 9803.06 M                                            | IG WELDER INVISI                                                                 |
| _                                                    | 202423B<br>202423B                                                    | 0003<br>0004                 | 2400                         | 033457                                   |           | 940943<br>940943   | 2003<br>2004 | P<br>P | 2494.47 D<br>703.30 M                                | RIVE ASSY 74MPA<br>IIG GUN BA1 COBOT                                             |
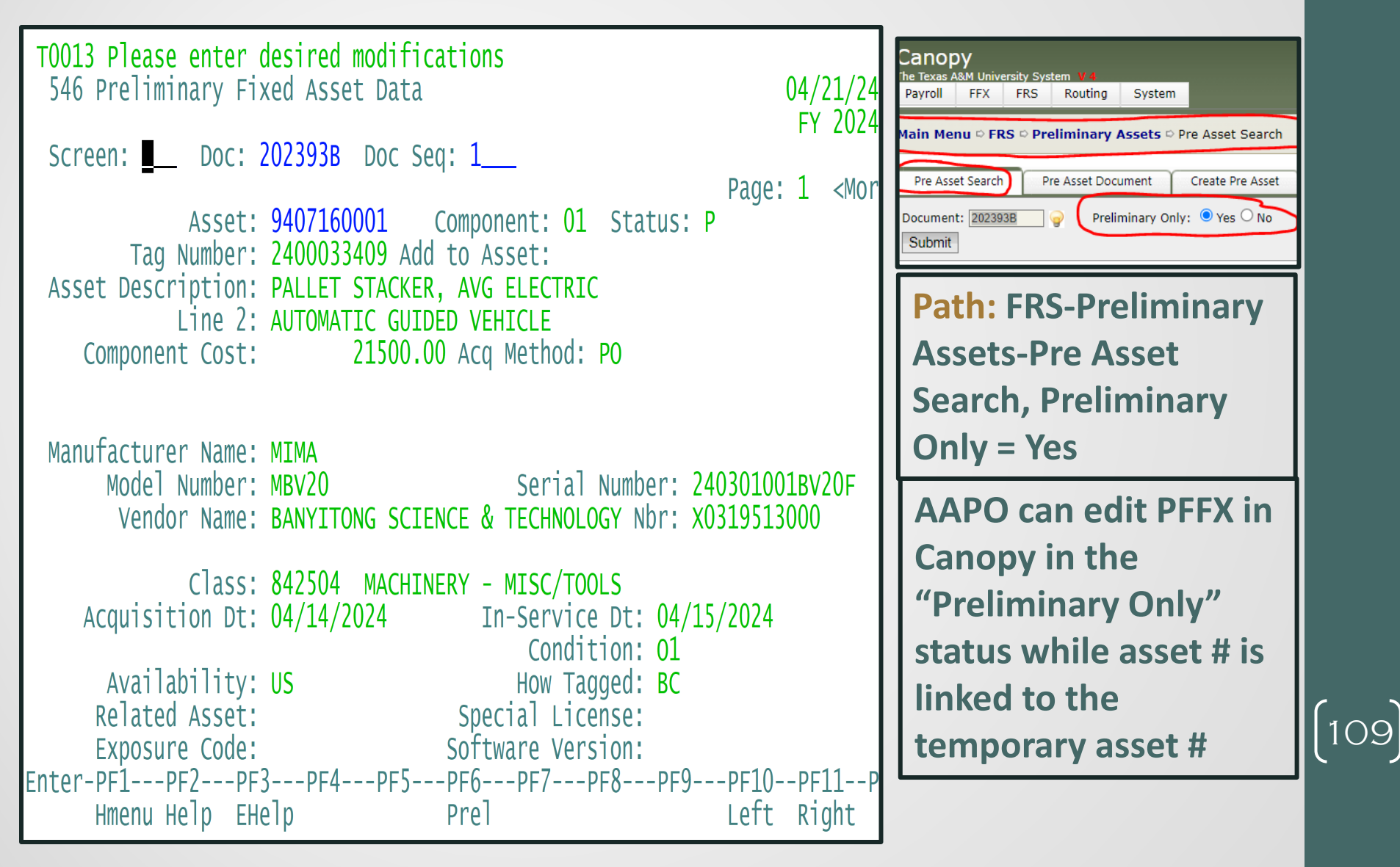

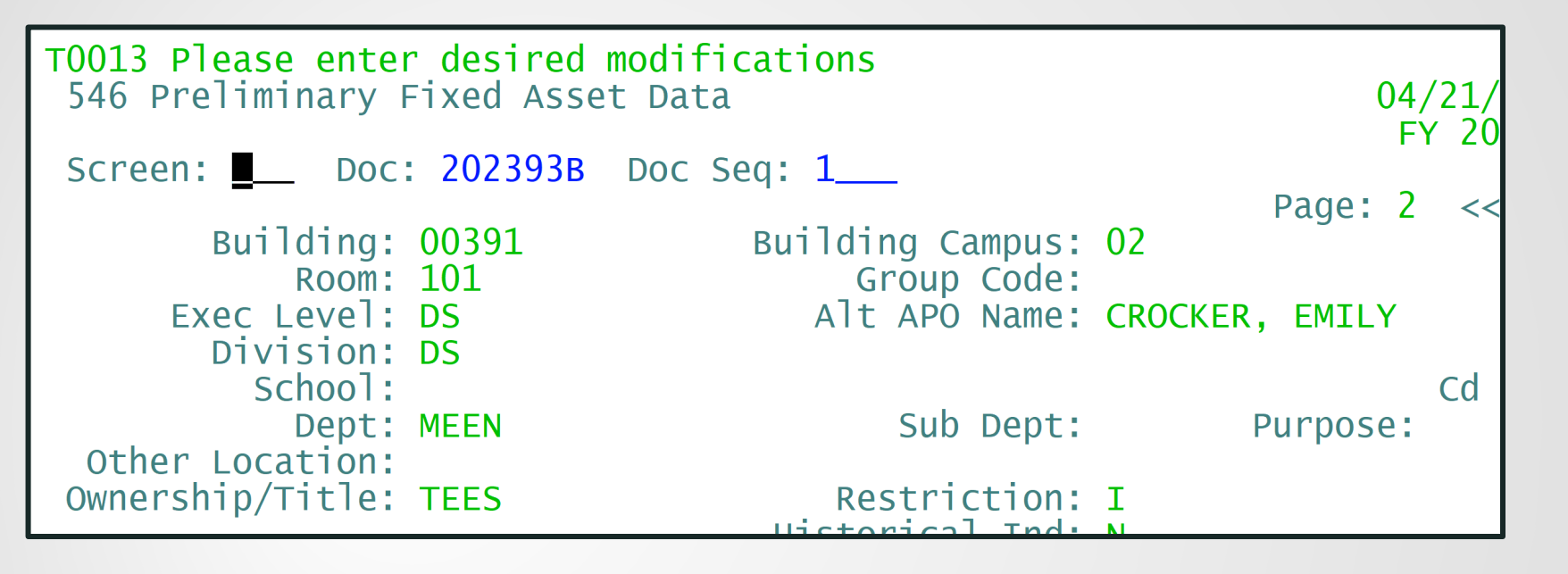

#### Screen 546 p. 2, toggle using PF10/PF11 keys

If your depts enter PFFX, review for SN, MFR, Model, Dates. If none entered, contact AAPO to do it.

#### If Contact AAPO...

- Comment to the AAPO in AB and document contact date on TBAR notes
- Suggestion:

"Please enter the PFFX for FAMIS PO 202393B (voucher 9407160), and comment back within seven business days stating it is done or if you foresee delays. Our goal is to approve all capital assets by month-end for reconciliation purposes."

- Proceed to Scr 546 when ready to assign asset to permanent # and complete the "work-up" on Scr 501-506.
- Replace the temporary asset #, <u>9407160001</u>, with the tag number, 2400033409.

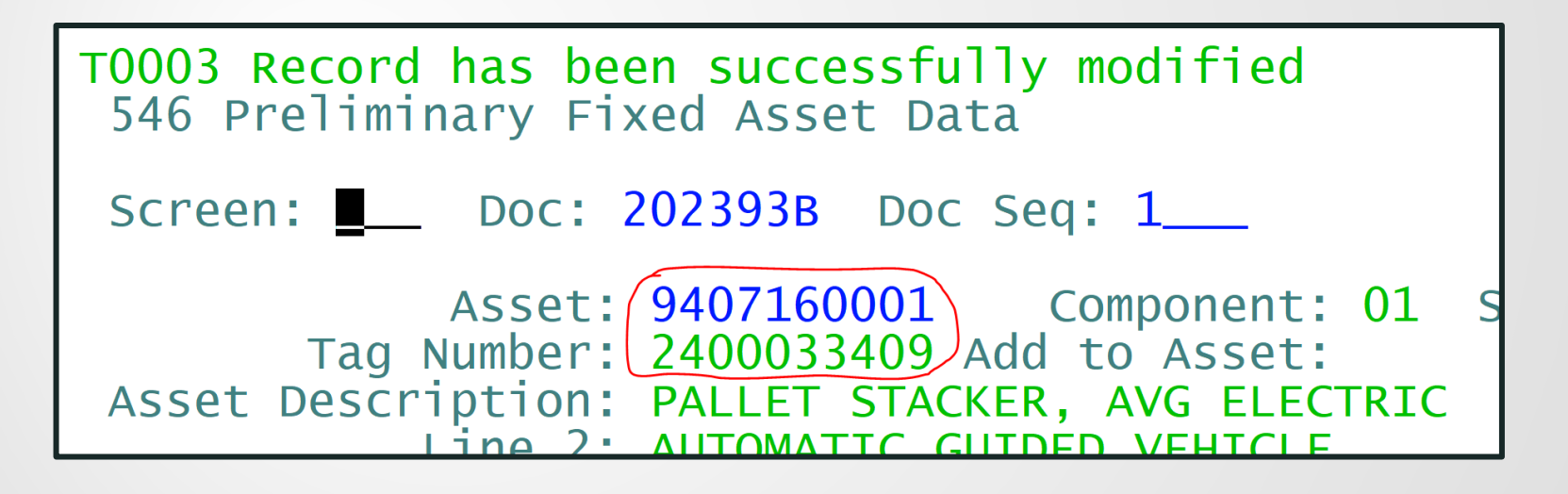

#### 2400033409 will become permanent asset #.

| T0013 Please enter desired modifications<br>546 Preliminary Fixed Asset Data                                               |
|----------------------------------------------------------------------------------------------------|
| Screen: Doc: 202393B Doc Seq: 1                                                                                            |
| Asset: 2400033409 Component: 01<br>Tag Number: 2400033409 Add to Asset:<br>Asset Description: PALLET STACKER, AVG ELECTRIC |

| Canopy<br>The Texas A&M University System ¥4                                                                                 |     |     |         |        |          |  |  |  |  |
|----------------------------------------------------------------------------------------------------|-----|-----|---------|--------|----------|--|--|--|--|
| Payroll                                                                                                    | FFX | FRS | Routing | System |          |  |  |  |  |
| Main Menu © FRS © Preliminary Assets © Pre Asset Search                                                                      |     |     |         |        |          |  |  |  |  |
| Pre Asset Search     Pre Asset Document     Create Pre Asset       Document:     202393B       Preliminary Only:        Yet< |     |     |         |        |          |  |  |  |  |
| Submit                                                                                                    |     |     |         |        | <u> </u> |  |  |  |  |

AAPO can only edit PFFX in Canopy by changing the "Preliminary Only" status to No, as asset.

#### Next, proceed to 501-506 and work the asset.

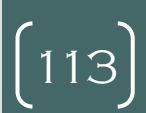

#### 501: Add or modify data and press PF5 to advance.

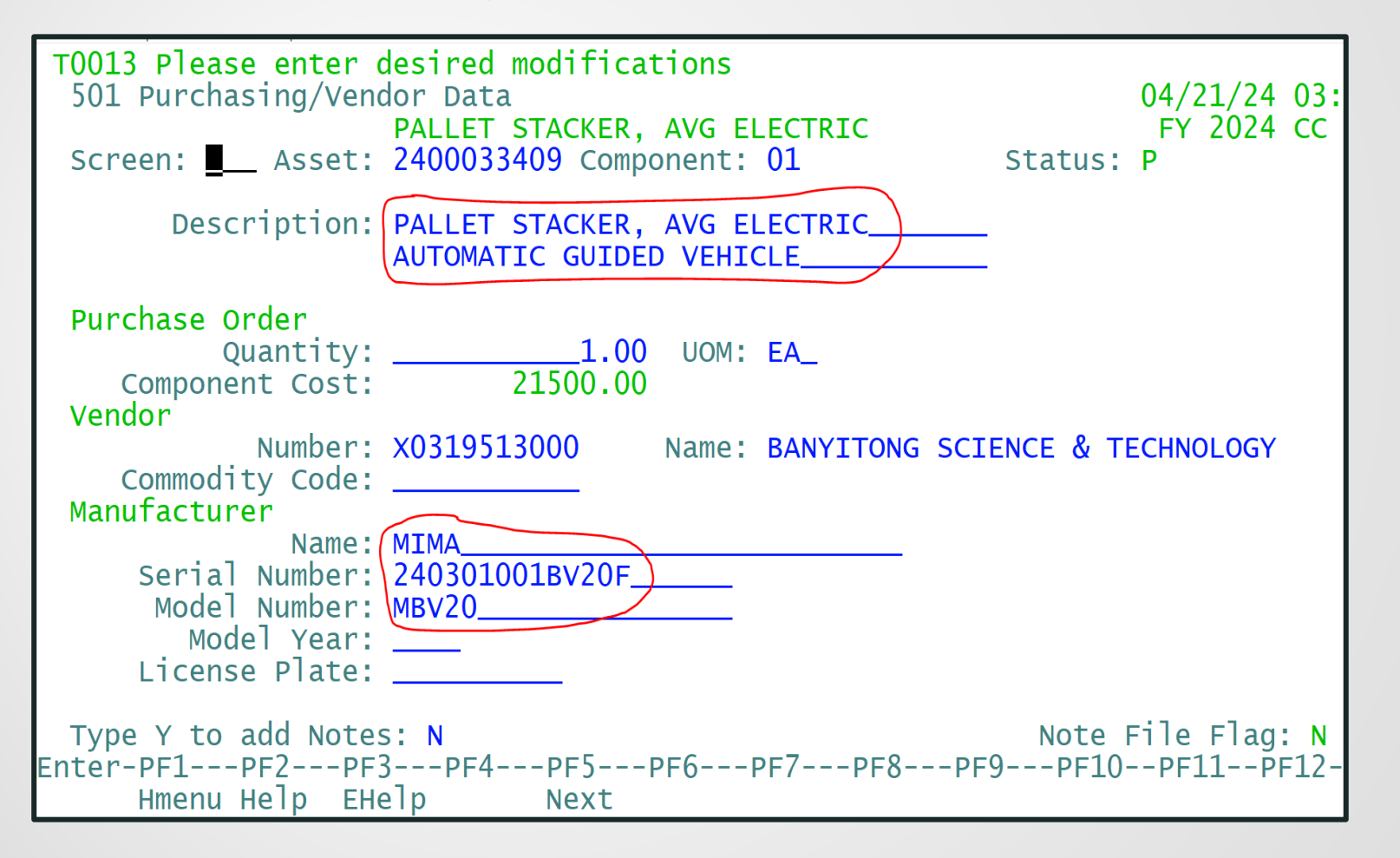

[114]

- 502 Acq Method must be PO
- 502 Class Code's first 4-digits must match object code on TBAR Reference

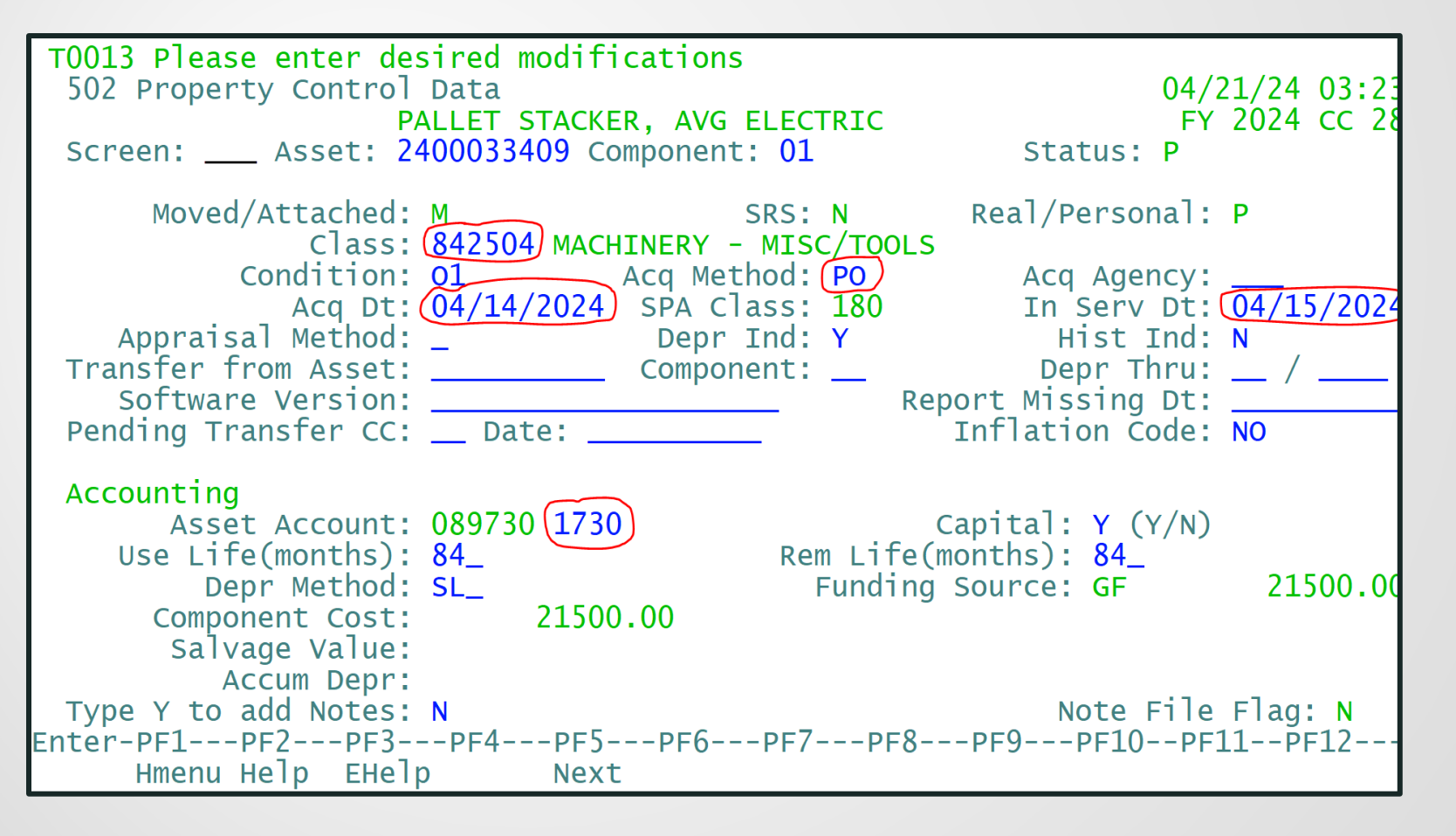

- 503 Sequence Amount must match error amount on TBAR Reference (If multiple accounts on voucher, add another seq.)
- Modify funding info. Press PF9 to see all fund sequences.
  - Fund source important to rate calculation, does not feed from FRS.

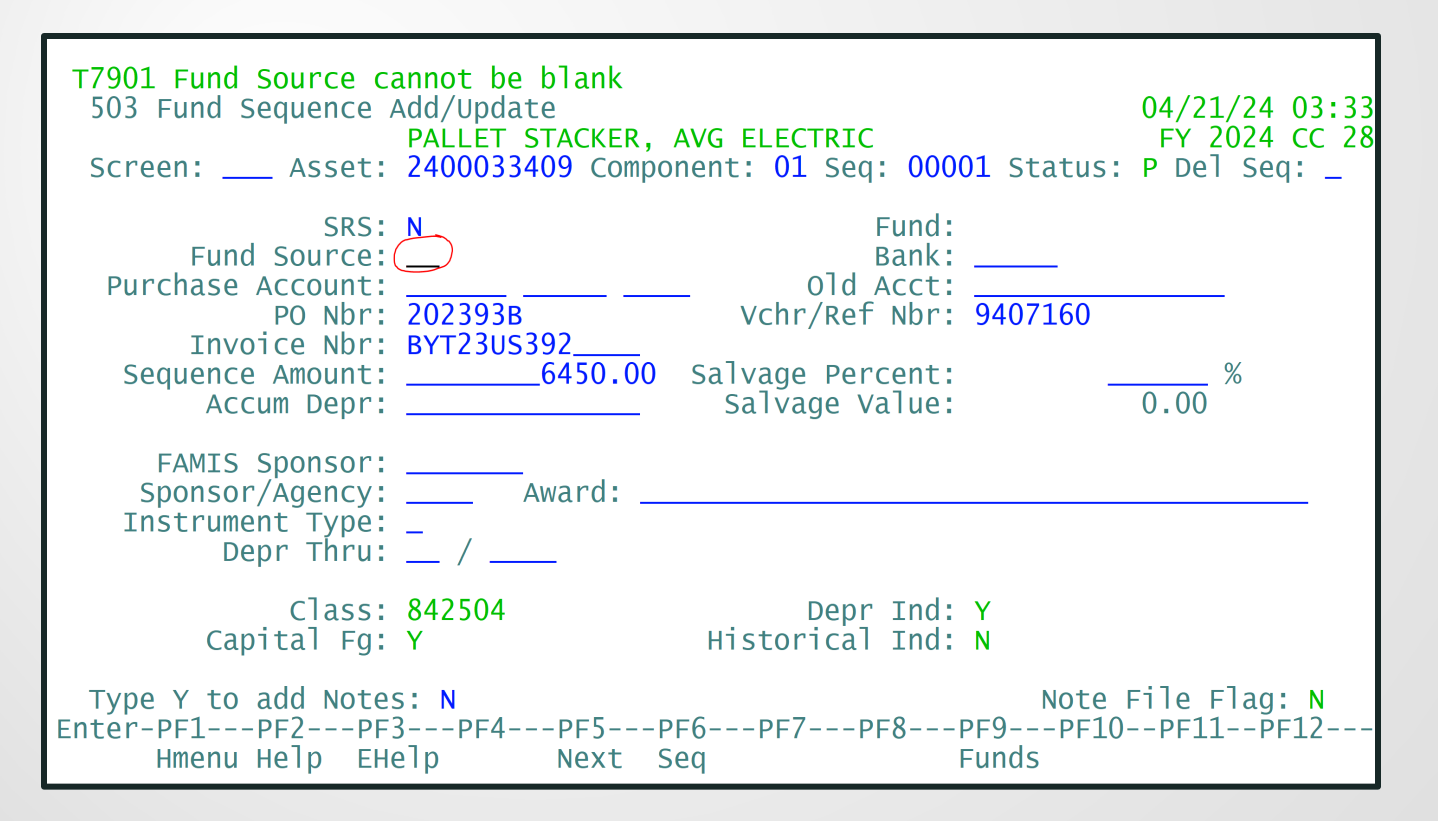

- 503 Press F9 to see all funding seq.
  - If multiple sequences, update each one
  - Delete unneeded sequences

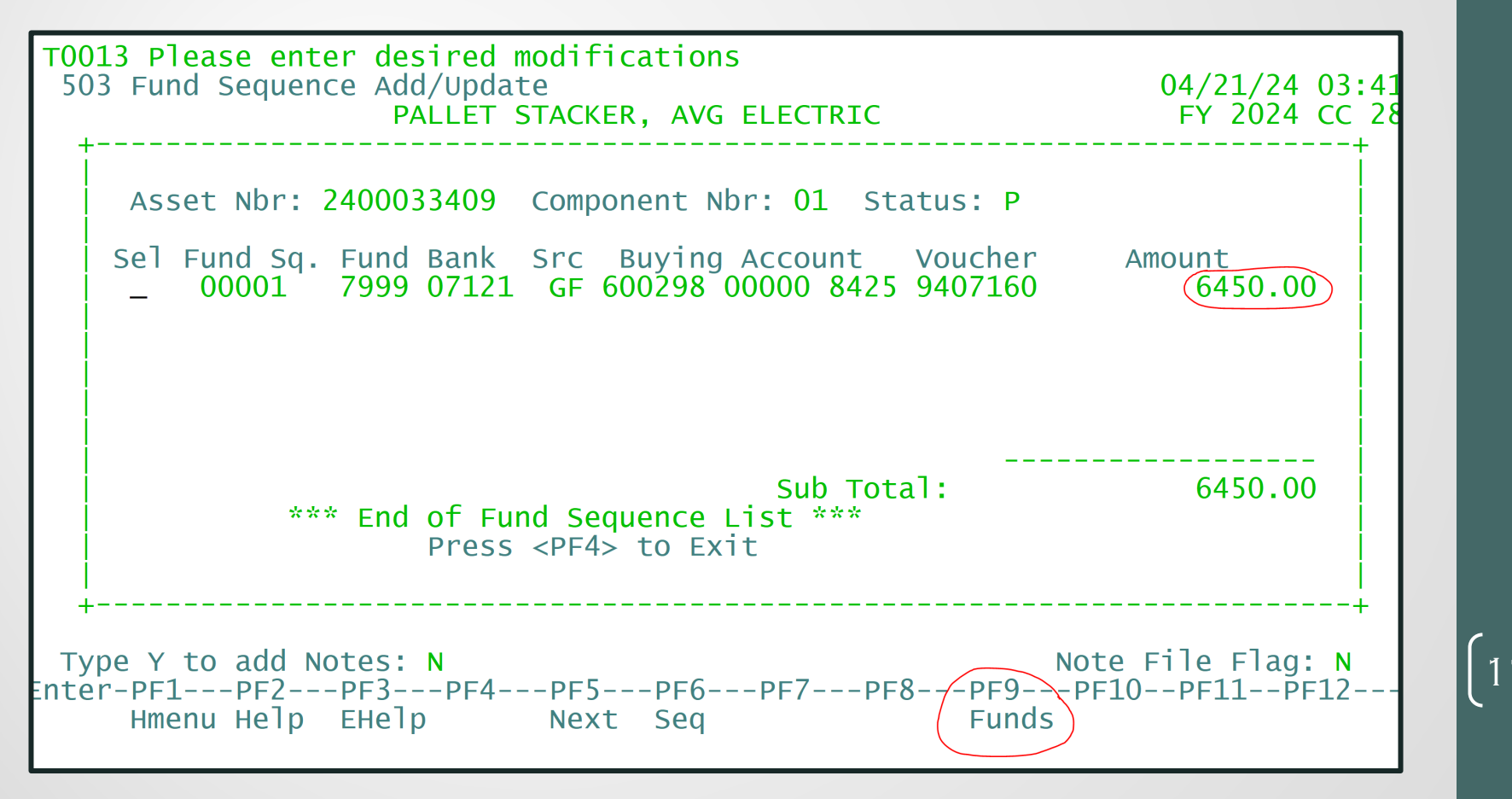

504: We allow departments to update financing, maintenance or insurance information. Press PF5 to advance.

| T0013 Please enter desired modification<br>504 Maintenance/Insurance Data<br>PALLET STACKER, AVG<br>Screen: Asset: 2400033409 Componen  | ns 04/21/24 03:51<br>G ELECTRIC FY 2024 CC 28<br>nt: 01 Status: P                                                    |
|----------------------------------------------------------------------------------------------------|----------------------------------------------------------------------------------------------------|
| Debt Finance Data<br>Debt Finance Method: _<br>Lease Supplement Nbr:<br>Finance Term(months):<br>Amount Financed:                       | Paid Off: _                                                                                                    |
| Maintenance Data<br>Company:<br>Contract Nbr:<br>Contract Amt:<br>Renewal Date:<br>Warranty Exp Date:<br>Last Maint Date:<br>Frequency: | Insurance Data<br>Insured By: SELF<br>Coinsurance Pct:<br>Valuation Date:<br>Replacement Cost:<br>Inflation Code: NO |
| Type Y to add Notes: N<br>Enter-PF1PF2PF3PF4PF5PF6-<br>Hmenu Help EHelp Next                                                            | Note File Flag: N<br>PF7PF8PF9PF10PF11PF12                                                                           |

[118]

- 505: Review location information. Press PF5 to advance.
  - Building/room combo must be valid.
  - See Canopy Path: FFX-Search-Building Search to inquire

| T0013 Please enter desired modifications<br>505 Location Data<br>EX 2024 CC                                                                                                    |               |  |  |  |  |  |
|----------------------------------------------------------------------------------------------------|---------------|--|--|--|--|--|
| Screen: Asset: 2400033409                                                                                                    | 11 2024 CC 20 |  |  |  |  |  |
| Dept: MEEN_ Sub Dept:                                                                                                    |               |  |  |  |  |  |
| Alt APO<br>Alt APO Name: CROCKER, EMILY<br>Location<br>Building: 00391<br>Room: 101<br>Exec Level: DS<br>County:<br>Other Location:<br>Ownership/Title: TEES<br>User UIN: 626000675 SARIPALLI, SRIKANTH | 02            |  |  |  |  |  |
| Type Y to add Notes: N Note                                                                                                    | File Flag: N  |  |  |  |  |  |
| Enter-PF1PF2PF3PF4PF5PF6PF7PF8PF9PF10<br>Hmenu Help EHelp Next                                                                                                    | PF11PF12      |  |  |  |  |  |

#### 506: Modify any additional data like purpose or related asset.

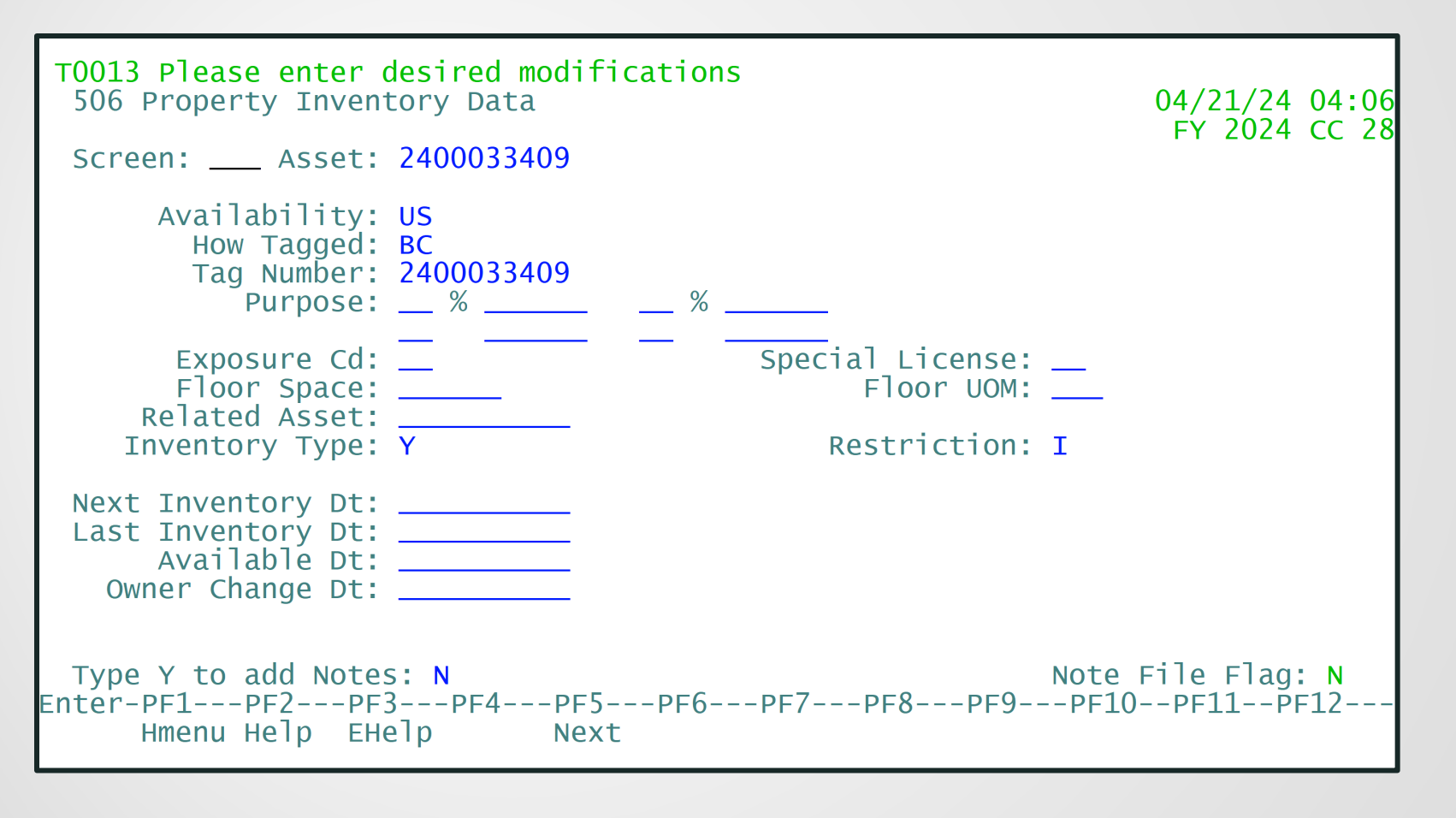

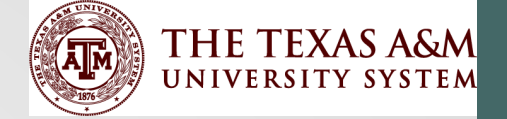

# Asset Approval

Amanda Eisele

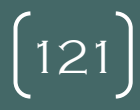

#### **TEES Tracks Batches in Excel**

|   | В          | С             | D     | E   | F                            |               | Н                  | I. I.     |
|---|------------|---------------|-------|-----|------------------------------|---------------|--------------------|-----------|
| 1 | Screen     | Batch<br>Date | Batch | Ref | Description                  | Entered<br>By | Expected<br>Totals | Amounts   |
| 2 | 516/515/AJ | 4/18          | SPA   | 166 | CODE CORRECTION-MEEN CO11457 | JC            | 10                 | 0.06      |
| 3 | 513/FD     | 4/19          | PDD   | 167 | CYCL RTN TO SPONSOR- D11514  | JC            | 2                  | 7,645.61  |
| 4 | 511        | 4/21          | PAV   | 168 | 4/15 CAP                     | AE            | 2                  | 21,500.00 |
| 5 |            |               |       | 169 |                              |               |                    |           |
| 6 |            |               |       | 170 |                              |               |                    |           |

122

#### Approving an Asset

#### **Open a batch on Screen 510 to use Approval Screen 511.**

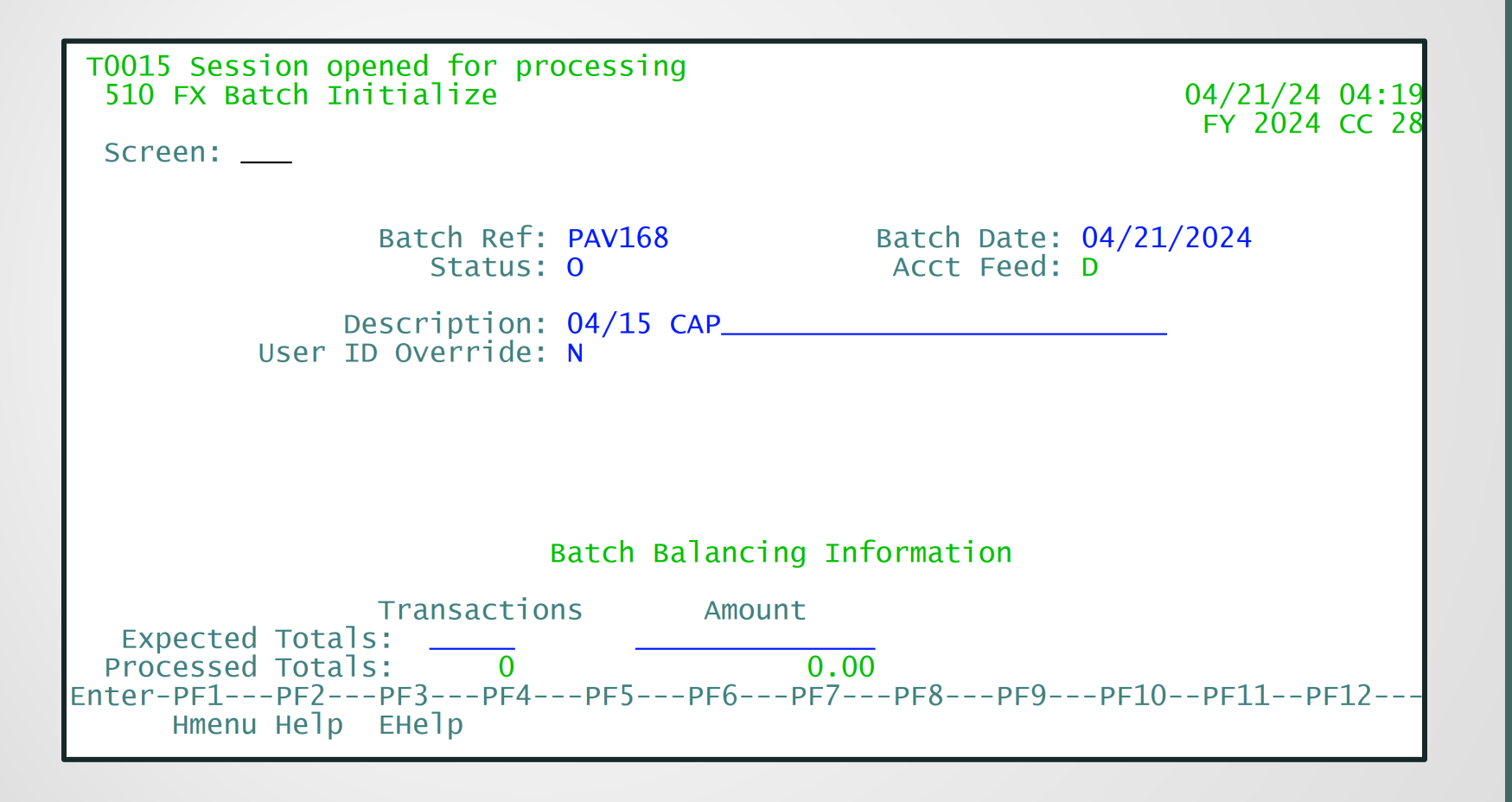

#### Approving an Asset

- 511- Asset Approval
  - Final review snapshot of asset information
  - Pressing PF9 displays asset funding
- 511 Trans Ref 2 must match TBAR Reference
- Enter Trans Ref 2, Type Y to Approve, Press enter.

| T0013 Please enter desired modifications<br>511 Approval 04/21/24 04:22                                                                                                    |
|----------------------------------------------------------------------------------------------------|
| Screen: Asset: 2400033409 Component: 01 Status: P SRS: N<br>Verify the data below                                                                                                    |
| Type new asset number or 0 (system assigned) or P (pending): 2400033409<br>Property Control Data SPA Effective Date: 04/15/2024<br>Description: PALLET STACKER, AVG ELECT Feed Accounting: D (Dt]/Summ/No) |
| Line 2: AUTOMATIC GUIDED VEHICLE Trans Ref 2: 9407160<br>Class: 842504 MACHINERY - MISC/T Acquisition Data                                                                                                 |
| Trans from Comp:<br>Department: MEEN Sub-Dept:<br>Alt APO Name: CROCKER EMILY<br>Alt APO Name: CROCKER EMILY<br>Alt APO Name: CROCKER EMILY                                                                |
| Accounting Data<br>Asset Account: 089730 1730 Depr Method: SL Capitalization: Y (Y/N)<br>Useful Life: 84 Rem Life: 84 First YR Rule: M                                                                     |
| Accounts to be used<br>DR Asset control: 089730 1730 CR Acq Addition: 089730 4400                                                                                                    |
| Session ID PAV168 Date 04/21/2024 Count Amt<br>Enter-PF1PF2PF3PF4PF5PF6PF7PF8PF9PF10PF11PF12<br>Hmenu Help EHelp Trans Funds                                                                               |

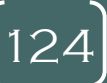

## Adding Cost to Approved Asset

- Add TBAR Ref 9410252, FAMIS PO 202393B, to 2400033409
- Continue in current batch, PAV168.
- 515: add a new sequence with 00000, then enter data
- 515 Transaction Ref must be TBAR Reference, 9410252, or TBAR will not clear.

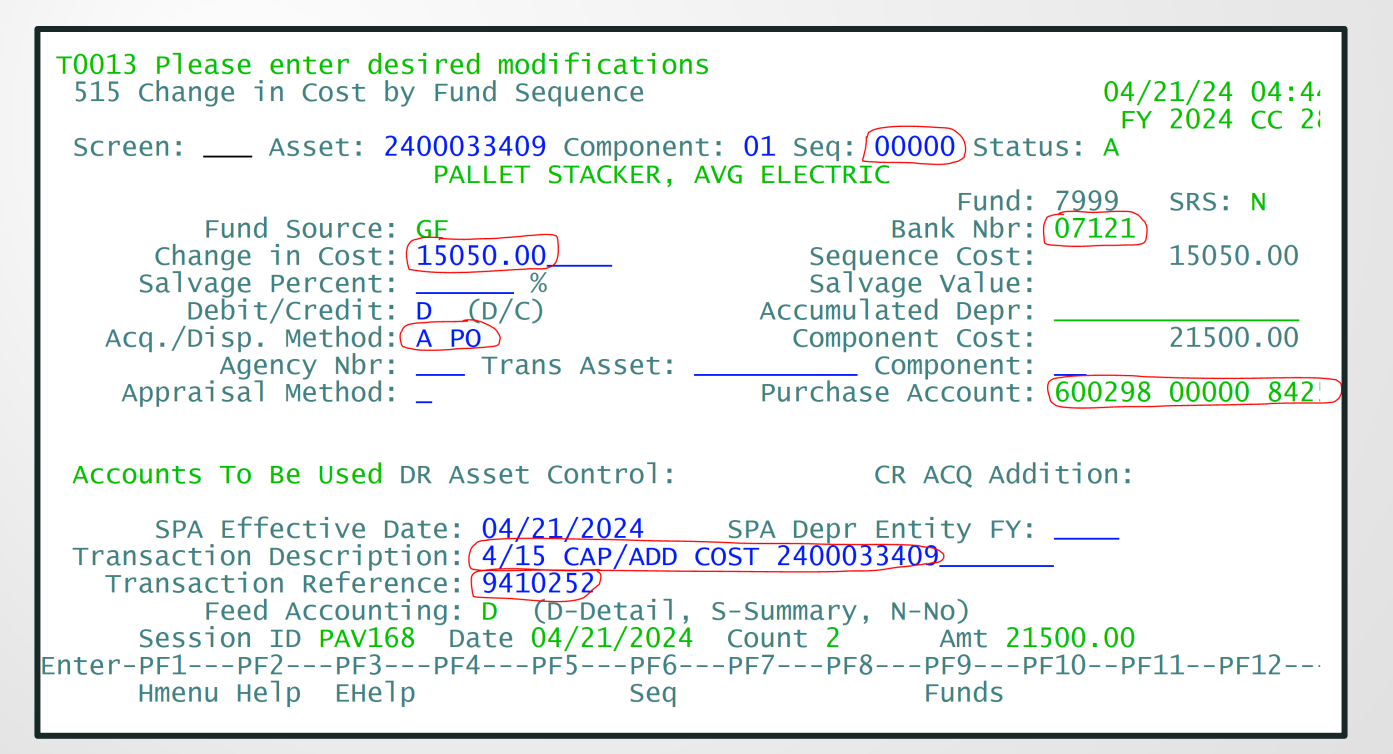

#### Add cost to 2400033409

#### Go to 503 and finish "working" the voucher.

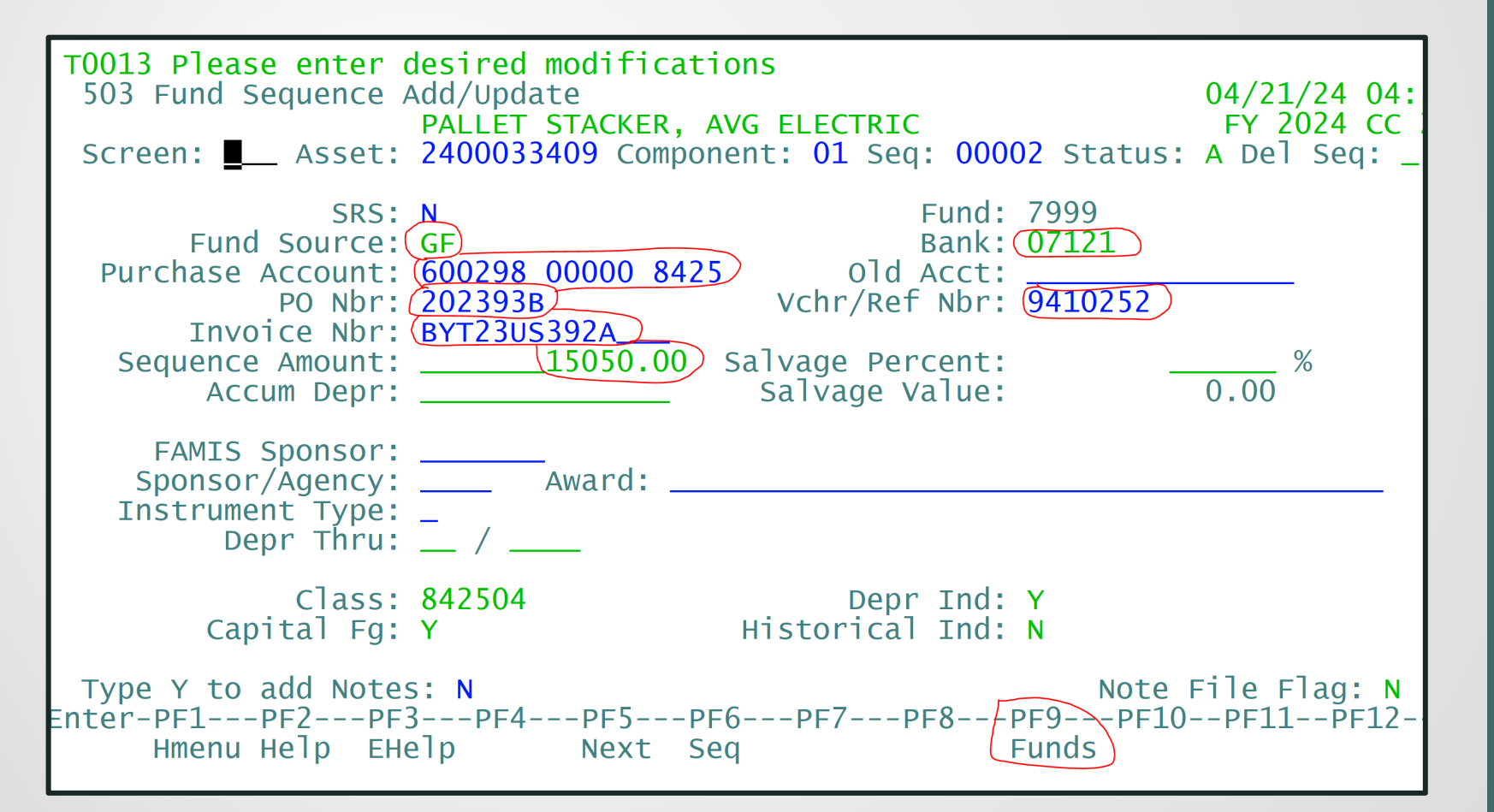

[126]

#### Add cost to 2400033409

#### Screen 503, press PF9 to verify funding and Sub Total.

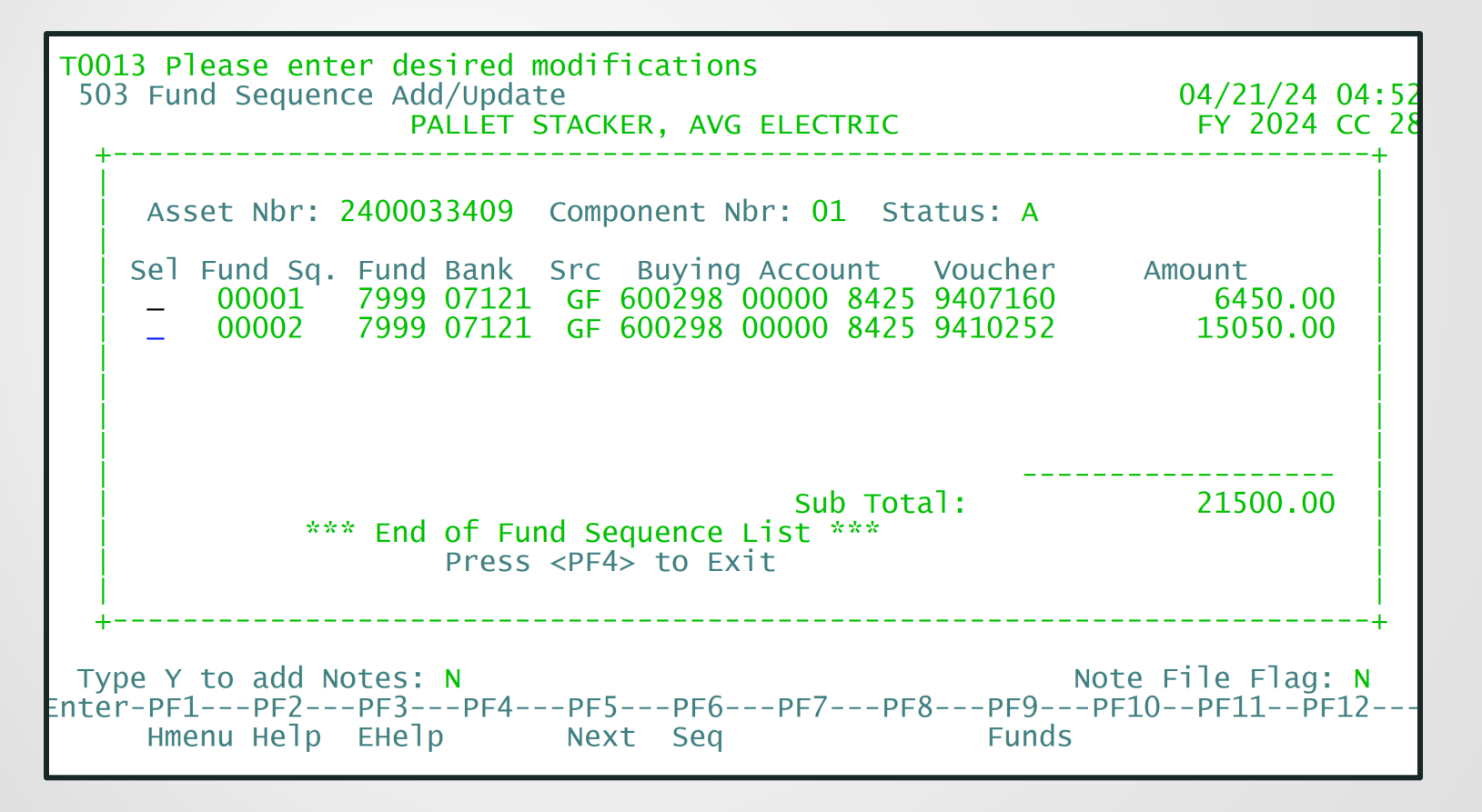

[127]

### Update Totals, Close Batch...

Go back to Screen 510, verify totals, and close batch. TEES also updates their FFX Batch Reference spreadsheet.

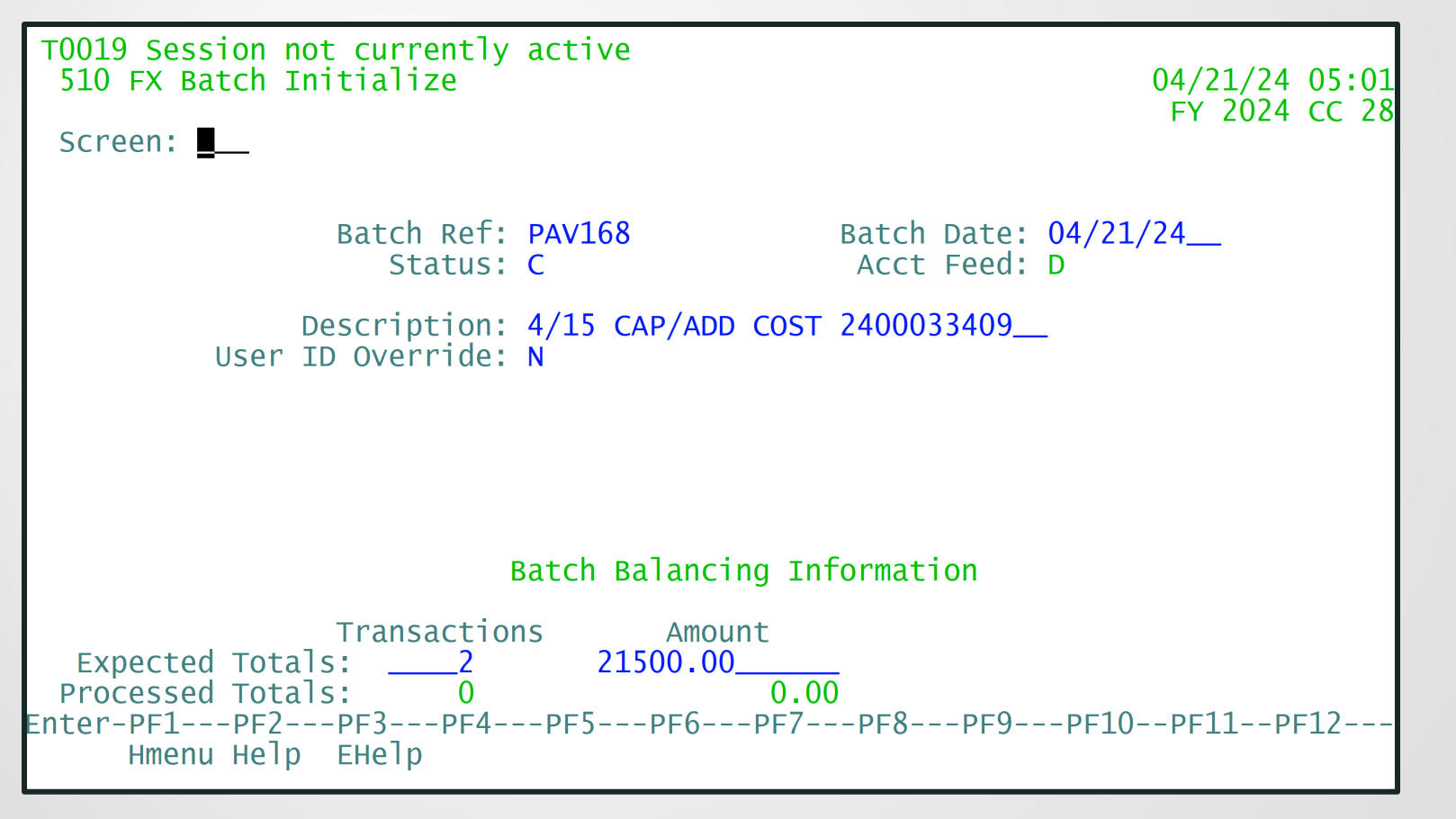

#### **FAMIS Services Manuals**

https://it.tamus.edu/famis/docs/reference/manuals/

| About FAMIS Services | Contacts Documenta                                                          | tion Laserfich | e Nev | vs & Update | es Services & Requests |
|----------------------|-----------------------------------------------------------------------------|----------------|-------|-------------|------------------------|
| Fixed Assets:        |                                                                             |                |       |             |                        |
|                      | <u>Transfer</u><br><u>Departmental</u><br><u>Property (TDP)</u>             | Manual         | 2.0   | 08/2011     | <u>TDPText</u>         |
|                      | <u>Fixed Assets (Part 1)</u>                                                | Manual         | 3.7   | 02/2011     | <u>FFX1Text</u>        |
|                      | <u>Fixed Assets (Part 2)</u>                                                | Manual         | 3.7   | 02/2011     | FFX2Text               |
|                      | <u>Preliminary Fixed</u><br><u>Assets</u>                                   | Manual         | 2.3   | 04/2013     | <u>PFFXText</u>        |
|                      | <u>Non-Purchasing</u><br><u>Preliminary FFX</u><br><u>Entry / Interface</u> | Process        |       |             |                        |

[129]

# Summary

- PM/AAPO Roles
- Best Practice Call
- TEES Training and AIC Procedures
- AB & Fixed Assets
- Table Inquiry
- Processes for adding POs and Non-POs
- Property Office Processing
  - Auditing, Clearing the TBAR, Approval, Adding Cost
- Any Questions?

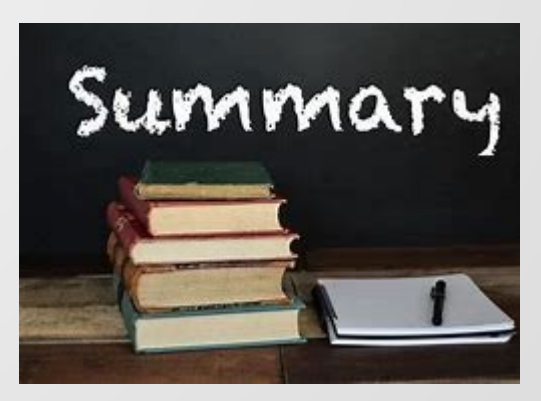

Handling Several Items on a PO and Exporting

## Exporting a Multiple Line-Item Invoice

- Export complex invoices and POs into Excel to make them easier to review. Add notes column and consider sending it to the AAPO for feedback to help build the asset.
- Export Template Option
  - Can create Invoice and PO templates for your needs!
- Export Invoice
  - Export to Excel & Review
  - Invoices exports break out shipping costs between funding sources
- Export PO
  - Especially helpful with the order arrives in multiple shipments and multiple vouchers and invoices

[132]

- Do this in AggieBuy
- AB Invoice with multiple line items
  - 155224052, 33 Lines
- Path: Orders Invoices

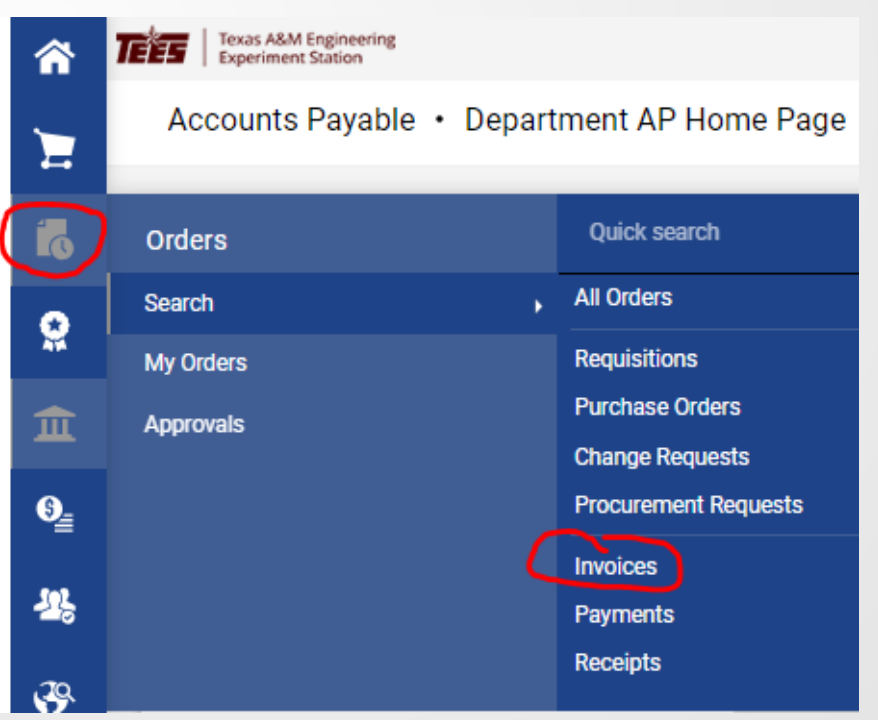

- On "Created Date: Last 90 days," click the down arrow and click on All (this goes back to invoices prior than 90 days)
- Enter the invoice number
- Click Apply

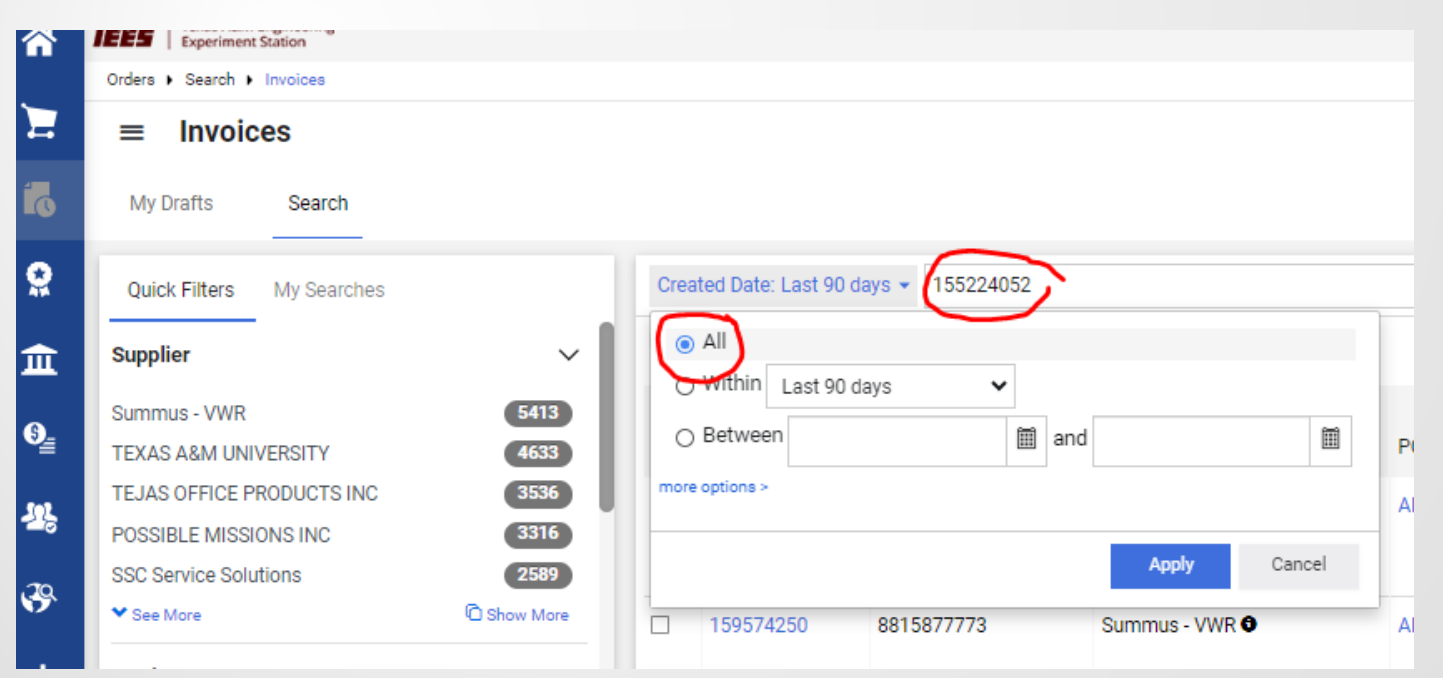

• Check the invoice needed, then Click Export All

|                          |                                                    |                                            |                             |                         |                 |                    |                   |                         | R                 | Save As 🔹       | r ≯ Pir       | n Filters 🔻 💆 f | C Logout          |
|--------------------------|----------------------------------------------------|--------------------------------------------|-----------------------------|-------------------------|-----------------|--------------------|-------------------|-------------------------|-------------------|-----------------|---------------|-----------------|-------------------|
| Created Date: All 👻 1552 | 24052                                              |                                            | \$                          | 🕻 🔍 🕐 Add Filter 🗸      | Clear All Filte | s                  |                   |                         |                   |                 |               |                 | ?                 |
| 1-1 of 1 Results         |                                                    |                                            |                             |                         |                 |                    |                   |                         |                   |                 |               | <b>‡</b> 2      | 00 Per Page 🔻     |
| Invoice                  | Supplier Invoice<br>Number(s) <ul> <li></li> </ul> | Supplier                                   | Invoice<br>PO Number Status | Created<br>Date/Time 🔻  | Due<br>Date 💌   | Discount<br>Date 🔻 | Discount Amount 🔻 | Submitted<br>Date 💌     | Invoice<br>Source | Invoice<br>Type | Pay<br>Status | Total Amount 🔻  | Payment<br>Number |
| <b>(9</b> )155224052     | 14249535                                           | NETZSCH INSTRUMENTS<br>NORTH AMERICA LLC O | AB0869874 Complete          | 2/5/2024<br>12:53:55 PM | 3/6/2024        |                    | 0.00 USD          | 2/5/2024<br>12:55:49 PM | Manual            | P0<br>Invoice   | Paid          | 143,002.50 USD  |                   |

- An Export Request Options box will appear.
- Follow the prompts to create your download
  - Title: Name the Export (e.g. 155224052)
  - Choose a type: Screen Layout, Full Export, Transaction Export, User Defined Template

| Export Invoices             |                                       | ×      |
|-----------------------------|---------------------------------------|--------|
| Export Request Options (Ste | ep 1 of 1)                            |        |
| Title 🖈                     | Export request for Invoice            |        |
| Туре                        | 74 characters remaining Screen Layout |        |
| Format                      | Excel                                 |        |
|                             |                                       | Submit |

- I chose the Type "User Defined Template" since I created one in the past that I like to use.
- Choose Template: Create a new one, or use one you have already created. I chose the one I created called, "Invoice Download." Then, submit.

| Export Invoices              |                                                 | ×   |
|------------------------------|-------------------------------------------------|-----|
| Export Request Options (Step | o 1 of 1)                                       |     |
| Title ★                      | 155224052                                       |     |
| Туре                         | 91 characters remaining User Defined Template 🗸 | 1   |
| Format                       | CSV                                             |     |
| Choose Template              | Invoice Download 🗸                              |     |
|                              | Subm                                            | nit |

The "Success" box appears

Success

Successfully created the export request. You can view the status and retrieve the file at Manage Search Exports

• I can now download it from my Action Items Menu!

| oices 🔻      | Search (Alt+Q)        | ۹      | 0.00 USD | E | ♡ | <b>P</b>    |  |  |
|--------------|-----------------------|--------|----------|---|---|-------------|--|--|
| Action I     | tems                  |        |          |   |   | Action Iter |  |  |
| Unassign     | ed Approvals          |        |          |   |   | t Al        |  |  |
| Requisitions |                       |        |          |   |   |             |  |  |
| Administ     | rative Items          |        |          |   |   |             |  |  |
| Manage S     | Search Exports - Comp | pleted |          |   |   |             |  |  |

 Play around with this option and figure it out! You'll be happy that you did!

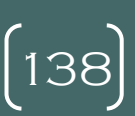

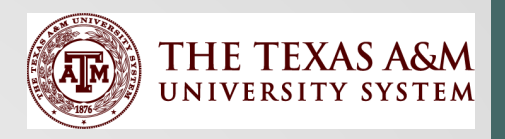

# Asset-Related Commodity Codes and Object Codes

Clint Merritt Executive Director, Financial Mgmt. Operations Texas A&M University

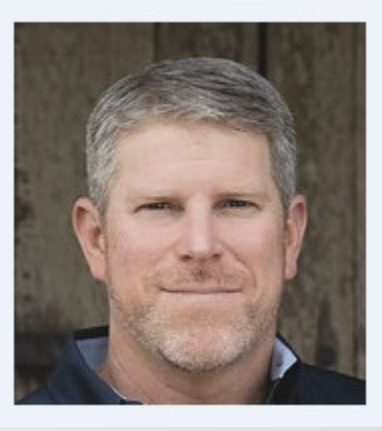

[139]

- Importance of Commodity Code
  - Unit price
  - Object code
  - Class code
  - Commodity code to object and class code table
- Searching Commodity Code in Jaggaer
  - Item description
  - Object code
  - Commodity code
  - Combination of item and object code

| 02  | 43202222 | 4090 | NULL   | 0.0000    | 4999.9900       | Computer cable   4090 <\$5k, 8435                                             |
|-----|----------|------|--------|-----------|-----------------|-------------------------------------------------------------------------------|
| 02  | 43210000 | 8435 | 843502 | 5000.0000 | 9999999999.9900 | Computer Equipment and Accessories   5760 <\$500, 5787 <\$5k, 8435            |
| 02  | 43210000 | 5787 | 578701 | 500.0000  | 4999.9900       | Computer Equipment and Accessories   5760 <\$500, 5787 <\$5k, 8435            |
| 02  | 43210000 | 5760 | NULL   | 0.0000    | 499.9900        | Computer Equipment and Accessories   5760 <\$500, 5787 <\$5k, 8435            |
| 02  | 43211500 | 8435 | 843502 | 5000.0000 | 9999999999.9900 | Computers   5760 <\$500, 5787 <\$5k, 8435                                     |
| 02  | 43211500 | 5787 | 578701 | 500.0000  | 4999.9900       | Computers   5760 <\$500, 5787 <\$5k, 8435                                     |
| 02  | 43211500 | 5760 | NULL   | 0.0000    | 499.9900        | Computers   5760 <\$500, 5787 <\$5k, 8435                                     |
| 02  | 43211501 | 8435 | 843502 | 5000.0000 | 9999999999.9900 | Computer servers   5760 <\$5k, 8435 2                                         |
| 02  | 43211501 | 5760 | NULL   | 0.0000    | 4999.9900       | Computer servers   5760 <\$5k, 8435 2                                         |
| 02  | 43211502 | 8435 | 843502 | 5000.0000 | 9999999999.9900 | High end computer servers   5760 <\$5k, 8435                                  |
| 02  | 43211502 | 5760 | NULL   | 0.0000    | 4999.9900       | High end computer servers   5760 <\$5k, 8435                                  |
| 02  | 43211503 | 8435 | 843504 | 5000.0000 | 9999999999.9900 | Notebook computers   5760 <\$500, 5787 <\$5k, 8435                            |
| 02  | 43211503 | 5787 | 578704 | 500.0000  | 4999.9900       | Notebook computers   5760 <\$500, 5787 <\$5k, 8435                            |
| 02  | 43211503 | 5760 | NULL   | 0.0000    | 499.9900        | Notebook computers   5760 <\$500, 5787 <\$5k, 8435                            |
| 02  | 43211504 | 8435 | 843504 | 5000.0000 | 9999999999.9900 | Personal digital assistant PDAs or organizers   5760 <\$500, 5787 <\$5k, 8435 |
| 02  | 43211504 | 5787 | 578704 | 500.0000  | 4999.9900       | Personal digital assistant PDAs or organizers   5760 <\$500, 5787 <\$5k, 8435 |
| 02  | 43211504 | 5760 | NULL   | 0.0000    | 499.9900        | Personal digital assistant PDAs or organizers   5760 <\$500, 5787 <\$5k, 8435 |
| 02  | 43211505 | 8435 | 843507 | 5000.0000 | 9999999999.9900 | Point of sale POS terminal   5750 <\$5k, 8435                                 |
| 02  | 43211505 | 5750 | NULL   | 0.0000    | 4999.9900       | Point of sale POS terminal   5750 <\$5k, 8435                                 |
| 02  | 43211506 | 8435 | 843504 | 5000.0000 | 9999999999.9900 | Thin client computers   5760 <\$500, 5787 <\$5k, 8435                         |
| 02  | 43211506 | 5787 | 578701 | 500.0000  | 4999.9900       | Thin client computers   5760 <\$500, 5787 <\$5k, 8435                         |
| 02  | 43211506 | 5760 | NULL   | 0.0000    | 499.9900        | Thin client computers   5760 <\$500, 5787 <\$5k, 8435                         |
| 02  | 43211507 | 8435 | 843504 | 5000.0000 | 9999999999.9900 | Desktop computers   5760 <\$500, 5787 <\$5k, 8435                             |
| 02  | 43211507 | 5787 | 578701 | 500.0000  | 4999.9900       | Desktop computers   5760 <\$500, 5787 <\$5k, 8435                             |
| 02  | 43211507 | 5760 | NULL   | 0.0000    | 499.9900        | Desktop computers   5760 <\$500, 5787 <\$5k, 8435                             |
| 02  | 43211508 | 8435 | 843504 | 5000.0000 | 9999999999.9900 | Personal computers   5760 <\$500, 5787 <\$5k, 8435                            |
| 02  | 43211508 | 5787 | 578701 | 500.0000  | 4999.9900       | Personal computers   5760 <\$500, 5787 <\$5k, 8435                            |
| 102 | 43211508 | 5760 | NUU    | 0 0000    | 499 9900        | Personal computers   5760 <\$500 5787 <\$5k 8435                              |

| -  |          |      |        |           |                 |                                                                       |
|----|----------|------|--------|-----------|-----------------|-----------------------------------------------------------------------|
| 02 | 56122000 | 8422 | 842215 | 5000.0000 | 9999999999.9900 | Laboratory furniture   5752 <\$5k, 8422                               |
| 02 | 56122000 | 5752 | NULL   | 0.0000    | 4999.9900       | Laboratory furniture   5752 <\$5k, 8422                               |
| 02 | 56122001 | 8422 | 842215 | 5000.0000 | 9999999999.9900 | Laboratory benches   5752 <\$5k, 8422                                 |
| 02 | 56122001 | 5752 | NULL   | 0.0000    | 4999.9900       | Laboratory benches   5752 <\$5k, 8422                                 |
| 02 | 56122002 | 8422 | 842215 | 5000.0000 | 9999999999.9900 | Laboratory storage units or accessories   5752 <\$5k, 8422            |
| 02 | 56122002 | 5752 | NULL   | 0.0000    | 4999.9900       | Laboratory storage units or accessories   5752 <\$5k, 8422            |
| 02 | 56122003 | 8422 | 842215 | 5000.0000 | 9999999999.9900 | Laboratory workstations   5752 <\$5k, 8422                            |
| 02 | 56122003 | 5752 | NULL   | 0.0000    | 4999.9900       | Laboratory workstations   5752 <\$5k, 8422                            |
| 02 | 56122004 | 8422 | 842215 | 5000.0000 | 9999999999.9900 | Sink base units   5752 <\$5k, 8422                                    |
| 02 | 56122004 | 5752 | NULL   | 0.0000    | 4999.9900       | Sink base units   5752 <\$5k, 8422                                    |
| 02 | 56130000 | 8424 | 842415 | 5000.0000 | 9999999999.9900 | Merchandising furniture and accessories   5752 <\$5k, 8424            |
| 02 | 56130000 | 5752 | NULL   | 0.0000    | 4999.9900       | Merchandising furniture and accessories   5752 <\$5k, 8424            |
| 02 | 56131500 | 8424 | 842415 | 5000.0000 | 9999999999.9900 | Mannequins and forms   5752 <\$5k, 8424                               |
| 02 | 56131500 | 5752 | NULL   | 0.0000    | 4999.9900       | Mannequins and forms   5752 <\$5k, 8424                               |
| 02 | 56131501 | 8424 | 842415 | 5000.0000 | 9999999999.9900 | Bust forms   5752 <\$5k, 8424                                         |
| 02 | 56131501 | 5752 | NULL   | 0.0000    | 4999.9900       | Bust forms   5752 <\$5k, 8424                                         |
| 02 | 56131502 | 8424 | 842415 | 5000.0000 | 9999999999.9900 | Head forms   5752 <\$5k, 8424                                         |
| 02 | 56131502 | 5752 | NULL   | 0.0000    | 4999.9900       | Head forms   5752 <\$5k, 8424                                         |
| 02 | 56131503 | 8424 | 842415 | 5000.0000 | 9999999999.9900 | Neck forms   5752 <\$5k, 8424                                         |
| 02 | 56131503 | 5752 | NULL   | 0.0000    | 4999.9900       | Neck forms   5752 <\$5k, 8424                                         |
| 02 | 56131504 | 8424 | 842415 | 5000.0000 | 9999999999.9900 | Full body form or mannequin   5752 <5k, 8424                          |
| 02 | 56131504 | 5752 | NULL   | 0.0000    | 4999.9900       | Full body form or mannequin   5752 <5k, 8424                          |
| 02 | 56131600 | 8424 | 842415 | 5000.0000 | 9999999999.9900 | Merchandiser free standing display and accessories   5752 <\$5k, 8424 |
| 02 | 56131600 | 5752 | NULL   | 0.0000    | 4999.9900       | Merchandiser free standing display and accessories   5752 <\$5k, 8424 |
| 02 | 56131601 | 8424 | 842415 | 5000.0000 | 9999999999.9900 | Floor stands   5752 <\$5k, 8424                                       |
| 02 | 56131601 | 5752 | NULL   | 0.0000    | 4999.9900       | Floor stands   5752 <\$5k, 8424                                       |
| 02 | 56131602 | 8424 | 842415 | 5000.0000 | 9999999999.9900 | Free standing display poles   5752 <\$5k, 8424                        |

L

| EXAS A&M UNIVERSITY                 |                       | S                                                                                | supplier Profile | Search (Alt+Q)   | 0.00 USD 🗮          |       |
|-------------------------------------|-----------------------|----------------------------------------------------------------------------------|------------------|------------------|---------------------|-------|
| Add Non-Catalog Item                | Commodity Code Search |                                                                                  | ×                |                  |                     | ×     |
| Existing Supplier                   | Çode starts with      | 5787 Filter                                                                      |                  | •                |                     | ^<br> |
| Select Supplier Q                   |                       |                                                                                  |                  |                  |                     |       |
| Item                                | < > Page 1 of 2 1     | -20 of 24 Results 20 Pe                                                          | er Page 🔻        |                  |                     | ~     |
| Product Description ★ Catalog No. ★ | Code ↑                | Description                                                                      |                  |                  |                     |       |
|                                     | 43210000              | Computer Equipment and Accessories   5760 <\$500,<br>5787 <\$5k, 8435            | +                |                  |                     |       |
| 254 characters remaining            | 43211500              | Computers   5760 <\$500, 5787 <\$5k, 8435                                        | +                |                  |                     |       |
| Additional Details                  | 43211503              | Notebook computers   5760 <\$500, 5787 <\$5k, 8435                               | +                |                  |                     | ~     |
| Commodity Code Q                    | 43211504              | Personal digital assistant PDAs or organizers   5760<br><\$500, 5787 <\$5k, 8435 | +                | d substance      |                     |       |
| Manufacturer Part No                | 43211506              | Thin client computers   5760 <\$500, 5787 <\$5k, 8435                            | +                |                  |                     |       |
|                                     | 43211507              | Desktop computers   5760 <\$500, 5787 <\$5k, 8435                                | +                | s material<br>ve |                     |       |
|                                     | 43211508              | Personal computers   5760 <\$500, 5787 <\$5k, 8435                               | +                | ŕ                |                     |       |
|                                     | 43211509              | Tablet computers   5760 <\$500, 5787 <\$5k, 8435                                 | +                | ent              |                     |       |
|                                     | 43211511              | Wearable computing devices   5760 <\$500, 5787 <\$5k,<br>8435                    | +                | ar               |                     |       |
|                                     | 43211513              | Ultra mobile personal computer   5760 <\$500. 5787                               | + •              |                  |                     | ~     |
| ★ Required fields                   |                       |                                                                                  | Close            | Save             | ave And Add Another | Close |
|                                     | Scientific & Me       | edical Supplies                                                                  |                  |                  |                     |       |

- Assigning Commodity Codes
  - Auto assigned direct from vendor
    - Punchout Vendors (Marketplace vendors)
    - Contract Items
  - Manually assigned
    - Department
    - Central assignment (AP or Purchasing)
## Asset Commodity Codes and Object Codes

- Commodity Code Mapping
  - Is it accurate?
  - If not request mapping changes to aggiebuyadmin@tamu.edu
- Correcting commodity code
  - Requisition Workflow
  - PO Revision/Change Requests
  - Non-PO Invoice Workflow

### Questions

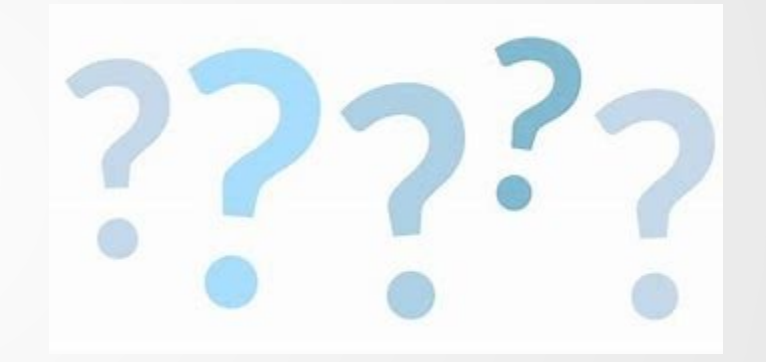

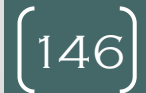

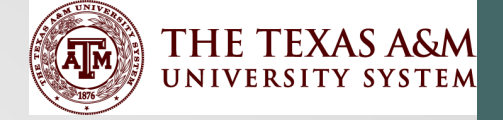

# New Inventory Software Solutions

Clint Merritt Executive Director, Financial Mgmt. Operations Texas A&M University Dorothy Dockery Financial Manager, Financial Mgmt. Operations Texas A&M University

- Researching Inventory Management Software
  - Improve user interface and usability
  - Improve integration to and from FAMIS
  - Improve inventory tag options
  - Provides real time tracking
    - Current location/building
    - Potential of what floor and room
  - Efficient inventory certification
  - Reduce theft
  - Help find lost equipment
  - Allows for centralization

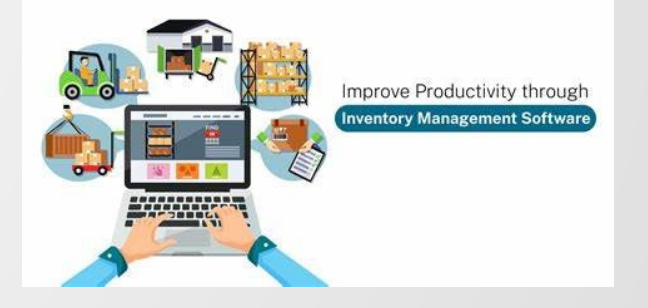

- Improved Asset Tagging and Tracking
  - RFID
    - Passive
    - Active
  - Bluetooth
  - Wifi
  - GPS
  - Axonius

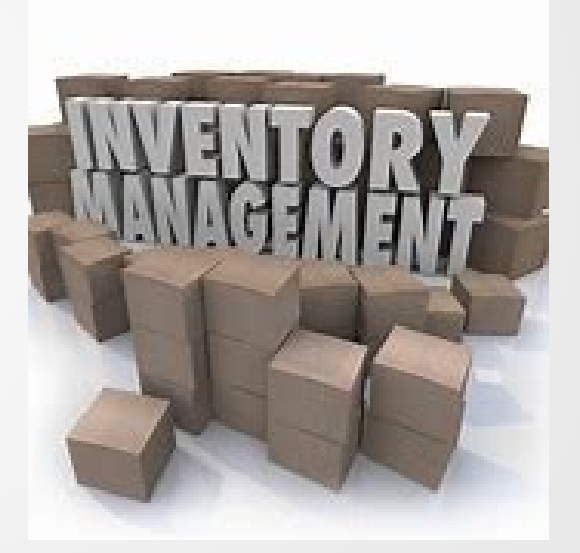

149

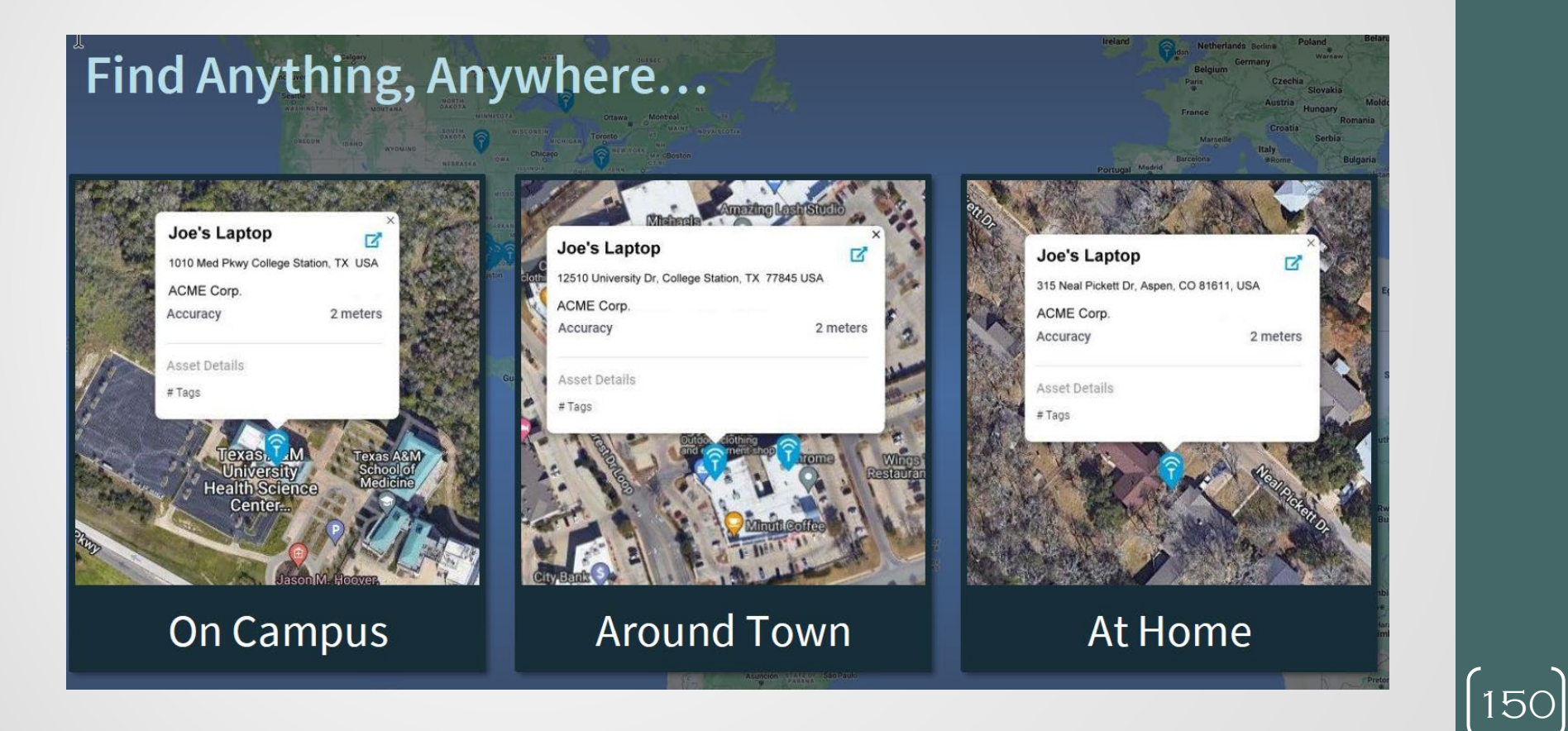

#### AUTO PROVISIONING Collect device details automatically.

| Serial Number/VIN (Vehicle Id Number)              | Default Location                     |  |  |  |
|----------------------------------------------------|--------------------------------------|--|--|--|
| 0F0184J23063BF                                     | Enter City, State, Country, Zip      |  |  |  |
|                                                    |                                      |  |  |  |
| Hostname                                           | Operating System                     |  |  |  |
| CodySurface                                        | Windows 10 Home                      |  |  |  |
|                                                    |                                      |  |  |  |
| Device Id                                          | Provisioning Id                      |  |  |  |
| 012BC12E-DD85-8381-A158-42D0CAED2355               | eaf76df3-1cd3-4ca6-b8cd-9f1cf06d3ef9 |  |  |  |
|                                                    |                                      |  |  |  |
| Chipset Type                                       |                                      |  |  |  |
| Intel(R) Wi-Fi 6E AX211 160MHz Native Wi-Fi Driver |                                      |  |  |  |
|                                                    |                                      |  |  |  |

[151]

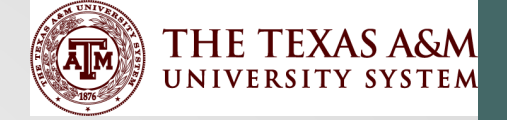

# Inquiry, FFX Reports and Reconciliations

Amanda and Teresa

(152)

#### Overview

- Inquiry Screens
- Helpful FRS Screens
- FFX Reports
- Business Objects Queries
- Correction Reminders
- TBAR010
- Fixed Asset and FRS Reconciliations
- Land Reconciliations

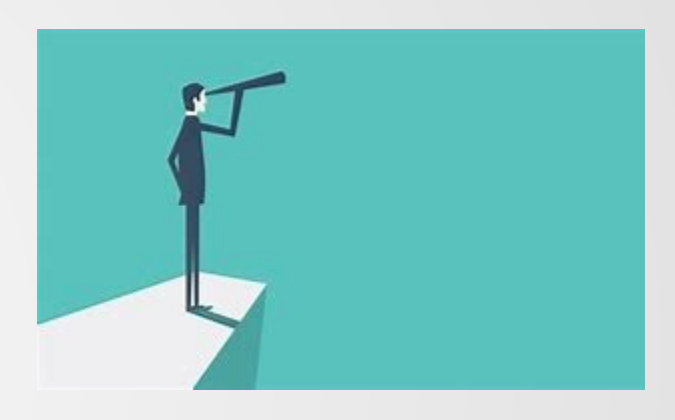

#### **FFX Inquiry Screens**

| M53 FFX Inquiry Menu<br>Screen: Asset: Component:                                                                                                    | 04/23/24 00:3<br>FY 2024 CC 2                                                                                                    |       |
|----------------------------------------------------------------------------------------------------|----------------------------------------------------------------------------------------------------|-------|
| <pre>* Asset Component Inquiry* 500 Asset Component Inquiry 523 Transaction Inquiry by Asset 524 Session/Batch Header List 527 Transaction Inquiry by Batch 528 Asset Search 529 Selection Query List 531 Asset Component Snapshot 532 Asset Search By Dept and Class 533 Inquiry by Search Value 534 Asset Search by Department 536 Limited Asset Inquiry 537 Asset Search by Attribute 538 Asset Transfer Inquiry 556 Export Control by Department 557 Export Control by Building</pre> | <pre>* Fund Sequence Inquiry* 539 Component Sequence Snapshot 547 Sequence Search by Purch Acc 548 Sequence Search by Voucher 549 Sequence Search by Doc/PO ** M51 FFX Add/Update Menu M52 FFX Transaction Menu M55 Export Control Menu M56 Entire Connection - Download/Print Menu</pre> | (154) |

#### Helpful FRS Screens

- FRS 360-362 Preliminary Asset Entry Screens
- How to find the AggieBuy PO that goes with a FAMIS PO
  - FFX 548 to search by voucher to find the FAMIS PO#
  - Then, go to FRS 295 Enter the FAMIS PO# as the FAMIS PO# FAMIS Doc in the action line
- How to find the FAMIS PO that goes with an AggieBuy PO
  - Search by AggieBuy PO on FRS 295

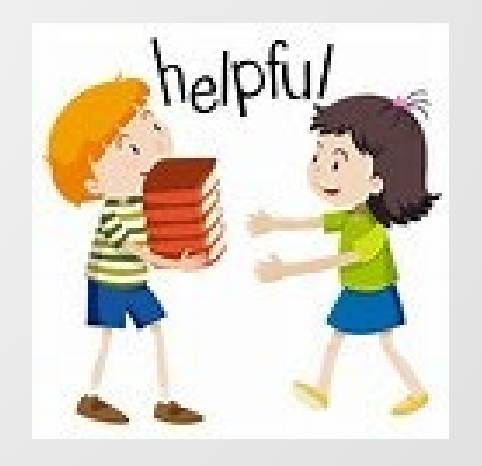

### 79 Available FFX Reports-Top 10 (or 11) Below

- TBAR002 Gives the total asset value by GL
- TBAR004 Inventory Verification List
- TBAR006 Asset Control Sheets
- BarCode Label file
  - TBAR057 runs by Calendar date
  - TBAR058 Runs by Department
- TBAR010 Reconciliation between FRS and FFX
- TBAR043 Report of Assets not in a valid Building/Room combination
- Note 2-Capital Asset Note Disclosure
  - TBAR241 summarizes asset depreciation and amortization transactions into Note-2 columns
  - TBAR242 summarizes asset cost and adjustments into Note-2 columns
- TBDU065 Based on expenditures on capitalization table, helps balance financial transactions and necessary assets
- MDEP/TBMU200 Monthly Depreciation Amortization report

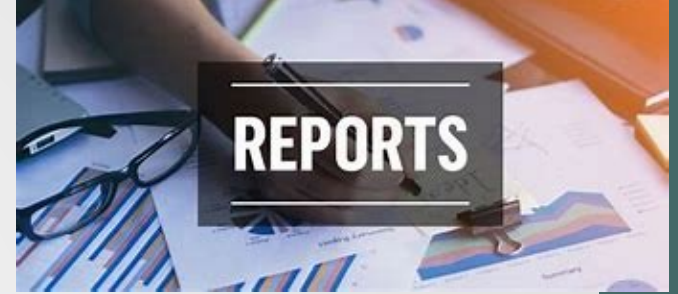

156

# **Business Objects Queries**

- Fixed Assets universe used to build reports with FFX data
- Shared reports saved in TAMUS Shared/Fixed Assets folder
- Built by various users

#### **Variety of Queries Available**

- Asset Search
  - Class Code
  - Description
  - Serial Number
- Cap Asset Transfers-Intrasystem
- Pending Assets
- TBAR010 Exceptions only
- Year-End Review queries

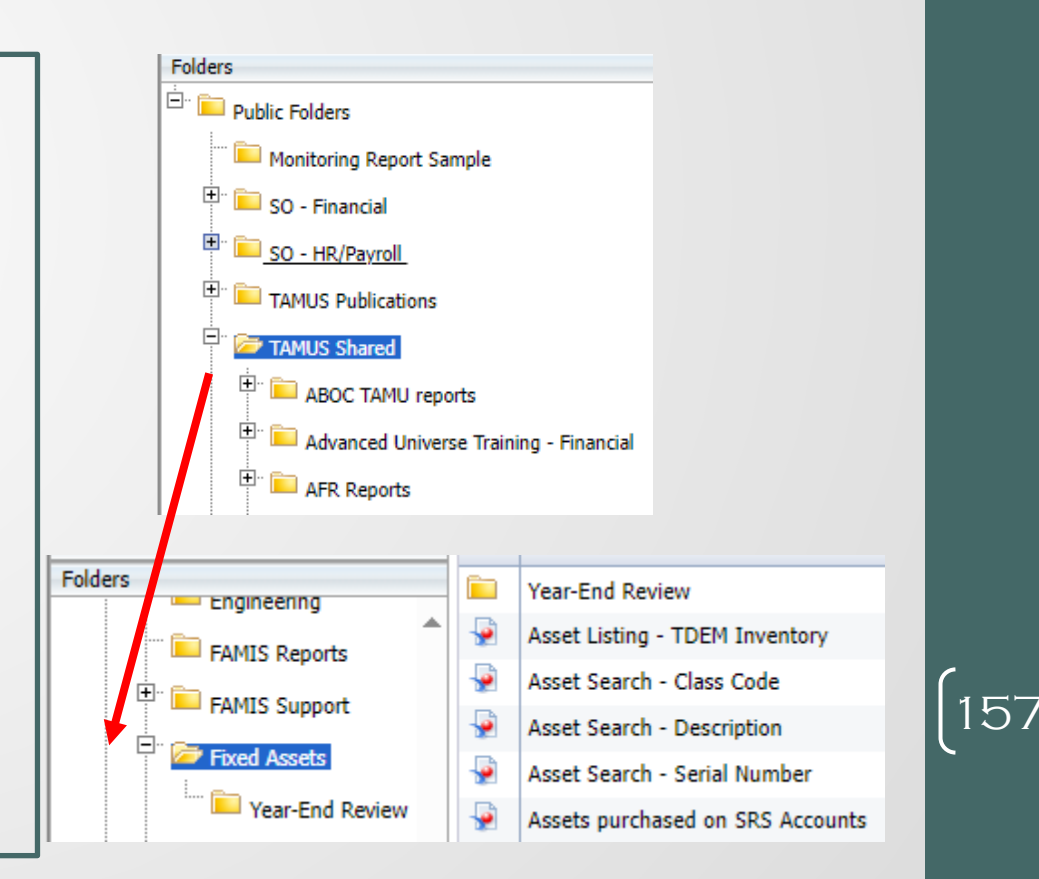

# **Business Objects - TBAR010**

- TBAR010 Report Balance FFX vs FRS
- Enterprise Datawarehouse Team created report
- TAMUS Publications / Financial Reports folder
  - Helpful to download into Excel

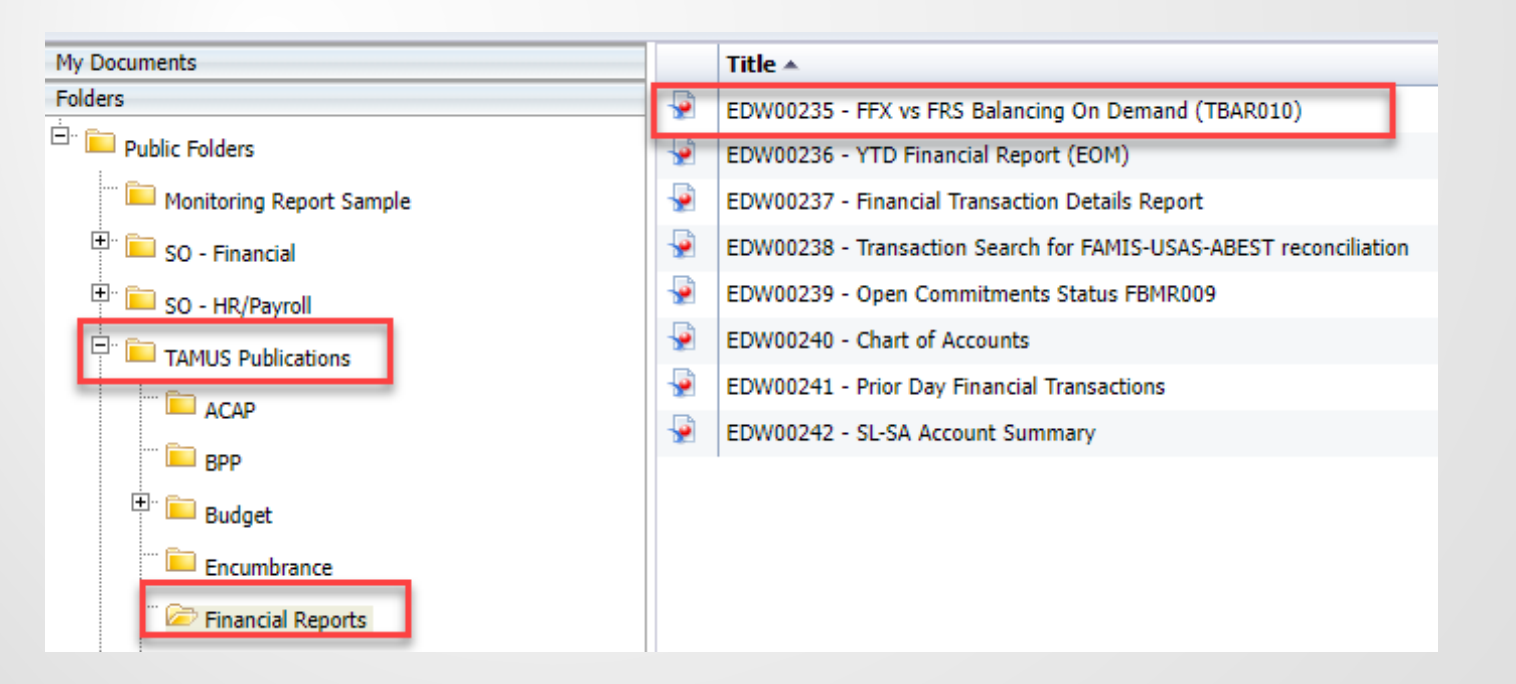

#### **Correction Reminders**

- Using AJ acquisition should be rare....should not be used if on the TBAR010
  - Talk with our Accounting team or Fiscal Office
  - AJ implies a material correction and is recorded as a Restatement
- Cannot correct FFX with FRS journal entries
- Steps are in FFX to post corrections
  - Ensure steps are followed
  - Corrections can be tricky

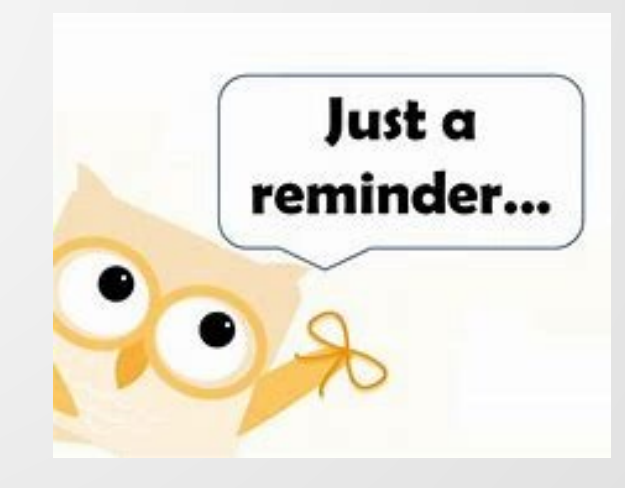

### TBAR010-Reconciliation of Capital Expenditures Report

- TBAR010 Report Logic
  - Only pulls in 4400-Purchases
  - Only pulls in acquisition method PO-Purchase Order
  - Groups transactions by their reference number
  - Logic states to match where possible and provide exceptions
- Sample provided
  - Timing Differences
  - AFR Entry Variances
    - For the System Office we record salaries/wages into the FAMIS capital asset, for the replatforming costs, they are deemed capital

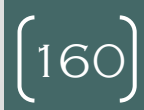

### TEES-TBAR010-Reconciliation of Capital Expenditures Report

- Report generated weekly...review in Laserfiche
- Report matches by
  - Reference number, amount and capital or controlled codes
- Reconcile weekly
  - Look for unmatched items and errors
- Monthly complete and ask for signature
- Non matches are marked with an '\*'
- At year end the TBAR010 should be out of balance by the assets approved in class codes 851001-Books depreciable and 851201 Books non depreciable
  - The current FY dollar amounts for Books will be approved with a PO (4400) acquisition and is included on the TBAR010 as an FFX entry; however, FRS entries using 8510 and 8512 are not included in this report

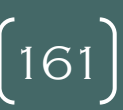

| TBAR010<br>FY 2024 CC      | 01                                     |                                        |                | Re          | SYSTE<br>conciliation                     | EM ADMIN &<br>of Capita | ⊊ GENERAL OF<br>al Expenditu              | FICES<br>1res - Ma                       | arch 2024                                            |                                                          | 04/01/2024<br>PAGE:                                   | 18:22<br>121 |
|----------------------------|----------------------------------------|----------------------------------------|----------------|-------------|-------------------------------------------|-------------------------|-------------------------------------------|------------------------------------------|------------------------------------------------------|----------------------------------------------------------|-------------------------------------------------------|--------------|
|                            |                                        |                                        |                |             |                                           | Capital                 | Transaction                               | 18                                       |                                                      |                                                          |                                                       |              |
|                            |                                        | Fixed A                                | Assets         | l.          |                                           |                         |                                           |                                          | Financia                                             | al Accounting                                            |                                                       |              |
| Ref                        | Date                                   | Asset                                  | Comp           | Seq         | Asset Acct                                |                         | Amount                                    | Ref                                      | Date                                                 | Account                                                  | Amount                                                | Error        |
| TOTAL FOR                  | 2413316                                |                                        |                |             |                                           |                         | 0.00                                      |                                          |                                                      |                                                          | 7,260.00                                              | ****         |
|                            |                                        |                                        |                |             |                                           |                         |                                           | 2413317                                  | 03/29/2024                                           | 824017-8735                                              | 11,550.00                                             |              |
| TOTAL FOR                  | 2413317                                |                                        |                |             |                                           |                         | 0.00                                      |                                          |                                                      |                                                          | 11,550.00                                             | ****         |
|                            |                                        |                                        |                |             |                                           |                         |                                           | 2413318                                  | 03/29/2024                                           | 826700-8714                                              | 26,040.67                                             |              |
| TOTAL FOR                  | 2413318                                |                                        |                |             |                                           |                         | 0.00                                      |                                          |                                                      |                                                          | 26,040.67                                             | ****         |
|                            |                                        |                                        |                |             |                                           |                         |                                           | 2413319                                  | 03/29/2024                                           | 824041-8717                                              | 1,358.45                                              |              |
| TOTAL FOR                  | 2413319                                |                                        |                |             |                                           |                         | 0.00                                      |                                          |                                                      |                                                          | 1,358.45                                              | ****         |
| A130109                    | 11/15/2023                             | 0000803000                             | 01             | 1           | 089755-1755                               | 16,9                    | 989,029.00-                               | A130109<br>A130109<br>A130109<br>A130109 | 09/01/2023<br>09/01/2023<br>09/01/2023<br>09/01/2023 | 803000-8734<br>803000-8733<br>803000-8725<br>803000-8724 | 148,510.84-<br>20,373.90-<br>1,443.82-<br>370,899.12- |              |
|                            |                                        |                                        |                |             |                                           |                         |                                           | A130109<br>A130109<br>A130109            | 09/01/2023<br>09/01/2023<br>09/01/2023               | 803000-8717<br>803000-8716<br>803000-8714                | 72,195.85-<br>8,321.30-<br>758,662.72-                |              |
|                            |                                        |                                        |                |             |                                           |                         |                                           | A130109                                  | 09/01/2023                                           | 803000-8710                                              | 15,608,621.45-                                        |              |
| TOTAL FOR                  | A130109                                |                                        |                |             |                                           | 16,9                    | 989,029.00-                               |                                          |                                                      |                                                          | 16,989,029.00-                                        |              |
| AFR038<br>AFR038<br>AFR038 | 11/15/2023<br>11/15/2023<br>11/15/2023 | 0000810000<br>0000810000<br>0000803010 | 01<br>01<br>01 | 1<br>1<br>1 | 089755-1755<br>089755-1755<br>089755-1755 | 1,0                     | 567,845.58-<br>938,511.72-<br>724,993.91- |                                          |                                                      |                                                          |                                                       |              |
| AFR038<br>AFR038           | 11/15/2023<br>11/15/2023               | 0000803000<br>0000803000               | 01<br>01       | 1           | 089755-1755<br>089755-1755                | 1,9                     | 957,601.11-<br>502,683.60-                |                                          |                                                      |                                                          |                                                       |              |
| TOTAL FOR                  | AFR038                                 |                                        |                |             |                                           | 12,                     | 791,635.92-                               |                                          |                                                      |                                                          | 0.00                                                  | ****         |

(162)

# **Fixed Asset Reconciliations**

- Using the monthly FAMIS reports-Cash payments made in FRS, if capital or controlled then flow into FFX
- FFX assets are added
- Ensure FRS and FFX Match or Reconcile
  - FBMR095- Expenses to Assets
  - TBMR003-Assets to General Ledgers
  - TBAR010-FRS to FFX
- Year end Land Recon-SREO to FAMIS Fixed Assets

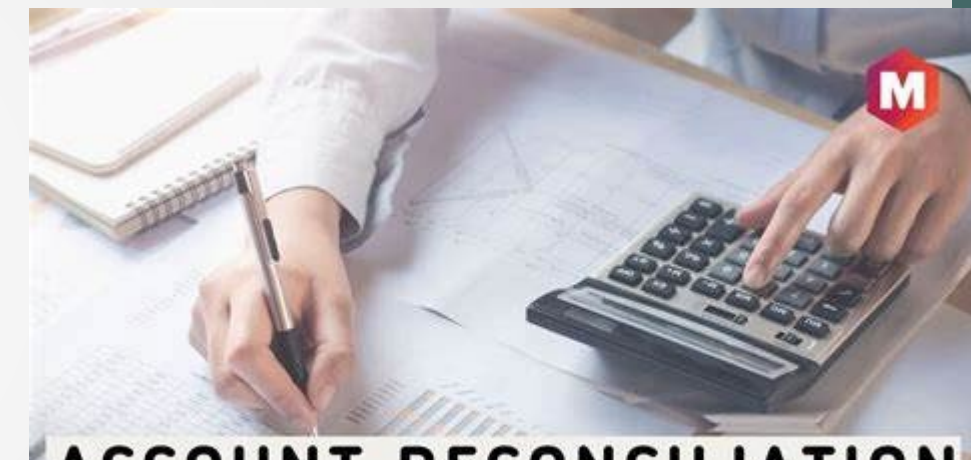

#### ACCOUNT RECONCILIATION

163

## **FBMR095** Reconciliation

- Reconciling current FY expenses with Capital codes to Fixed Assets with PO (4400) as acquisition method-by GL account (AFR Category)
- Reconciled at month end, reviewed, signed, and dated by Property Manager
- File for retention and audit review
- FIXED ASSET EXPENDITURE RECONCILIATION SUMMARY is a spreadsheet used to reconcile current fiscal year expenditures using capital object codes in the FRS module to assets that are approved in the FFX module with PO (4400current year purchase) as the acquisition method
  - The figures on the left side of the spreadsheet are from the FBMR095
  - The right side of the spreadsheet is the FFX side and the figures come from FRS screen 80 subcode 4400

164

| TEES Expenses to Assets Reco |      |           | February    |             |         |                 | FY24        |             |
|------------------------------|------|-----------|-------------|-------------|---------|-----------------|-------------|-------------|
|                              |      |           |             |             |         |                 |             |             |
|                              |      | Subcode   | A/P or FRS  | Total by    | G/L     | G/L 4400        | FFX         | Differences |
|                              |      | Summary   | Errors      | Object Code | Account | Subcode         | Errors      |             |
|                              |      | (FBMR095) | Adjustments |             |         | (prt scn FRS80) | Adjustments |             |
| Land:                        | 8110 | 0.00      |             | 0.00        | 089700  | 0.00            |             | 0.00        |
| Bldgs:                       | 8000 | 0.00      |             | 0.00        | 089705  | 0.00            |             |             |
| &                            | 8010 | 0.00      |             | 0.00        |         |                 |             |             |
| Infr                         | 8115 | 0.00      |             | 0.00        | 089715  |                 |             |             |
|                              | 8250 | 6,450.00  |             | 6,450.00    |         |                 | 6,450.00    | add to FFX  |
|                              |      | 6,450.00  | 0.00        | 6,450.00    |         | 0.00            | 6,450.00    | 0.00        |
| SW                           | 8345 |           |             | 0.00        |         |                 |             |             |
| Veh                          | 8370 | 0.00      | 0.00        | 0.00        |         |                 |             |             |
| Veh                          | 8371 | 0.00      |             | 0.00        |         |                 |             |             |
| Total                        |      | 0.00      | 0.00        | 0.00        |         | 0.00            | 0.00        | 0.00        |

# **FFX and FRS Reconciliations**

- TBMR003-Assets to General Ledgers
- TBAR010-FRS to FFX
- Place the values on the spreadsheet
- Review the variances
- Compare to prior month, if this helps
- Challenge is working the differences
- If can add assets before the month end, this helps tremendously; otherwise, there will be reconciling items
- System Office and TEES example

| 878                             |        | STRATIVE |                  | CES (CC01)         |            |                |
|---------------------------------|--------|----------|------------------|--------------------|------------|----------------|
| 010                             |        |          |                  |                    |            |                |
|                                 |        |          | 12/01/23         | FY24               | 1          |                |
|                                 |        |          |                  |                    |            |                |
|                                 |        |          |                  |                    |            |                |
| Description                     | G/L    | Account  | Asset            | Asset              | Difference | Change         |
|                                 |        | Control  | Total            | Total              |            | from last      |
|                                 |        |          | (TBAR003)        | (prt scrn #18or80) |            | Reconciliation |
| Land & Improvements             | 089700 | 1700     | 4,550,127.94     | 4,550,127.94       | 0.00       | 0.00           |
| Buildings & Improvements        | 089705 | 1705     | 120,432,908.25   | 120,432,908.25     | 0.00       | 0.00           |
| Facilities & Other Improvements | 089712 | 1712     | 14,264,719.09    | 14,264,719.09      | 0.00       | 0.00           |
| Infrastructure                  | 089715 | 1715     | 93,308,424.75    | 93,308,424.75      | 0.00       | 0.00           |
| Leasehold Improvements          | 089720 | 1720     | 2,254,026.78     | 2,254,026.78       | 0.00       | 0.00           |
| Departmental Equipment          | 089730 | 1730     | 26,707,615.61    | 26,707,615.61      | 0.00       | 0.00           |
| Vehicles                        | 089735 | 1735     | 15,348,223.44    | 15,348,223.44      | 0.00       | 0.00           |
| Libr Bks & Materials-Depr       | 089740 | 1740     | 48,009.03        | 48,009.03          | 0.00       | 0.00           |
| Libr Bks & Materials- Non-Depr  | 089741 | 1741     | 0.00             | -                  | 0.00       | 0.00           |
| Museums/Collections             | 089744 | 1744     | 157,664.26       | 157,664.26         | 0.00       | 0.00           |
| Museums/Collections             | 089745 | 1745     | 0.00             | -                  | 0.00       | 0.00           |
| Construction in Progress        | 089755 | 1755     | 799,096,251.14   | 799,096,251.14     | 0.00       | 58,731,156.41  |
| Intangable                      | 089765 | # 1765   | 39,559,124.02    | 39,559,124.02      | 0.00       | 0.00           |
|                                 |        |          | 1,115,727,094.31 | 1,115,727,094.31   | 0.00       | 58,731,156.41  |
|                                 |        |          |                  |                    |            |                |
|                                 |        |          |                  |                    |            |                |

(167)

| TEES FIXED ASSET RECONCILIATION |        |         |                |                    |             |  |  |  |  |  |  |
|---------------------------------|--------|---------|----------------|--------------------|-------------|--|--|--|--|--|--|
|                                 |        |         | February       | FY24               |             |  |  |  |  |  |  |
|                                 |        |         |                |                    |             |  |  |  |  |  |  |
|                                 |        |         |                |                    |             |  |  |  |  |  |  |
| Description                     | G/L    | Account | Asset          | Asset              | Difference  |  |  |  |  |  |  |
|                                 |        | Control | Total          | Total              |             |  |  |  |  |  |  |
|                                 |        |         | (TBAR003)      | (prt scrn #18or80) |             |  |  |  |  |  |  |
| Land & Improvements             | 089700 | 1700    | 9,000.00       | 9,000.00           | 0.00        |  |  |  |  |  |  |
| Buildings & Improvements        | 089705 | 1705    | 193,220,035.04 | 193,220,035.04     | 0.00        |  |  |  |  |  |  |
| Facilities & Other Improvements | 089712 | 1712    | 6,236,212.41   | 6,236,212.41       | 0.00        |  |  |  |  |  |  |
| Infrastructure                  | 089715 | 1715    | 35,247,958.09  | 35,247,958.09      | 0.00        |  |  |  |  |  |  |
| Leasehold Improvements          | 089720 | 1720    | 0.00           | 0.00               | 0.00        |  |  |  |  |  |  |
| Departmental Equipment          | 089730 | 1730    | 127,293,438.62 | 127,836,495.12     | -543,056.50 |  |  |  |  |  |  |
| Equipment - Federal Govt        | 089731 | 1731    | 5,279,375.46   | 5,078,101.99       | 201,273.47  |  |  |  |  |  |  |
| Equipment - Other Organizations | 089732 | 1732    | 1,907,199.32   | 1,545,748.24       | 361,451.08  |  |  |  |  |  |  |
| Vehicles                        | 089735 | 1735    | 1,652,860.62   | 1,652,860.59       | 0.03        |  |  |  |  |  |  |
| Libr Bks & Materials- Non-Depr  | 089741 | 1741    | 35,029.00      | 35,029.00          | 0.00        |  |  |  |  |  |  |
| Art/Hist Treasures- Non Depr    | 089744 | 1744    | 14,001.00      | 14,001.00          | 0.00        |  |  |  |  |  |  |
| Construction in Progress        | 089755 | 1755    | 61,942,935.25  | 61,954,535.25      | -11,600.00  |  |  |  |  |  |  |
| Intangable                      | 089765 | 1765    | 828,654.00     | 828,654.00         | 0.00        |  |  |  |  |  |  |
|                                 |        |         | 433,666,698.81 | 433,658,630.73     | 8,068.08    |  |  |  |  |  |  |
|                                 |        |         |                |                    |             |  |  |  |  |  |  |

### Land Reconciliation-Periodic, at least Annually Completed

- The System Office SREO team reconciles all Texas A&M members land with the General Land Office, annually around October
- An annual land report is sent from the Office of General Counsel-Real Estate <u>sreo@tamus.edu</u>
  - List is by system member
  - Report may include Surface interest and Mineral Interest
  - For the fiscal year SREO provides data after September 1
  - If you need a report during the year, feel free to send an email
- FAMIS assets in class code 801001 Land & Land Improvements

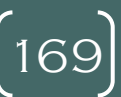

| / <b>X</b>       |                                                                 | <u> </u>       | - <b>-</b> |             |  |  |  |
|------------------|-----------------------------------------------------------------|----------------|------------|-------------|--|--|--|
| FY23 RECONCI     | LATION OF SREO AND FAMIS L                                      | AND VALUES an  | id A(      | CREAGE      |  |  |  |
| 10/12/23         |                                                                 |                |            |             |  |  |  |
| TAMUS (01)       |                                                                 |                |            | Acres       |  |  |  |
| FY22 SREO TO     | DTAL                                                            |                |            | 4,432.55250 |  |  |  |
| Transactions for | r FY23                                                          |                |            |             |  |  |  |
| 021-001-113      | Land Purchase                                                   |                |            | 48.43000    |  |  |  |
| 021-001-115      | Land Purchase                                                   |                |            | 88.01500    |  |  |  |
|                  |                                                                 |                |            |             |  |  |  |
| FY23 SREO TO     | DTAL                                                            |                |            | 4,568.99750 |  |  |  |
| Reconciling iten | າຮ                                                              |                |            |             |  |  |  |
|                  |                                                                 |                |            |             |  |  |  |
|                  |                                                                 |                |            |             |  |  |  |
| FY23 SREO AD     | JUSTED TOTAL                                                    |                |            | 4,568.99750 |  |  |  |
| SREO total from  | n Sept 1,2023 spreadsheet                                       |                |            | 4,568.99750 |  |  |  |
|                  | Difference                                                      |                |            | 0.00000     |  |  |  |
|                  | Matches                                                         |                |            |             |  |  |  |
|                  | SREO                                                            |                |            |             |  |  |  |
|                  | SILLO                                                           |                |            |             |  |  |  |
|                  |                                                                 |                |            |             |  |  |  |
| FY22 FAMIS TO    | DTAL(FFX GL acct 089700)                                        | \$2,949,091.80 |            | 4,432.55250 |  |  |  |
| Iransactions for | r F Y23                                                         |                |            |             |  |  |  |
| 2210746663 01    |                                                                 | \$345,974.48   |            | 16.00000    |  |  |  |
| 2210746663 02    |                                                                 | \$701,247.02   |            | 32.43000    |  |  |  |
| 2210746745 01    |                                                                 | \$553,814.64   |            | 88.01500    |  |  |  |
|                  |                                                                 |                |            |             |  |  |  |
| FY23 FAMIS TO    | FY23 FAMIS TOTAL(FFX GL acct 089700) \$4,550,127.94 4,568.99750 |                |            |             |  |  |  |

## FAMIS FFX screen 501

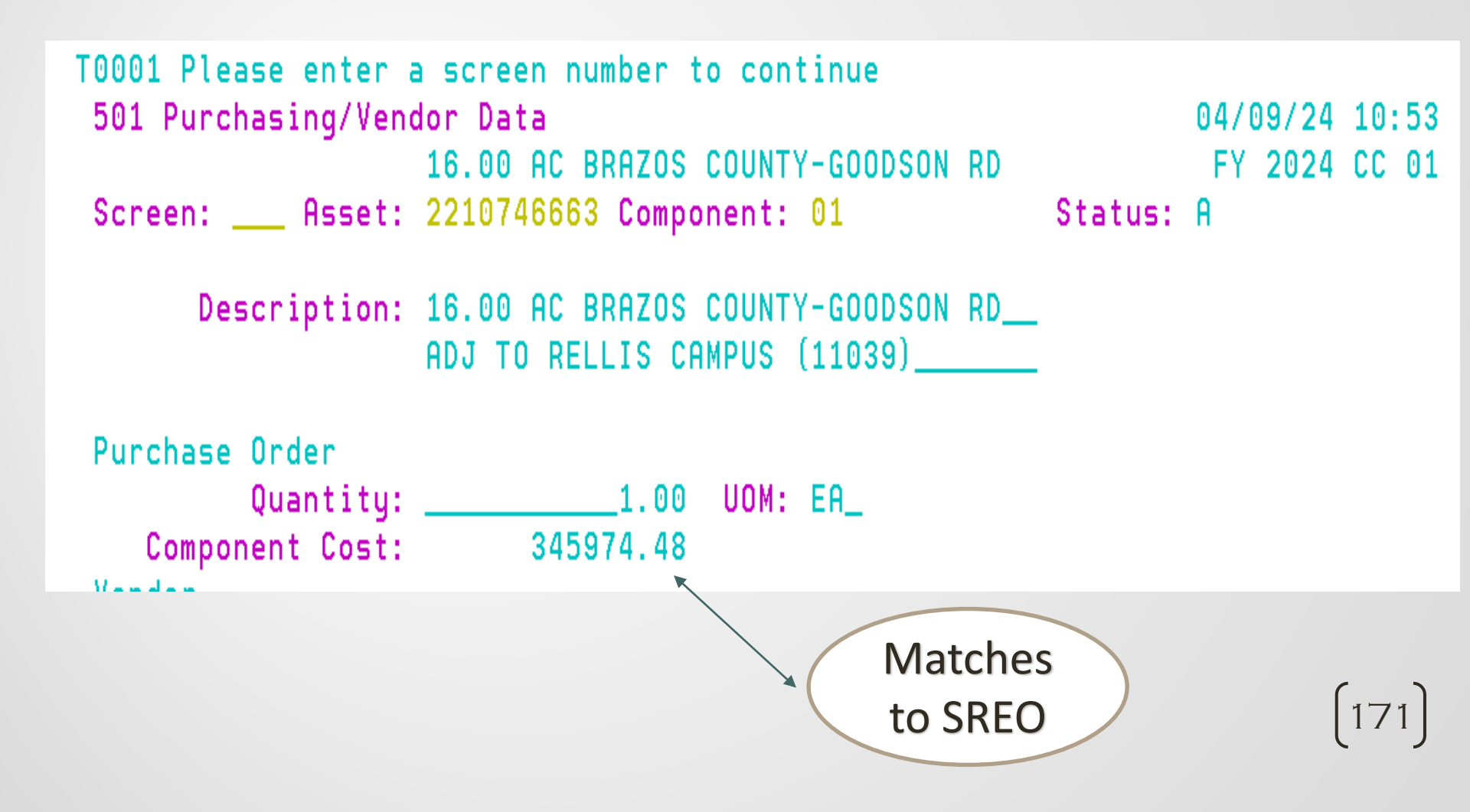

#### Questions

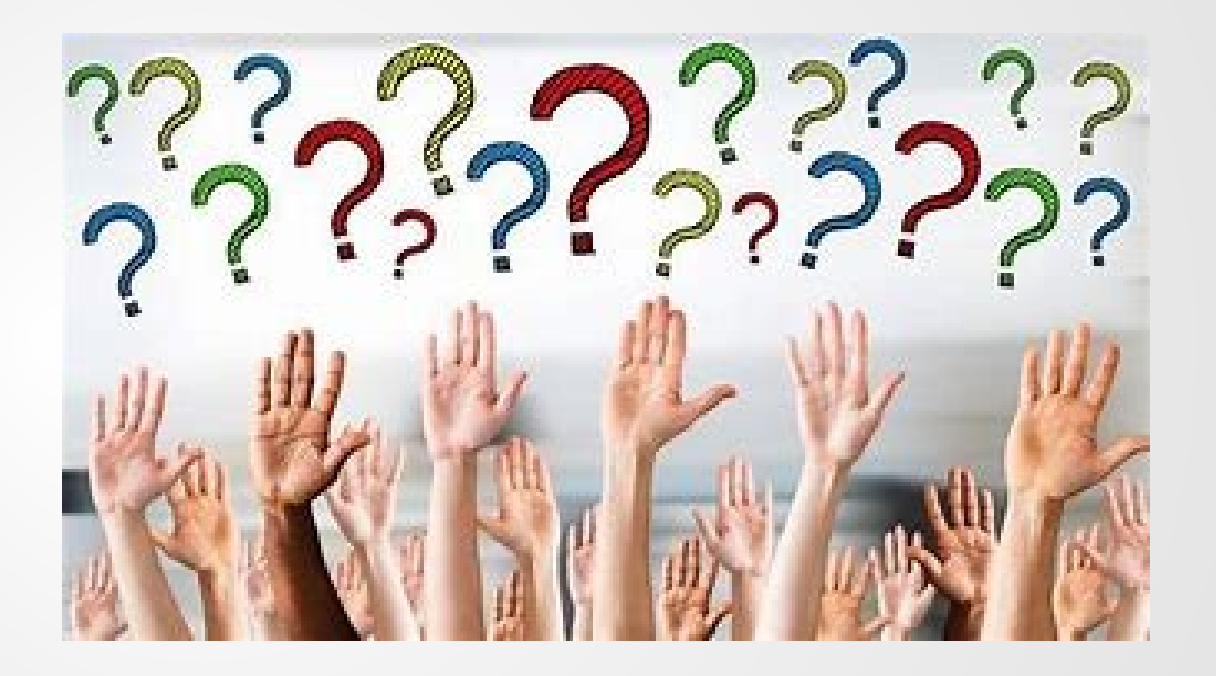

 $\left(172\right)$ 

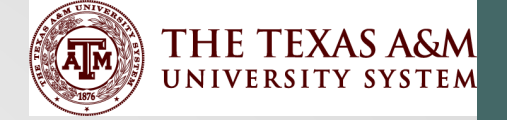

# Reporting Considerations

Tracy Crowley, CPA Director, Financial Reporting Texas A&M System Office

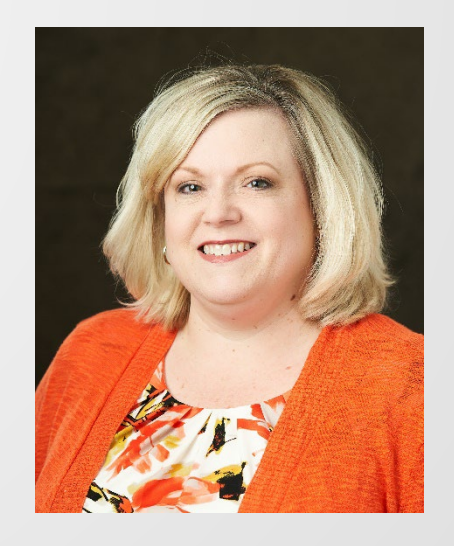

173

# **Financial Reporting**

- Capital Assets is a large percentage of total balance sheet
- Departments purchase assets
- Property manager is responsible for adding the capital assets to FFX
  - Select the appropriate class code
  - Determine acquisition or disposal method
- Important to understand the impact to the financial statements

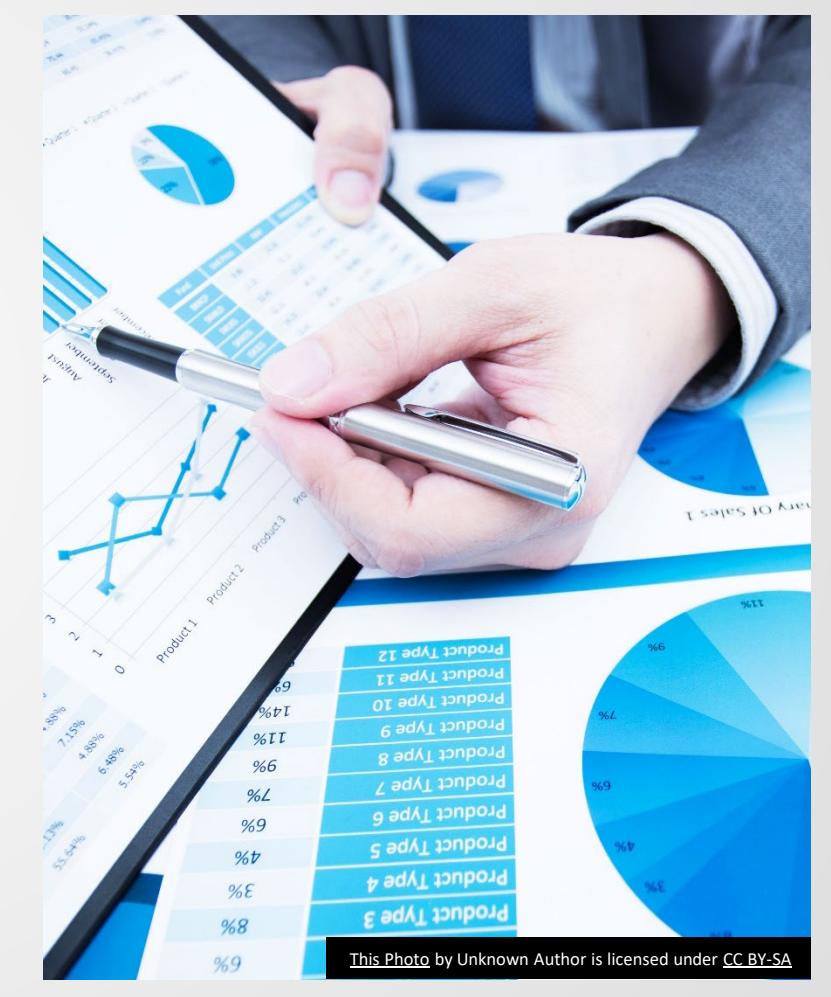

[174]

# Financial Statement Impact Capital Asset Purchase

| Asset Purchase - Acquisition  | Method PO                                               |                                                         |                                       |                                 |
|-------------------------------|---------------------------------------------------------|---------------------------------------------------------|---------------------------------------|---------------------------------|
| Statement                     | Sch<br>t of Revenues, Expenses                          | nedule IV-Fund<br>s, and Changes in Net P               | osition by Fund Group                 |                                 |
|                               | E&G                                                     | Designated                                              | Investment in Plant                   | Current Year                    |
| Expended for Plant Facilities | (100,000.00)                                            | (250,000.00)                                            | 350,000.00                            | 0.00                            |
|                               | Department purchases<br>capital asset<br>(8xxx subcode) | Department purchases<br>capital asset<br>(8xxx subcode) | Property Manager Adds<br>Asset to FFX | Must Net to Zero<br>at Year-End |
|                               | Sch<br>Statement of N                                   | nedule III-Fund<br>let Position by Fund Gr              | oup                                   |                                 |
|                               | E&G                                                     | Designated                                              | Investment in Plant                   | Current Year                    |
| Cash                          | (100,000.00)                                            | (250,000.00)                                            |                                       | (350,000.00)                    |
| Capital Assets                |                                                         |                                                         | 350,000.00                            | 350,000.00                      |
| Total Assets                  | (100,000.00)                                            | (250,000.00)                                            | 350,000.00                            | 0.00                            |
| Fund Balance/Net Position     | 100,000.00                                              | 250,000.00                                              | (350,000.00)                          | 0.00                            |

(175)

# **Capital Asset Schedule N-2**

- Capital assets listed by type, activity is reported by column
- Sample Schedule N-2 (partial)
- Sch N-2 Report Definitions See Handout on website

|                                   |                |                 | Schedule N-2           |                |                |                |
|-----------------------------------|----------------|-----------------|------------------------|----------------|----------------|----------------|
|                                   |                | Texas A8        | kM University System   | n Offices      |                |                |
|                                   |                | N               | lote 2 - Capital Asset | S              |                |                |
|                                   |                | For the         | Year Ended August 3    | 1, 2023        |                |                |
|                                   |                |                 |                        |                |                |                |
|                                   | Beginning      |                 | Increase/Decrease      |                |                |                |
|                                   | Balance        | Completed CIP   | Interagency            | Additions      | Deletions      | Ending Balance |
| Non-Depreciable/Non-Amort.        |                |                 |                        |                |                |                |
| Assets                            |                |                 |                        |                |                |                |
| Land and Land Improvements        | 4,550,127.94   | 0.00            | 0.00                   | 0.00           | 0.00           | 4,550,127.94   |
| Construction in Progress          | 508,899,024.11 | (25,189,696.19) | (101,179,562.36)       | 357,835,329.17 | 0.00           | 740,365,094.73 |
| Other Tangible Capital Assets     | 157,664.26     | 0.00            | 0.00                   | 0.00           | 0.00           | 157,664.26     |
| Total Non-Depreciable/Non-        |                |                 |                        |                |                |                |
| Amortizable Assets                | 513,606,816.31 | (25,189,696.19) | (101,179,562.36)       | 357,835,329.17 | 0.00           | 745,072,886.93 |
| Depreciable Assets                |                |                 |                        |                |                |                |
| Buildings                         | 115,403,357.44 | 3,761,485.12    | (6,223,552.33)         | 7,491,618.02   | 0.00           | 120,432,908.25 |
| Infrastructure                    | 79,076,284.08  | 14,232,140.67   | 0.00                   | 0.00           | 0.00           | 93,308,424.75  |
| Facilities and Other Improvements | 13,614,063.94  | 655,532.15      | 0.00                   | 0.00           | (4,877.00)     | 14,264,719.09  |
| Furniture and Equipment           | 28,976,030.24  | 4,414,808.47    | (2,663,228.97)         | 44,805.45      | (4,064,799.58) | 26,707,615.61  |
| Vehicles, Boats, and Aircraft     | 15,221,701.53  | 0.00            | (25,000.00)            | 151,521.91     | 0.00           | 15,348,223.44  |
| Other Capital Assets              | 180,204.85     | 2,125,729.78    | 0.00                   | 2,271.30       | (6,170.12)     | 2,302,035.81   |
| Total Depreciable Assets          | 252,471,642.08 | 25,189,696.19   | (8,911,781.30)         | 7,690,216.68   | (4,075,846.70) | 272,363,926.95 |

# **FFX Class Codes**

- Screen 581 FFX Class code table defines the GL Account and Account Control
  - GL Account 089730, 1730 Furniture & Equipment
- GL Account determines the Schedule N-2 Row

| 581 Class Table Display                           |     |         | 04/      | /05/24 | 14:    | 42 |
|---------------------------------------------------|-----|---------|----------|--------|--------|----|
|                                                   |     |         | Fነ       | ' 2024 | - CC I | 00 |
| Screen: Start from Class: 842000 Order: A         | Vie | w Maste | en: N Fr | ozen:  | Ν      |    |
| -                                                 |     |         |          |        |        |    |
| SPA                                               |     | Depr    | -        | Acct   | Use    | F  |
| Class Cls Rq Description C                        | ар  | Ind Mt  | n GL     | Cntl   | Life   | z  |
| 842001 150 Y CLASSROOM TEACHING AIDS & INSTRUCT E | Y   | Y SL    | 089730   | 1730   | 84     |    |
| 842002 150 Y GYM EQUIPMENT                        | Y   | Y SL    | 089730   | 1730   | 84     |    |
| 842101 105 Y FURN-BOOKCASE/CREDENZA/CABINETS(EX.F | Y   | Y SL    | 089730   | 1730   | 120    |    |
| 842102 103 Y FURN - CHAIRS/STOOLS/SETTEES         | Y   | Y SL    | 089730   | 1730   | 120    |    |
| 842103 101 Y FURN - DESKS                         | Y   | Y SL    | 089730   | 1730   | 120    |    |

# FFX Acquisition/Disposal Codes

- FFX Screen 583 Acquisition (A) and Disposal (D) codes
- Account Control determines the Sch N-2 Column
- Acquisition method 'PO' is commonly used for asset purchases
  - N-2 Additions column

| 583 Acq/Disp Method Controls Display                        |    |      |                                |  |  |  |  |
|-------------------------------------------------------------|----|------|--------------------------------|--|--|--|--|
| Screen: ACQ/DISP: A Code: PO                                |    |      |                                |  |  |  |  |
| Acquisition Account<br>or Disposal Code Control Description |    |      |                                |  |  |  |  |
| A                                                           | PO | 4400 | PURCHASES/CREDITS-CURRENT YEAR |  |  |  |  |
| A                                                           | ΡY | 4620 | PRIOR YEAR RESTATEMENT         |  |  |  |  |
| A                                                           | RC | 4410 | RECLASS FROM CIP               |  |  |  |  |
| A                                                           | ΤA | 4415 | TFR FROM NON-TAMUS AGY W/I TX  |  |  |  |  |

# FFX Acquisition/Disposal Code Crosswalk

- Shows N-2 column and operating statement row for each code
  - See Handout on website

| Ac                                              | quisition and  |                    |                                  |                                      |                                    |
|-------------------------------------------------|----------------|--------------------|----------------------------------|--------------------------------------|------------------------------------|
| Acquisition/ Account<br>Disposal Method Control |                | Account<br>Control | FAMIS Description                | Column Placement<br>AFR N-2 Schedule | Operating Statement Impact         |
| Acc                                             | uisition Metho | ds                 |                                  |                                      |                                    |
| А                                               | PO             | 4400               | Purchases / Credits-Current Year | Additions                            | Expended for Plant Facilities      |
| А                                               | PY             | 4620               | Prior Year Restatement           | Adjustments                          | Restatement                        |
| А                                               | RC             | 4410               | Reclass from CIP                 | Completed CIP                        | IntraFund Transfer In              |
| А                                               | TA             | 4415               | Trf From Non-TAMUS Agency W/I TX | Inc-Interagency Transactions         | Transfer from Other State Agencies |

| Disposal Methods |    |      |                                |             |                                          |
|------------------|----|------|--------------------------------|-------------|------------------------------------------|
| D                | AJ | 5495 | Current Year Adjustments       | Deletions   | Other NonOperating Expense               |
| D                | AM | 5622 | PY Restatement-Amortization    | Adjustments | Restatement                              |
| D                | CJ | 5419 | TDCJ Computer Recovery Program | Deletions   | Gain (Loss) on Disposal of Capital Asset |
| D                | CN | 5410 | Cannibalized                   | Deletions   | Other NonOperating Expense               |
| D                | DA | 5410 | Damaged                        | Deletions   | Other NonOperating Expense               |
| D                | DD | 5410 | Non-Functioning / Obsolete     | Deletions   | Other NonOperating Expense               |

# **Capital Asset Transfers**

- Intra-System Transfers
  - Must match between System Members
    - Acquisition/disposal method corresponds to Campus Code
  - Business objects query useful to verify amounts
  - Eliminated on TAMUS Combined AFR
- Transfers with Non-TAMUS State Agencies

| Agency   | Uses SPA | Example | SPA Entry Required |
|----------|----------|---------|--------------------|
| Internal | Yes      | TxDOT   | Yes                |
| External | No       | UT      | No                 |

- Both agencies must agree and book the same value and <u>asset type</u> (vehicle, equipment, etc.)
- Eliminated on State CAFR

(180)
## **Transfer Documentation**

- Document asset transfers to/from Non-TAMUS agencies
  - Internal Printout from SPA showing asset transfer
  - External Transfer Worksheet signed by other Agency
    - "External to External transfer worksheet" from Comptroller's website – submit to System Office, not SPA
- Submit with AFR package (Sept/Oct)
- Intra-System Transfers verified during mid-September
  - Financial reporting team completes schedule and submits to System Office

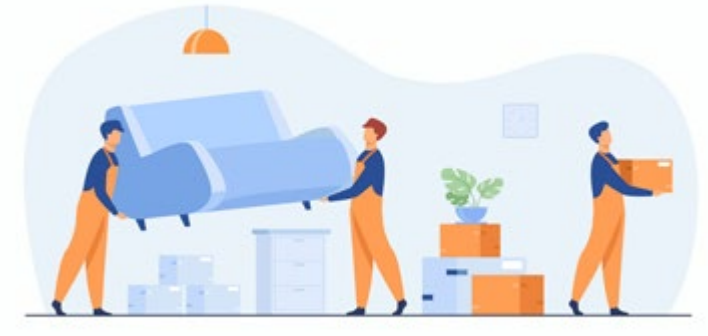

## State Requirements

Note 2 Submitted via <u>CANSS web application</u>

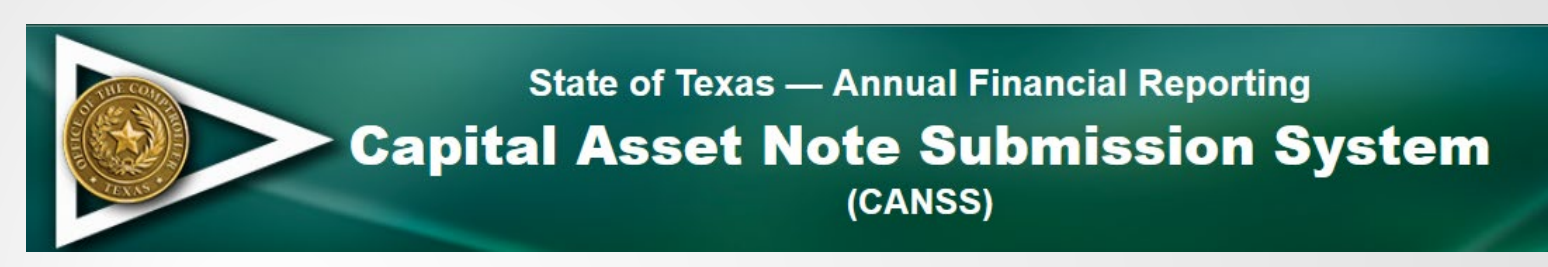

- Reconcile to AFR schedule N-2 (Note 2) by row and column
- Deadline October 20<sup>th</sup>
- USAS entries required
- Enter data prior to deadline to allow time to resolve errors
- Who will update CANSS and post USAS entries?

182

#### Note 2/CANSS Columns

| Column                   | What to review                                                                                                    |
|--------------------------|----------------------------------------------------------------------------------------------------|
| Beginning balance        | Should match PY published N-2 schedule<br>CANSS beginning balance populated from USAS                                            |
| Adjustments              | Column should net to zero. If there is a balance,<br>amount should be reported as a restatement,<br>need to consider materiality |
| Completed CIP            | Must net to zero                                                                                                    |
| Interagency Transactions | Includes intra-system transfers and transfers with other state agencies                                                          |
| Additions                | Verify Depreciation/Amortization matches operating statement                                                                     |
| Deletions                | Cost of assets removed in deletions column<br>cannot exceed the depr/amort removed (CANSS<br>edit)                               |
| Ending Balance           | Must match USAS balance to certify                                                                                               |

183

## AFR Review - Schedule N-2

- System Office Example available on website
- Review CIP row
  - Has balance changed?
  - Is there a pending project close-out?
  - Unusual to have Deletions for CIP
- Review fully depreciated assets are they still in use?
- Operating Statement (Schedule IV-Fund), Expended for Plant Facilities row must net to zero

# **FFX Overnight Process**

- FFX Entries are fed to FRS overnight
- Impact of FFX entries is not reflected on the financial statements until the following day
- FFX batch feeds to FRS and updates the capital asset GL accounts
- Keep in mind at year-end, adjustments may be needed for financial statements

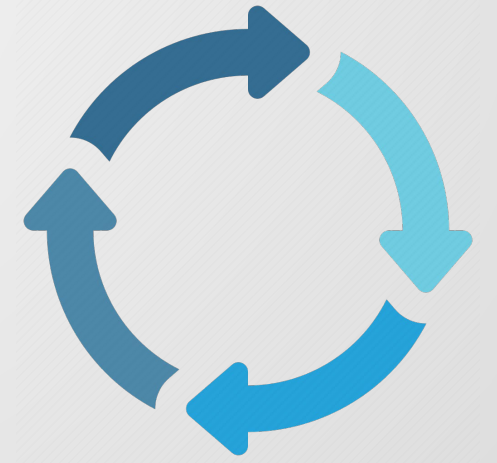

# Leases and RTU Assets

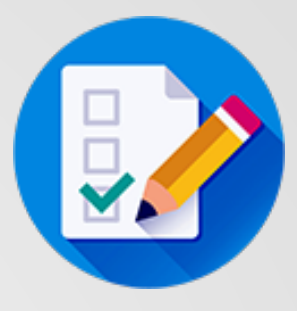

- Accounting guidance for leases changed effective FY 2022
- Operating and Capital leases are gone
- Now we have "Right-to-Use" (RTU) assets
- Contracts that meet specific criteria are recorded in FinQuery software (formerly LeaseQuery)
  - Use of someone else's asset for "specified period of time"
  - Materiality Threshold \$100,000
  - Careful contract analysis....LOTS of contracts
- Property managers were involved in recording capital leases
- Not typically involved in RTU assets, entries generated from FinQuery
- Included on capital asset Note 2, enter in CANSS and USAS

## SBITA – Software Subscriptions

- Accounting guidance for software subscriptions (cloud computing) changed effective FY 2023
- New acronym SBITAs, Subscription-Based IT Arrangements
- Contracts that meet specific criteria are recorded in FinQuery software (formerly LeaseQuery)
  - Right to Use another party's software for "specified period of time"
  - Materiality Threshold \$500,000
  - Careful contract analysis
- Include on capital asset Note 2, enter in CANSS and USAS

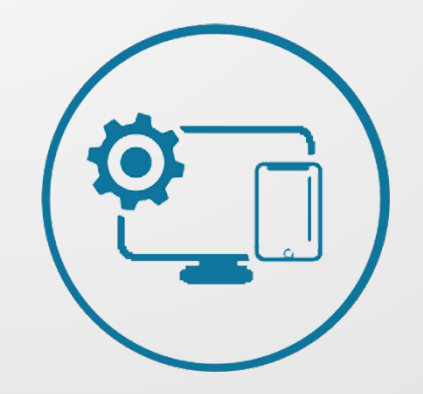

# Gift Report

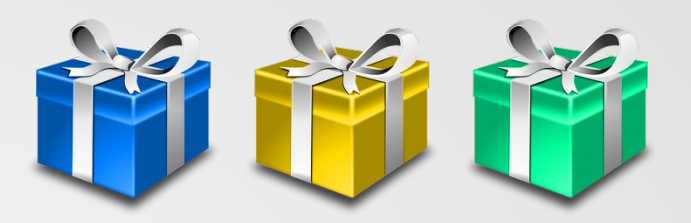

- During desk review, compare total gifts reported on the 4<sup>th</sup> quarter gift report to gift total per the financial statements
- Non-monetary gifts reflected on the gift report should be recognized as gift revenue

Capital Gifts

- Added in FFX using acquisition method 'GF'
- Value is the estimated fair value at date of gift

# Gift Report (cont'd)

- Non-Capital Gifts (below capitalization threshold)
- Gift revenue is recorded using a journal entry
  - Journal entry will vary depending on type of asset
- Typical Journal Entry
  - Debit SL expense code (similar to code used if the donated asset were purchased such as supplies)
  - Credit SL Gift Revenue 0295, Non-Monetary Gifts
- Communicate with gift receipting to identify assets that need to be recorded

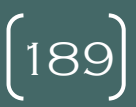

# **Questions?**

- Finished day 1
- Start back at 8:15 am

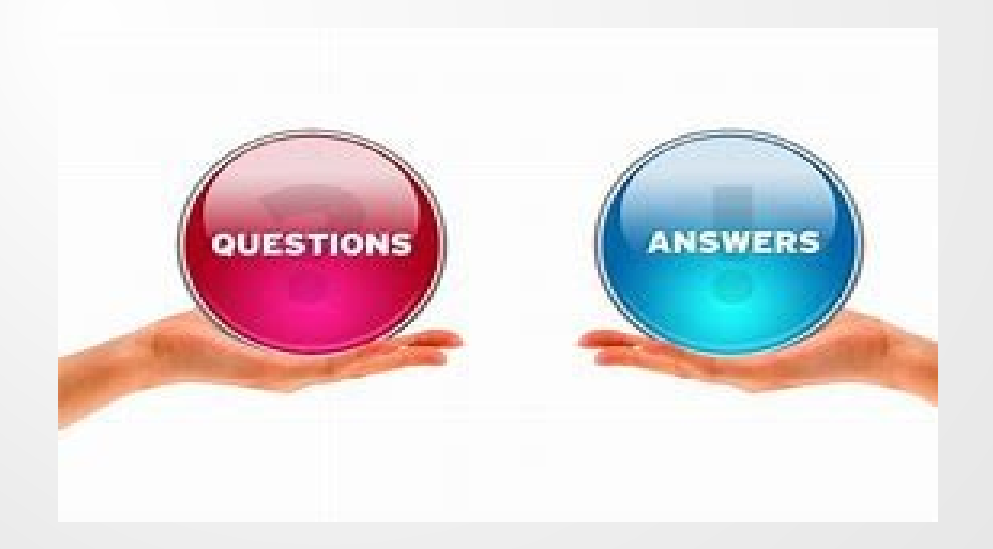

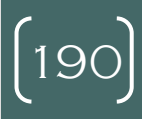